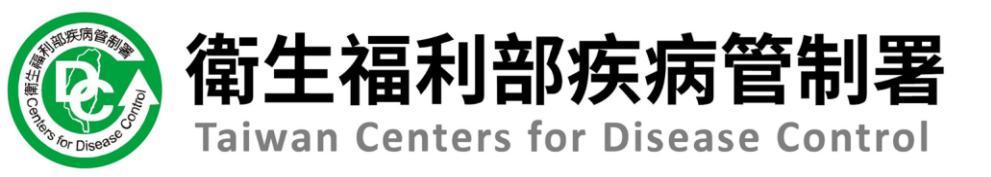

# 112年第3次 傳染病通報系統教育訓練

# 第2場次衛生單位

#### 日期:112/9/26 報告人:精誠科技陳思錡

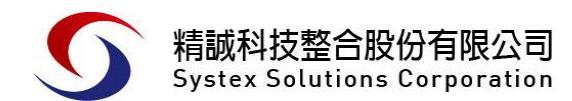

# Agenda

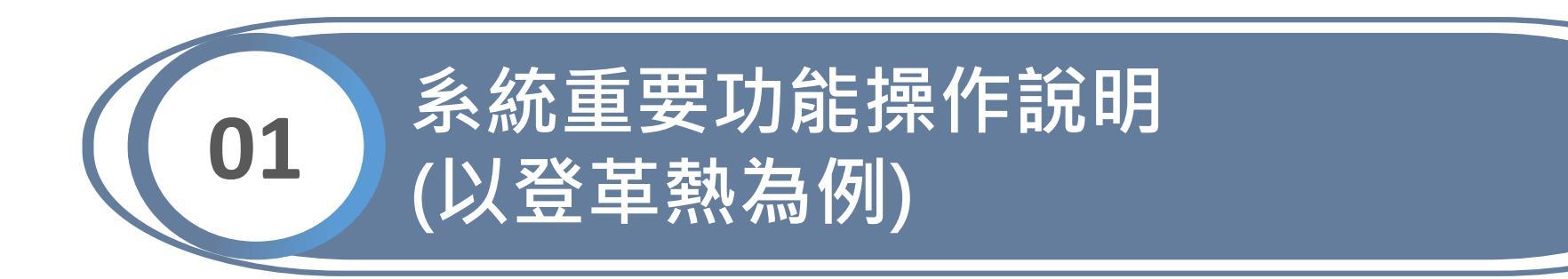

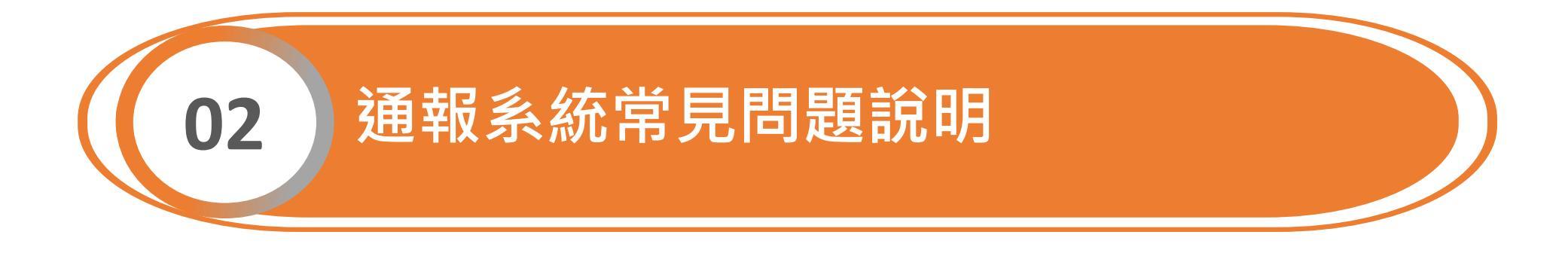

1

通報

## 個案管理/研判

# 帳號審核/清查

- 登革熱快速通報
- 登革熱批次通報
- 個案送驗

01

- 接觸者送驗
- 陽轉待成案

● 通報單查詢

**系統輔助通報業務流程之重要功能說明** 

- 通報單增修
- 病歷資料上傳/查看
- 自動轉介
- 村里補遺
- 登革熱流行區設定
- 個案研判
- 主子單管理

 優化帳號權限審核及 清查作業說明

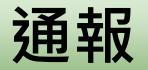

個案管理/研判

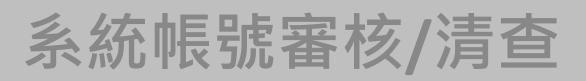

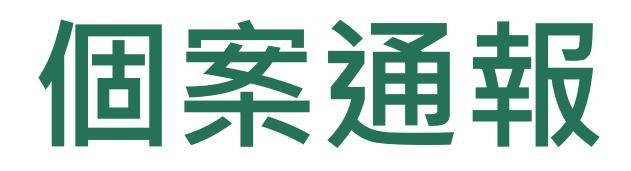

- 1、登革熱快速通報(網站及EMR必填欄位減少,視疫情規模啟用)
- 2、登革熱批次通報(視疫情規模啟用)
- 3、個案送驗
- 4、接觸者送驗
- 5、陽轉待成案

#### 第一步:新增通報單

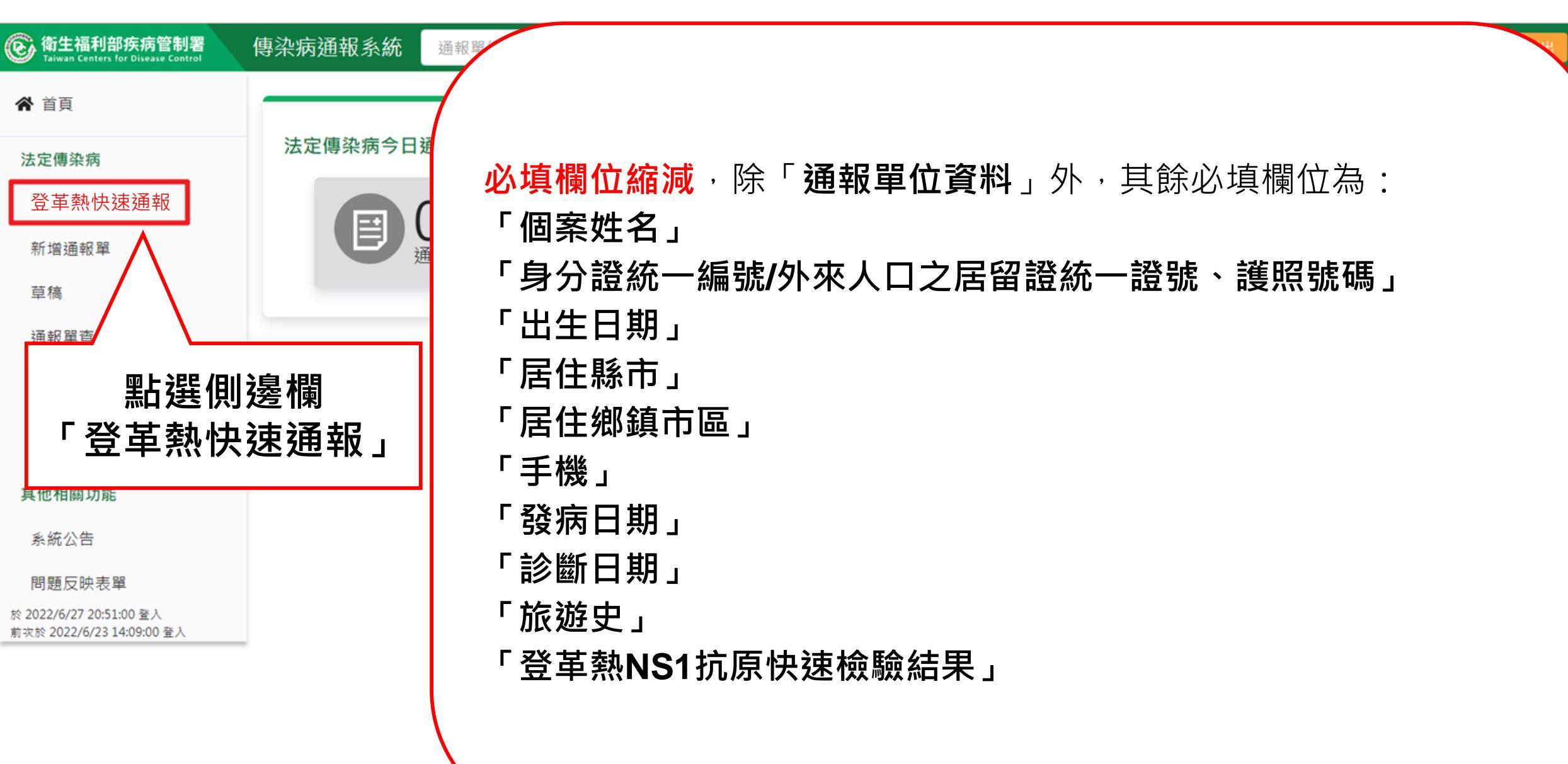

### 第二步:填寫通報單資料

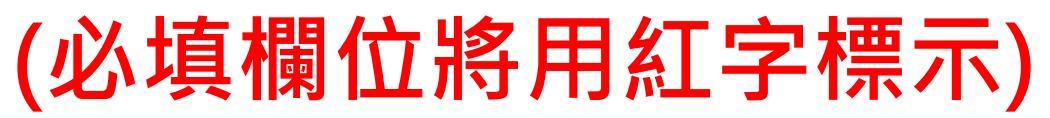

| 通報單位資料☯                              |              | 個案資料❶                             | 通報疾病資料O                 |
|--------------------------------------|--------------|-----------------------------------|-------------------------|
| 通報單位資料<br>通報單位名稱* 通報單分三大區塊           |              | 通報單位地址 <mark>*</mark>             |                         |
| 臺北市立聯合醫院陽明院區                         | Q            | 雨聲街105號                           |                         |
| 通報單登錄者姓名 *                           |              | 通報者聯絡電話*                          | 19 赤見・                  |
| CDC使用者一                              |              | 02-22222222                       | 1 红空及「*、 跳欄位为以值         |
| 診斷醫師 *                               |              |                                   |                         |
| 47                                   |              |                                   |                         |
| 個案資料<br>- 請優先輸入身分證統一<br>- 新生兒出生日期距報告 | 編號,如<br>日期小於 | 無法得知,始可輸入居留證統−<br>6個月時,得先輸入「AA+緊事 | - 證號或護照號碼<br> 機構代碼後5碼 + |

| 2023092501             |            | ·外國人士且無法侍知居留<br>                       | 留證統一證號或護照號疇时,侍先軸人、CC+<br>二四三 | 諸事機傳代嚇俊3 | 9備+流水編號3場」     |  |
|------------------------|------------|----------------------------------------|------------------------------|----------|----------------|--|
| 性別                     | 出生日期*      | 國籍                                     | 國家 🚯 · 查無國家名稱時,請載            | 俞入其他,並填寫 | <b>對其他國家欄位</b> |  |
| ○ 男 ○ 女<br>○ 第三性別      | 民國54/09/01 | <ul><li>○ 本國籍</li><li>○ 非本國籍</li></ul> | 請輸入中文或英文代碼                   | ~        | 輸入內容           |  |
| ⊧本 <mark>國籍居民身份</mark> |            |                                        | 非本國籍居民身份說明                   |          |                |  |
| 請選擇                    |            |                                        | ✔ 輸入內容                       |          |                |  |

# 第三步:填寫通報疾病資料

| 通報單位資料♥                                                   | 個案資料→                                            | 提 四星 : 通報疾病資料 <b>9</b>                            |
|-----------------------------------------------------------|--------------------------------------------------|---------------------------------------------------|
| 通報疾病資料<br><sub>選擇疾病</sub><br>通報疾病:登革熱                     |                                                  | 1.紅字及「*」號欄位為必填<br>2. ① 為欄位填寫說明                    |
| 相關日期                                                      |                                                  |                                                   |
| 發病日期 *                                                    | 無發病日 ① 無發病日個案,統計時改以衛生局收到日計算 日 · 依傳染              | 病防治法規定向當地主管機關報告傳染病個案之日期<br>期與通報單建檔日相距不得超過1個月(31天) |
| 年/月/日                                                     | 年/月/日                                            | 民國112/09/25                                       |
| 衛生局收到日 *                                                  |                                                  |                                                   |
| 民國112/09/25                                               |                                                  |                                                   |
| 臨床症狀<br>                                                  |                                                  |                                                   |
| 主要症狀                                                      |                                                  |                                                   |
| □出血症狀 □皮疹/紅疹/出疹 □肌肉痛<br>其他症狀 輸入內容                         | ●後眼窩痛    發燒    嘔吐                                | 球減少 ──血壓帶試驗陽性 ──骨頭痛                               |
| 警示徵象 ○ 有(符合以下任一項) ○ 無<br>腹部疼痛及壓痛、持續性嘔吐、臨床上體液蓄積 (          | 腹水、胸水)、黏膜出血、嗜睡/躁動不安、肝臟腫大超出肋骨下緣2公分                | ▶、血比容增加(上升20%)伴隨血小板急速下降                           |
| 通報時檢驗資料 ※通報時如已有登革<br><sup>登革熱快速檢驗結果</sup> ○ NS1陽性 ○ NS1陰性 | 病毒NS1抗原檢驗結果,請勾選結果並填寫採檢E<br>○ 未確定 ○ 未檢驗 採撿日 年/月/日 | E                                                 |

#### 流行病學資料

### 第四步:填寫通報疾病資料

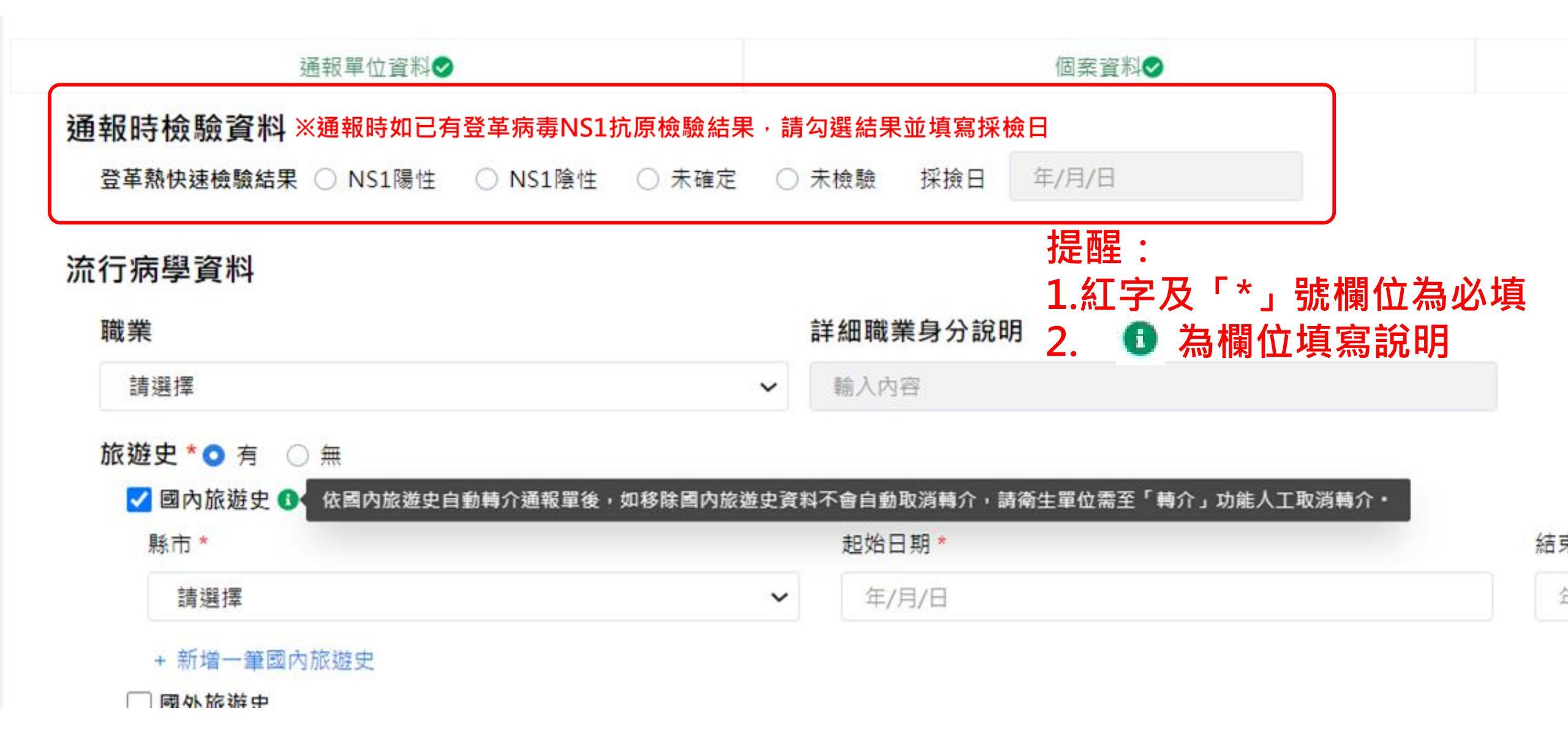

### 資料填寫完畢後之操作說明

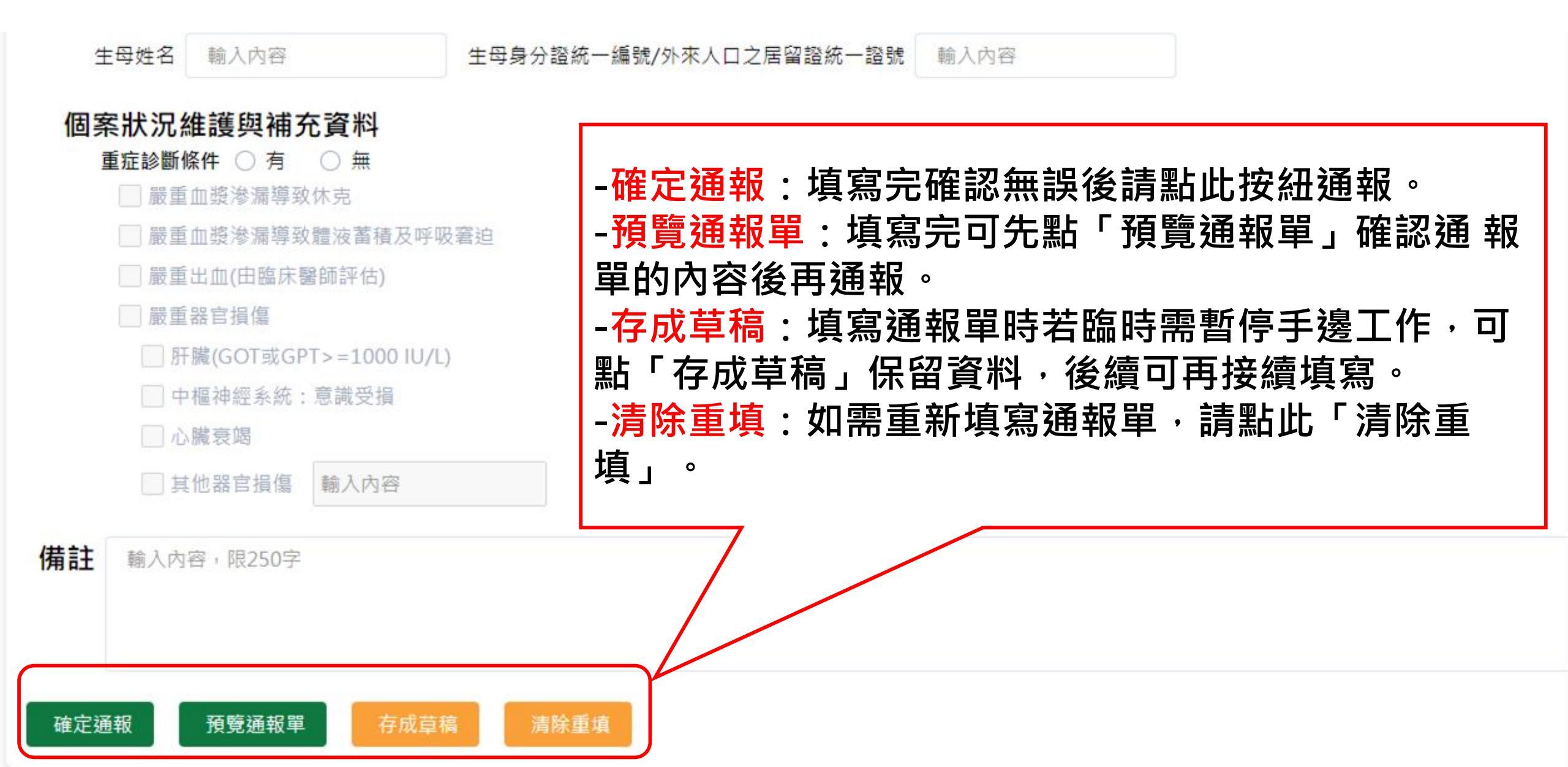

# 第五步:完成通報

| 傳染病通報系統           | 1100100010920 | Q.                                            |                    |                        | 9▼        |
|-------------------|---------------|-----------------------------------------------|--------------------|------------------------|-----------|
| 法定傳染病個案           | 通報完成          | ~<br>確定通報後・第<br>同時通報多種約                       | 系統會將一個疾<br>妄病・也會產出 | 病自動產生一個通報單號<br>多個通報單號・ | <b>虎,</b> |
| 通報單號: <u>1100</u> | 100010920 已複製 | 🖆 通報完後系統                                      | <b>带出通報完成</b> 頁    | 0                      |           |
| 通報單位資料            |               |                                               |                    |                        |           |
| 通報單位名稱:國          |               | 6 中 教 祸 む 铝 李 彩                               |                    | 單位地址:中山南路7號,常德街1號      |           |
| 通報單登錄者姓名          | 3:陳二名         | ョ元登 <b>畑</b> 牧半貝科,<br>禹報留留蛙,此为k               |                    | 者聯絡電話:0912345678       |           |
| 診斷醫師:醫師1          | ,             | 也和早早 <u>你</u> ,此何12<br>器橘 <b>名</b> 復制按纽 .     |                    |                        |           |
| 個案資料              | えり詰ね          | <sup>医</sup> 阎已後表这种 <sup>,</sup><br>8留號後貼在杳詢机 | <b>王</b> 快读杳訽。     |                        |           |
| 身分證統一編號/          | 外來人口之         |                                               |                    |                        |           |
| 個案姓名:個案1          |               |                                               | 姓名                 | 羅馬拼音:                  |           |
| 出生日期:民國9          | 7年4月17日       |                                               | 性別                 | :女                     |           |
| 國籍:非本國籍           |               |                                               | 非本                 | 國籍居民身份:                |           |
| 手機:0911           |               |                                               | 聯絡                 | 電話(公司或個人住家):無          |           |

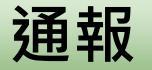

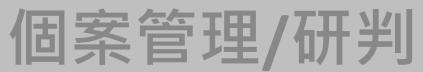

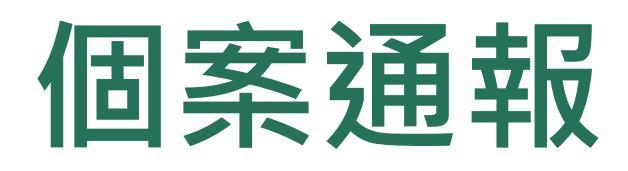

- 1、登革熱快速通報(視疫情規模啟用)
- 2、登革熱批次通報(視疫情規模啟用)
- 3、個案送驗
- 4、接觸者送驗
- 5、陽轉待成案

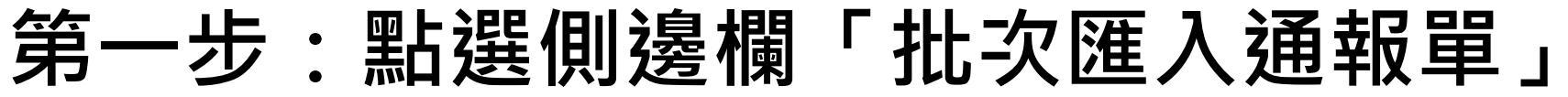

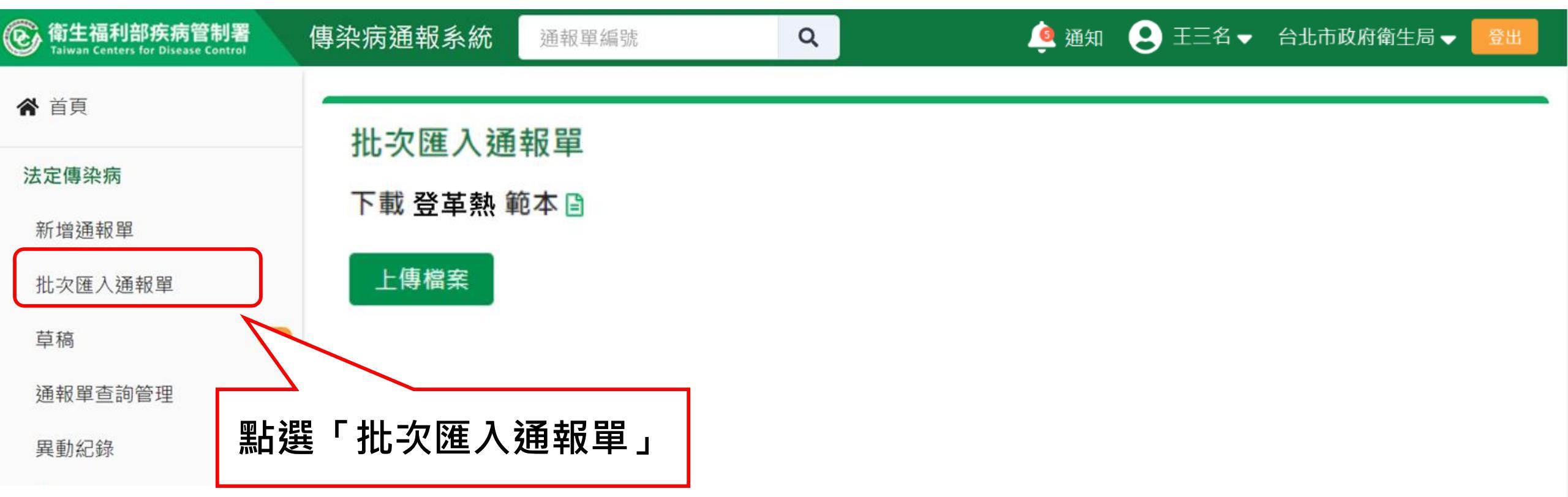

### 第二步:下載檔案

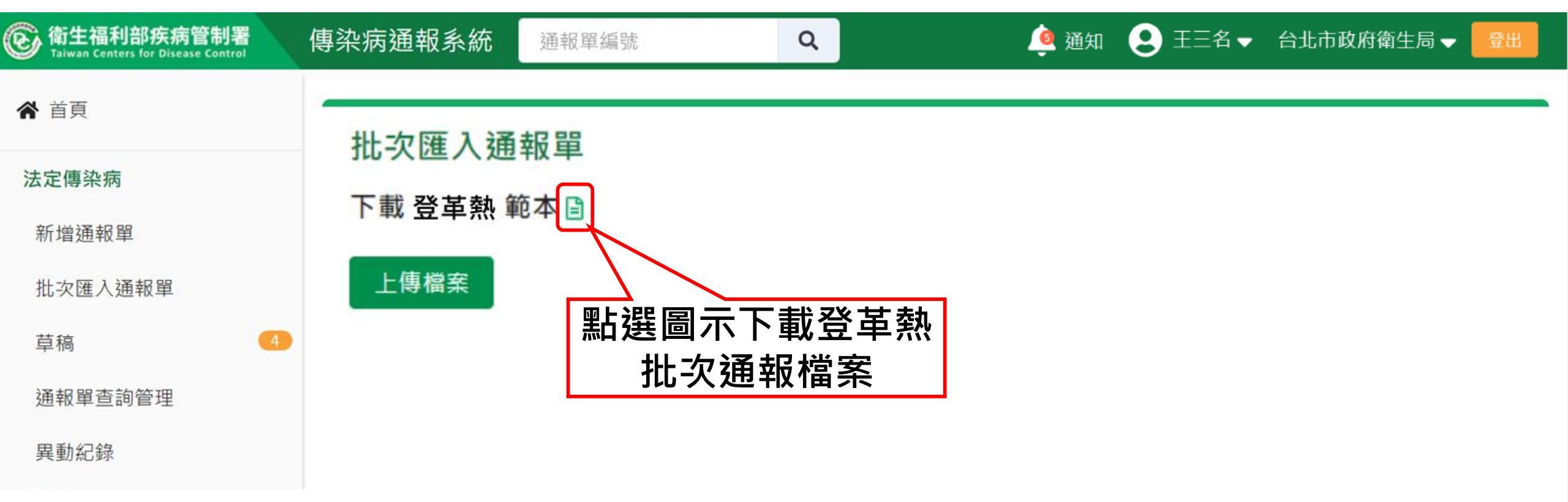

### 第三步:填寫批次通報資料

## 請參考「填寫說明」頁,需符合填寫規則才能正確通報

| - 4 | A      | B                                        | C                                    | D                       | E                                    | F                                     | G                                                                                                    | H                                                                 | I                       | J                                    | K                                                      | L                                                                                                    | N                                                                                            | Р                                                                                                    | Q                                                                            |       |
|-----|--------|------------------------------------------|--------------------------------------|-------------------------|--------------------------------------|---------------------------------------|----------------------------------------------------------------------------------------------------|-------------------------------------------------------------------|-------------------------|--------------------------------------|--------------------------------------------------------|----------------------------------------------------------------------------------------------------|----------------------------------------------------------------------------------------------|----------------------------------------------------------------------------------------------------|------------------------------------------------------------------------------|-------|
| 1   | 欄位     | 通報單位醫療<br>院所十碼章*                         | 通報者姓<br>名*                           | 通報者連絡電<br>話*            | 診斷醫師*                                | 姓名*                                   | 身份證統一編號/外來人口之居<br>留證統一證號、護照號碼*                                                                                                    | 出生日期*                                                             | 手機*                     | 居住地址-<br>縣市*                         | 居住地<br>址-鄉鎮<br>市區*                                     | 居住地址-街道地址                                                                                                    | 發病日期*                                                                                        | 主要症狀                                                                                                    | 診斷日期*                                                                        | 有非旅   |
| 2   | 範例 #1  | 1000000000                               | 孫堅                                   | 0211112222              | 孫翼                                   | 孫權                                    | F8XXXX543                                                                                                    | 080/01/23                                                         | 0900000000              | 台北市                                  | 松山區                                                    | 南京東路4段10之1號                                                                                                    | 112/09/23                                                                                    | 23,24                                                                                                    | 112/09/23                                                                    |       |
| 3   | 範例 #2  | 1000000001                               | 公孫勝                                  | 04000000                | 魯智深                                  | 魏定國                                   | BXXXXXXXXXX                                                                                                    | 082/03/13                                                         | 09XX000XX<br>X          | 台中市                                  | 西屯區                                                    | 台灣大道四段1727號                                                                                                    | 無                                                                                            |                                                                                                    | 112/09/23                                                                    |       |
| 4   | 必填/非必填 | 必填                                       | 必填                                   | 必填                      | 必填                                   | 必填                                    | 必填                                                                                                    | 必填                                                                | 必填                      | 必填                                   | 必填                                                     | 非必填,但與疫情防<br>治相關,建議填寫                                                                                              | 必填                                                                                           | 當「發病日期」<br>有填入日期時,<br>此為必填                                                                                | 必填                                                                           | 1     |
|     | 填寫說明   | 請輸入通報單<br>位碼。<br>長<br>服<br>制<br>10<br>碼。 | 文字樣態<br>,填寫<br>服制<br>30<br>字<br>症狀代碼 | 文字樣態,填<br>寫長度限制100<br>字 | 文字樣<br>態、中英<br>文皆可,<br>填寫長度<br>限制20字 | 文字樣<br>態、中英<br>文皆可,<br>填寫長度<br>限制200字 | 請輸入10字(含)以內之英數。<br>本國籍人士請填身分證號,外<br>國籍人士如有居留證號請優先<br>填寫,或無居留證號請填護照<br>號碼。<br>如無法得知個案證號,請使用<br>以下規則編碼:<br>->新生兒出生日期距報告日期<br>小於6個月時,請先輸入<br>「AA+醫事機構代碼後5碼+流<br>水編號3碼」<br>->本國人士且無法得知身分證<br>統一編號時,請先輸入「BB+<br>醫事機構代碼後5碼+流水編號<br>3碼」<br>->外國人士且無法得知居留證<br>統一編號或護照號碼時,請先 | 日期格式為<br>民國年<br>yyy/mm/d<br>d · 例如<br>066/08/02<br>或<br>100/11/23 | 文字樣態,<br>填寫長度限<br>制100字 | 請使用下<br>拉選<br>如<br>「<br>台<br>中<br>市」 | 此依地市的,選呈填市使選,屯欄「址」縣於單現之區用單如區位居填市下連可鄉,下填「」將住縣入別拉動選鎮請拉入西 | 文字樣態,填寫長度<br>限制150字<br>請無需再次填寫縣市<br>別及鄉鎮市區別,僅<br>需填寫街道地址即可,例如:<br>×錯誤:台北市松山區<br>南京東路4段10之1號<br>O正確:南京東路4段<br>10之1號 | 日期格式<br>為民國年<br>yyy/MM/<br>dd · 例如<br>112/09/23<br>。發病日<br>期於出生日<br>期於出<br>;<br>病日<br>請填寫"無" | 當「發病日期」<br>有值時·本欄位<br>必填·若「發病<br>日期」填寫無·<br>則本欄為不可填<br>寫。<br>症症狀以逗號<br>(,)分態:<br>「23,24」<br>請參表。<br>話碼」表。 | 日期格式<br>為民國年<br>yyy/MM/<br>dd · 例如<br>112/09/23<br>。診斷日<br>期不能早<br>於發病日<br>期 | 請拉入「「 |
| 3   | > Shee | et1 填寫說明                                 | 症狀代碼                                 | 國家代碼   ④                |                                      |                                       |                                                                                                    | E 4                                                               |                         |                                      |                                                        |                                                                                                    |                                                                                              |                                                                                                    |                                                                              |       |

### 第三步:填寫批次通報資料

## 請參考「填寫說明」頁,需符合填寫規則才能正確通報

| 1 | R                                  | S                                               | Т                                                  | U                                                                                                    | V                                                                                                    | W                | Х                                       | Y                                                                   | Z                                                                   | AA                                            | AB                                  | AC                                            | AD                                                                                                    | AE                                                                      | AF                                                                     | AG                                                                                                    | AH                  | AI                      | * |
|---|------------------------------------|-------------------------------------------------|----------------------------------------------------|----------------------------------------------------------------------------------------------------|----------------------------------------------------------------------------------------------------|------------------|-----------------------------------------|---------------------------------------------------------------------|---------------------------------------------------------------------|-----------------------------------------------|-------------------------------------|-----------------------------------------------|----------------------------------------------------------------------------------------------------|-------------------------------------------------------------------------|------------------------------------------------------------------------|----------------------------------------------------------------------------------------------------|---------------------|-------------------------|---|
| 1 | 有無國外<br>旅遊史*                       | 國外旅遊<br>史-國家                                    | 國外旅遊史-<br>其他國家                                     | 國外旅遊<br>史-起始日<br>期                                                                                                    | 國外旅遊<br>史-結束日<br>期                                                                                                    | 有無國<br>內旅遊<br>史* | 國內旅<br>遊史-縣<br>市                        | 國內旅遊<br>史-起始日<br>期                                                  | 國內旅遊<br>史-結束日<br>期                                                  | 登革熱NS1檢驗結<br>果*                               | 登革熱NS1<br>檢驗採檢日                     | 個案是<br>否死亡                                    | 死亡日期                                                                                                    | 性別                                                                      | 國籍                                                                     | 國家                                                                                                    | 聯絡電話                | 職業                      |   |
| 2 | 有                                  | 360                                             |                                                    | 112/09/1                                                                                                    | 112/09/1                                                                                                    | 有                | 高雄市                                     | 112/09/1                                                            | 112/09/1<br>9                                                       | NS1陽性                                         | 112/09/24                           | 否                                             |                                                                                                    | 女                                                                       | 非本國籍                                                                   | 360                                                                                                    | 02-0000000          | 學生                      |   |
| 3 | 有                                  | OTH                                             | OXO國                                               | 112/07/0                                                                                                    | 112/09/2                                                                                                    | 無                |                                         |                                                                     |                                                                     | NS1陰性                                         | 112/09/22                           | 是                                             | 112/09/22                                                                                                    | 男                                                                       | 本國籍                                                                    |                                                                                                    | 04-0000000          | 家管                      |   |
| 4 | 必填                                 | 當「有無                                            | 國外旅遊史」<br>必                                        | <mark>為「有」</mark> 時<br>填                                                                                                    | ,此等欄位                                                                                                    | 必填               | 當「有無<br>時                               | 國內旅遊史<br>,此等欄位                                                      | 」為「有」<br>必填                                                         | 必填                                            | 當「登革熱<br>NS1檢驗結<br>果」為陽性,<br>此為必填   | 非必填                                           | 當「個案是<br>否死亡」為<br>「是」時,<br>此為必填                                                                                                    | 非必填                                                                     | 非必填                                                                    | 當「國籍」<br>為「非本國<br>籍」時,此<br>為必填                                                                             | 非必填                 | 非必填                     |   |
|   | 請使用下<br>拉選:<br>「<br>有」、<br>「<br>無」 | 個外,國,遊印填不該。如國民人,國人之子。<br>有遊填代:家,<br>了。<br>360」。 | 當國外旅遊<br>史-國家選擇<br>「OTH」,<br>本欄位必<br>填。長度限<br>制100 | 當個案有<br>國外,本填。<br>日期格國<br>為民<br>(<br>)<br>(<br>)<br>(<br>)<br>(<br>)<br>(<br>)<br>(<br>)<br>(<br>)<br>(<br>)<br>(<br>)<br>( | 當個案有<br>國外,本填。<br>日期民國<br>(<br>)<br>(<br>)<br>(<br>)<br>(<br>)<br>(<br>)<br>(<br>)<br>(<br>)<br>(<br>)<br>(<br>)<br>( | 請下單入「、「無」、「無」    | 個國遊請拉填內名如「市「市案內史以選入縣稱:高「台」有旅,下單國市, 雄、南等 | 當個案有<br>國內,本填。<br>日期民國和國<br>(如)//////////////////////////////////// | 當個案有<br>國內,本填。<br>日期國本<br>為民國年<br>yyy/MM/<br>dd,例如<br>112/08/0<br>2 | 請使用下拉選單填<br>入:<br>NS1陽性、NS1陰<br>性、未確定、未檢<br>驗 | 登革熱快速<br>檢驗結果<br>或NS1陰性<br>,本欄<br>位 | 請下單入:是,下,一,一,一,一,一,一,一,一,一,一,一,一,一,一,一,一,一,一, | 當下個<br>一<br>一<br>后<br>一<br>個<br>亡<br>」<br>本<br>。<br>一<br>一<br>四<br>期<br>國<br>代<br>一<br>二<br>本<br>。<br>一<br>四<br>期<br>國<br>代<br>一<br>二<br>本<br>。<br>一<br>四<br>期<br>國<br>代<br>一<br>二<br>本<br>。<br>二<br>本<br>。<br>二<br>四<br>明<br>國<br>代<br>一<br>二<br>本<br>。<br>二<br>本<br>。<br>二<br>本<br>。<br>二<br>。<br>二<br>。<br>二<br>。<br>二<br>。<br>二<br>。<br>二 | 請拉入「「「別未系「統外之統號號填試品使選:男女第」填統身一來居一、碼內預用單」」三;寫將份編人留證護」容判下填、、性如,依證號口證 照所嘗性 | 請選「籍本如系「一來留號碼容國使單本」國未統身編人證、」嘗籍用填國、籍填將份號口統護所試下入「」寫依證/外之一照填預預:非;,統統居證號內判 | 當「藉」<br>小填碼<br>一<br>一<br>二<br>一<br>二<br>二<br>二<br>二<br>二<br>二<br>二<br>二<br>二<br>二<br>二<br>二<br>二<br>二<br>二 | 文字樣態,填寫長<br>度限制100字 | 請使用下拉選<br>單填入:如<br>「學生」 |   |

- 批次名冊,請勿自行增減欄位,或調整sheet的順序上傳
- 系統將以第一個sheet名稱「Sheet1」 匯入系統,請勿修改名稱

### 第四步:上傳批次通報檔案

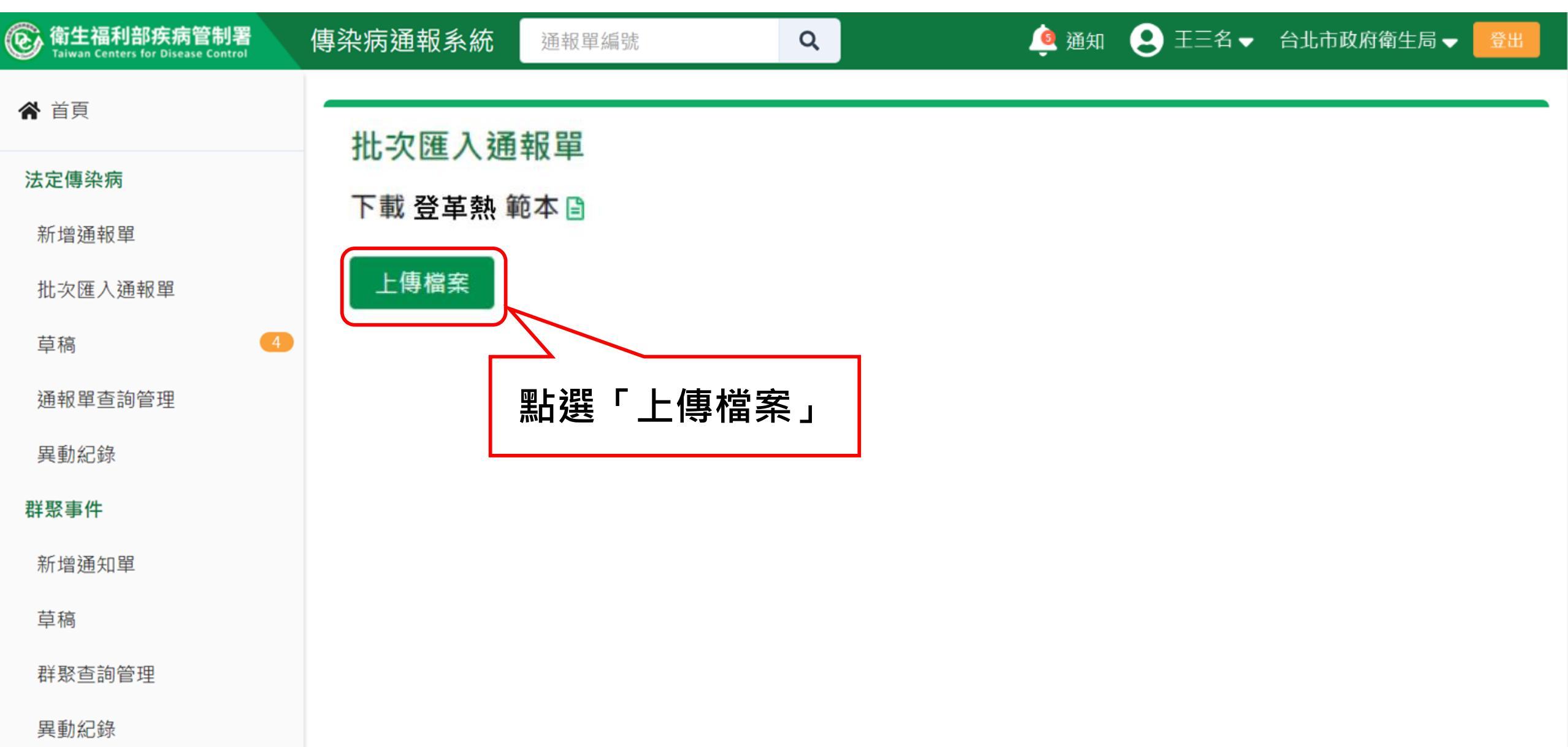

#### 第五步:下載結果檔

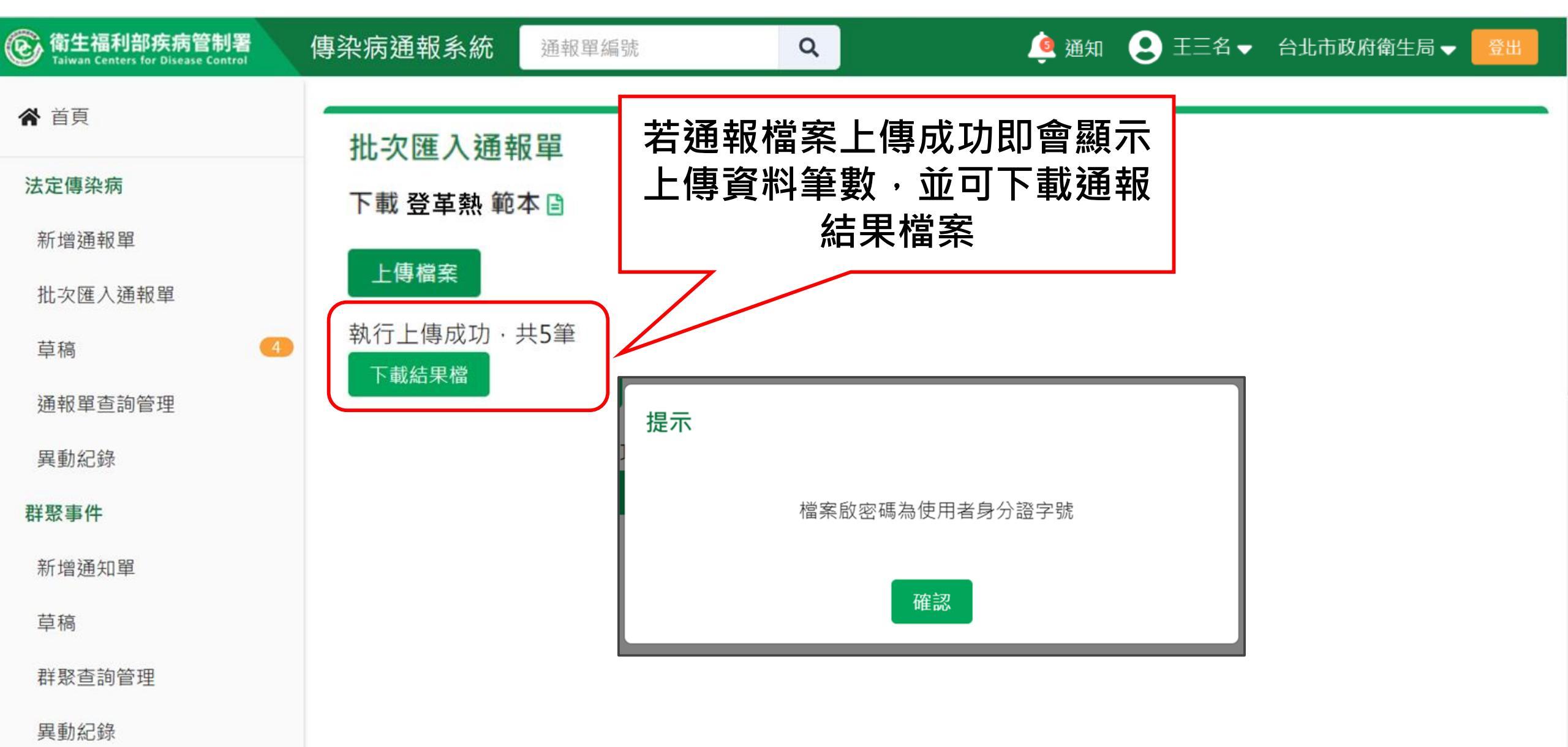

# 第五步:下載結果檔

| ② 衛生福利部疾病管制署<br>Taiwan Centers for Disease Control | 傳染病通報系統 通報單編號   | Q | 🔌 通知 🙁 王三名 | 、 ▼ 台北市政府衛生局 ▼ 🧧 | ž出 |
|----------------------------------------------------|-----------------|---|------------|------------------|----|
| ★ 首頁                                               | 批次匯入通報單         |   |            |                  |    |
| 法定傳染病                                              | 下載 登革熱 範本 🗈     |   |            |                  |    |
| 新增通報單                                              | 上庫過安            |   |            |                  |    |
| 批次匯入通報單                                            |                 |   |            |                  |    |
| 草稿 4                                               | 執行上傳成功・共5 下載結果檔 |   |            |                  |    |
| 通報單查詢管理                                            |                 |   |            |                  |    |
| 異動紀錄                                               |                 |   |            |                  |    |
| 群聚事件                                               |                 |   |            |                  |    |
| 新增通知單                                              |                 |   |            |                  |    |
| 草稿                                                 |                 |   |            |                  |    |
| 群聚查詢管理                                             |                 |   |            |                  |    |
| 👖 Reports_2021072zip \land                         |                 |   |            | 全部調              | 類示 |

| 第五さ                                           | ት :                  | 「載約   | 結果檔                 |                     |                 |                |            |                 |
|-----------------------------------------------|----------------------|-------|---------------------|---------------------|-----------------|----------------|------------|-----------------|
| 🚹   🛃 두                                       |                      |       | 解壓縮                 | Reports_20210726_   | 113506          |                |            | $\Box$ $\times$ |
| 檔案常用                                          | 共用                   | 檢視    | 壓縮的資料夾工具            |                     |                 |                |            | ~ ?             |
| $\leftarrow \rightarrow \cdot \cdot \uparrow$ | <mark> ]</mark> > 本機 | ▶ 桌面  | > Downloads > Re    | ports_20210726_1135 | 06 🗸            | ې ق            | 搜尋 Reports | _20210726_11    |
| 孝 快速存取                                        |                      | 名稱    | ^                   | 類                   | 민               |                | 壓縮大小       | 受密              |
| 桌面                                            | *                    | 🔊 Rep | oorts_20210726_1135 | 606 Mi              | crosoft Excel 🛛 | [作表            |            | 6 KB 是          |
| ➡ 下載                                          | *                    |       |                     |                     |                 |                |            |                 |
| 一<br>文件                                       | *                    |       |                     |                     |                 |                |            |                 |
| ■ 圖片                                          | *                    |       |                     |                     |                 |                |            |                 |
| ] 5.8結核病:                                     | 送驗單修改                | 需要    | 密碼                  |                     |                 | ×              |            |                 |
| ] 5.9通報單                                      | 間如何共戶                |       | 檔案 'Reports_202     | 10726_113506' 設有密   | 碼保              | 確定             |            |                 |
| 📜 PPT                                         |                      | Ĭ     | 護著,請在下列方:           | 塊輸入密碼。              |                 |                |            |                 |
| 📜 一般通報作                                       | 乍業(嚴肺打               |       |                     |                     | 略過              | 檔案( <u>K</u> ) |            |                 |
| 💄 本機                                          |                      |       | 密碼( <u>P</u> ):     |                     |                 | 取消             |            |                 |
| 学 網路                                          |                      |       |                     |                     |                 |                |            |                 |

# 結果檔呈現

| Ę   | 5-∂- <b>-</b>   |            |              |         |        | Repor    | rts_20210726 | _105217 [受 | 保護的檢視] | - Excel |   |   |   | ة<br>- | 登入 | <u> 5</u> – | đ | × |   |
|-----|-----------------|------------|--------------|---------|--------|----------|--------------|------------|--------|---------|---|---|---|--------|----|-------------|---|---|---|
| 榰   | <b>諸案 常用 插入</b> | 版面配置 2     | 公式 資料        | 校閱      | 檢視 說明  | 明 🛛 🖓 告訴 | 我您想做什麼       | R.         |        |         |   |   |   |        |    |             |   |   |   |
| Û   | 受保護的檢視小心,3      | 來自於網際網路的檔  | 當案可能有病毒      | • 除非您需要 | 要編輯,否則 | 停留在 [受保] | 護的檢視] 中朝     | 咬為安全。      | 啟用編輯(  | (E)     |   |   |   |        |    |             |   | × |   |
| A 1 |                 | √ .fx      | 诵報單號         |         |        |          |              |            |        |         |   |   |   |        |    |             |   | ~ |   |
|     |                 |            | AG 10 1 30 1 |         |        |          |              |            |        |         |   |   |   |        |    |             |   |   |   |
|     | А               | В          | С            | D       | E      | F        | G            | н          | 1      | J       | к | L | м | N      | ο  | Р           | Q |   |   |
| 1   | 通報單號            | 證號         |              |         |        |          |              |            |        |         |   |   |   |        |    |             |   |   |   |
| 2   | 1100100022370   | A123123001 |              |         |        |          |              |            |        |         |   |   |   |        |    |             |   |   |   |
| 3   | 1100100022371   | A123123002 |              |         |        |          |              |            |        |         |   |   |   |        |    |             |   |   |   |
| 4   | 1100100022372   | A123123003 |              |         |        |          |              |            |        |         |   |   |   |        |    |             |   |   |   |
| 5   | 1100100022373   | A123123004 |              |         |        |          |              |            |        |         |   |   |   |        |    |             |   |   |   |
| 6   | 1100100022374   | A123123005 |              |         |        |          |              |            |        |         |   |   |   |        |    |             |   |   |   |
| 7   |                 |            |              |         |        |          |              |            |        |         |   |   |   |        |    |             |   |   |   |
| 8   |                 |            |              |         |        |          |              |            |        |         |   |   |   |        |    |             |   |   |   |
| 9   |                 |            |              |         |        |          |              |            |        |         |   |   |   |        |    |             |   |   |   |
| 0   |                 |            |              |         |        |          |              |            |        |         |   |   |   |        |    |             |   |   |   |
| .1  |                 |            |              |         |        |          |              |            |        |         |   |   |   |        |    |             |   |   |   |
| 2   |                 |            |              |         |        |          |              |            |        |         |   |   |   |        |    |             |   |   |   |
| 3   |                 |            |              |         |        |          |              |            |        |         |   |   |   |        |    |             |   |   |   |
| .4  |                 |            |              |         |        |          |              |            |        |         |   |   |   |        |    |             |   |   |   |
| .5  |                 |            |              |         |        |          |              |            |        |         |   |   |   |        |    |             |   |   |   |
| .6  |                 |            |              |         |        |          |              |            |        |         |   |   |   |        |    |             |   |   |   |
| .7  |                 |            |              |         |        |          |              |            |        |         |   |   |   |        |    |             |   |   |   |
| .8  |                 |            |              |         |        |          |              |            |        |         |   |   |   |        |    |             |   |   | ſ |
| .9  |                 |            |              |         |        |          |              |            |        |         |   |   |   |        |    |             |   |   | - |
|     | ▶ 通報單列表         | (+)        |              |         |        |          |              |            |        | I ■ 1   |   |   |   |        |    |             |   | • |   |

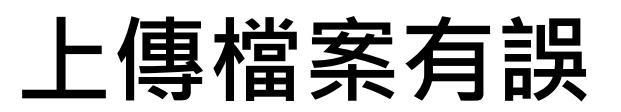

| ⑥ 衛生福利部疾病管制署<br>Taiwan Centers for Disease Control | 傳 | <b>杂病</b> | 通報系統          | 通報單編號                                  | Q         | <b></b> 通     | 知 😫 王三名 🗸      | 台北市政府                                            | 衛生局 🚽 🛛 😤出   |
|----------------------------------------------------|---|-----------|---------------|----------------------------------------|-----------|---------------|----------------|--------------------------------------------------|--------------|
| 法定傳染病                                              |   | 批判        | <b>灾匯入通</b> 载 | <b>报單</b>                              |           |               |                |                                                  |              |
| 新增通報單                                              |   | 下載        | 送革熱 範         | 本目                                     |           | 若資料填寫銷日多統會白動  | 詰誤・整批<br>カ判鰤並顕 | 資料均                                              | 不匯入・         |
| 批次匯入通報單                                            |   | Ŀ         | 傳檔案           |                                        |           | 請依照原因修        | るの後・重          | <sup>不                                    </sup> | 示凶,          |
| 草稿                                                 |   | 上傳        | ₽共5筆·∛        | ]步檢核通過2筆·                              | 不通過3筆     |               |                | 個                                                | 頁顯示 50 ✔ 筆   |
| 待成案件列表 52                                          |   |           |               |                                        |           |               |                | 45                                               | 第1-3 筆 / 共3筆 |
| 通報單查詢管理                                            |   | 列         | 初步檢           | 不诵禍原因                                  |           |               | 許味             | 個案姓名                                             | 居住縣市         |
| 異動紀錄                                               |   | 푌         | 核             |                                        |           |               |                |                                                  |              |
| 待審核案件列表                                            |   | 2         | 不通過           | ● '姓名' 不能為空                            | Ë °       |               | A12312000<br>O |                                                  | 台北市大安<br>區   |
| 待審核案件列表 123                                        | 3 |           |               | ● '诵報者連絡雷                              | 話' 不能為空。  |               |                | *** ~ ~ ~ ~                                      |              |
| 其他相關功能                                             |   | 4         | 不通過           |                                        |           |               | A12312000<br>O | 批000<br>3                                        | 台北巾信義<br>區   |
| 系統公告                                               |   |           |               |                                        | ᄩᄵᆇᆝᇢᆂᇢᅒ  |               |                |                                                  |              |
| 問題反映表單                                             |   | 5         | 不通過           | <ul> <li>● 財份證統一編<br/>不能為空。</li> </ul> | 號/外來人口乙居留 | {證統──證號、護照號碼' |                | 批000<br>4                                        | 台北市士林<br>區   |

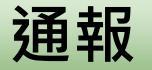

個案管理/研判

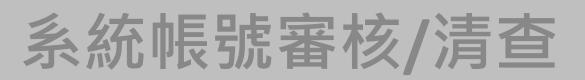

# 個案通報

- 1、登革熱快速通報(視疫情規模啟用)
- 2、登革熱批次通報(視疫情規模啟用)
- 3、個案送驗
- 4、接觸者送驗
- 5、陽轉待成案

### 第一步:進入通報單詳細頁

#### 漦革熱

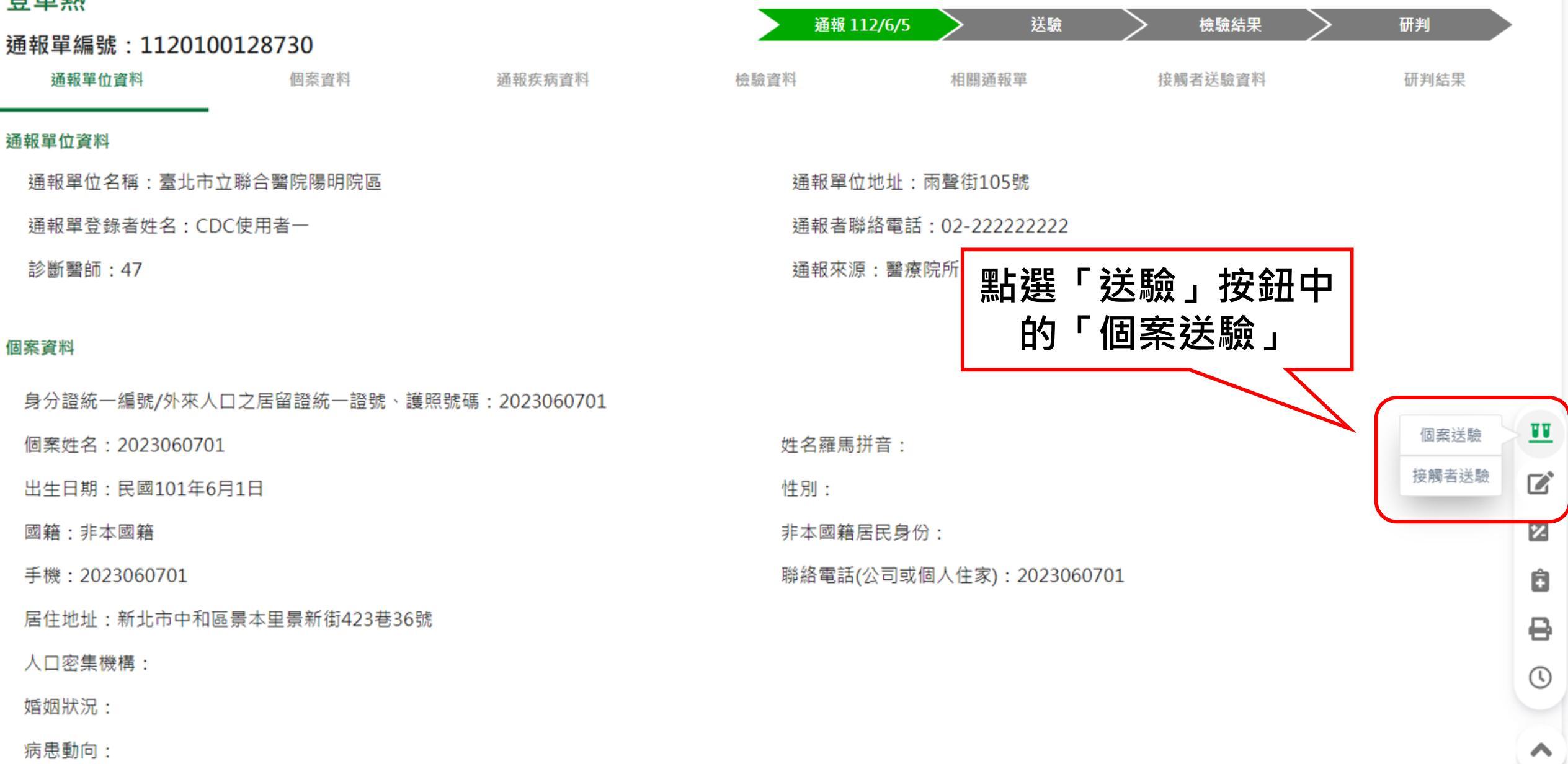

第二步:填寫送驗資料

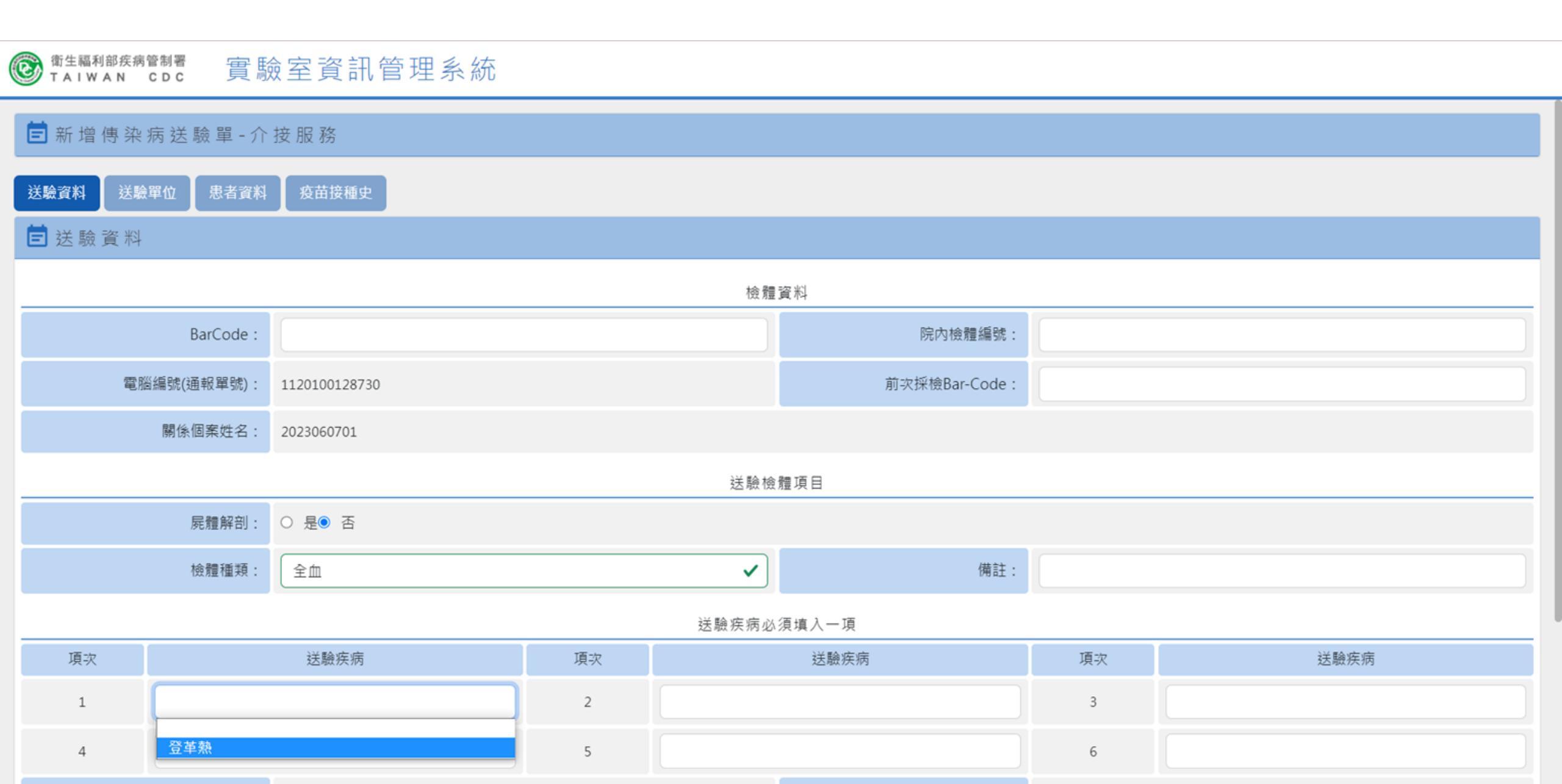

個案送驗成功

#### S at a line a line

#### ┏新增傳染病送驗單-介接服務

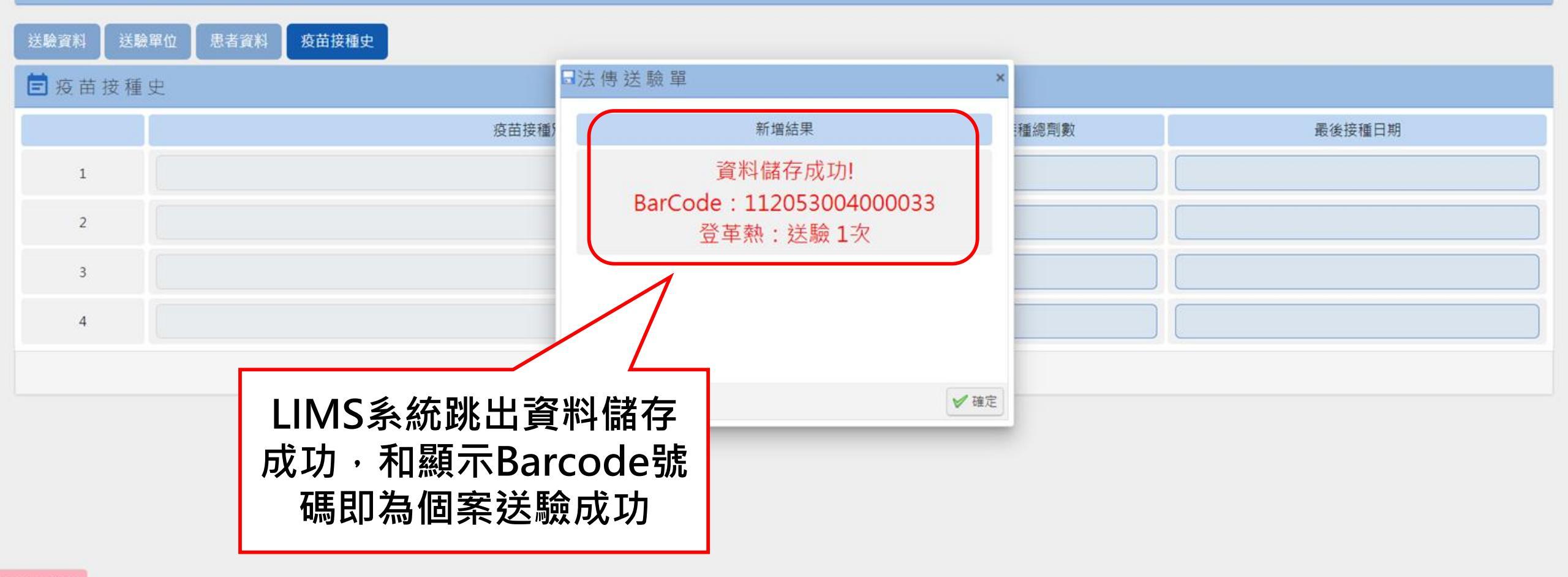

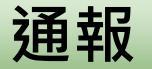

個案管理/研判

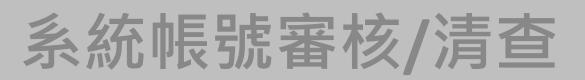

# 個案通報

- 1、登革熱快速通報(視疫情規模啟用)
- 2、登革熱批次通報(視疫情規模啟用)
- 3、個案送驗
- 4、接觸者送驗
- 5、陽轉待成案

### 第一步:點選接觸者送驗

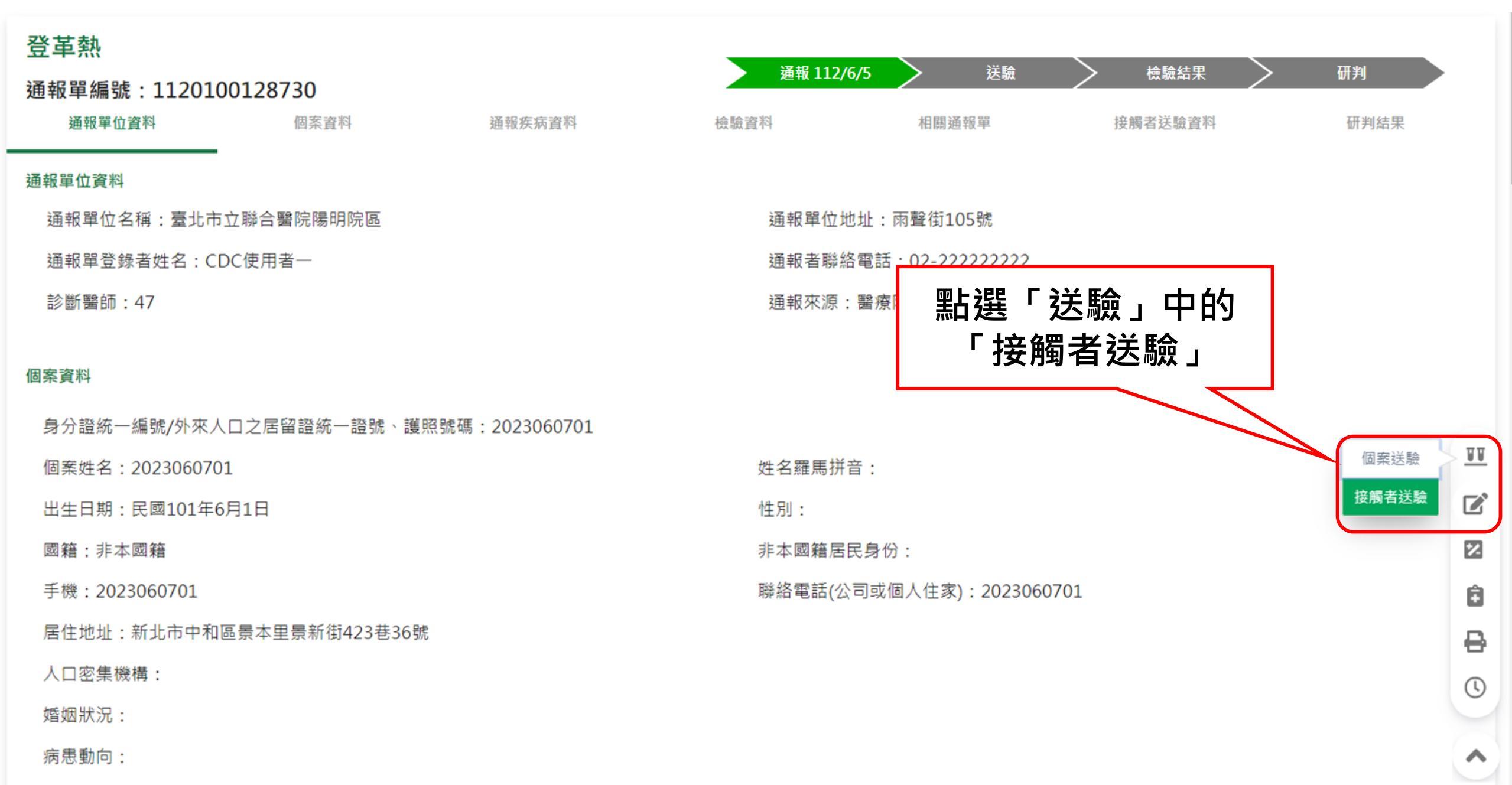

### 第二步:填寫接觸者送驗資料

#### I alwan coc 實驗室資訊管理系統

#### 营新增接觸者送驗單-介接服務

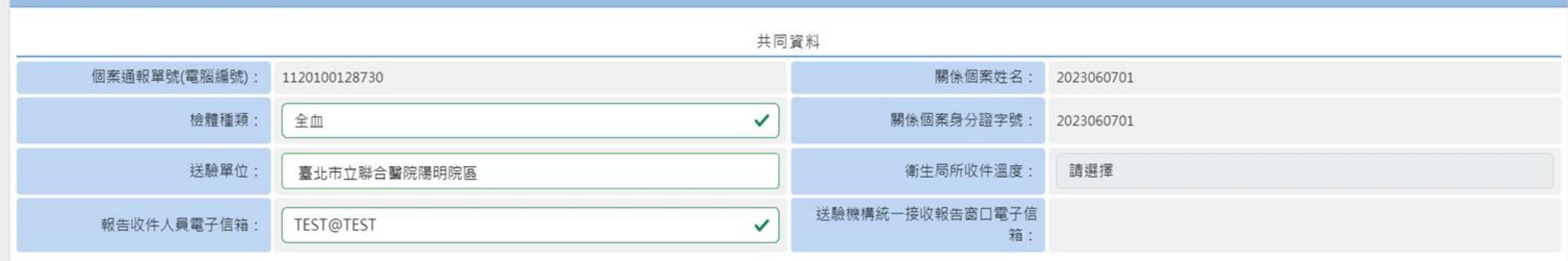

送驗疾病必須填入一項

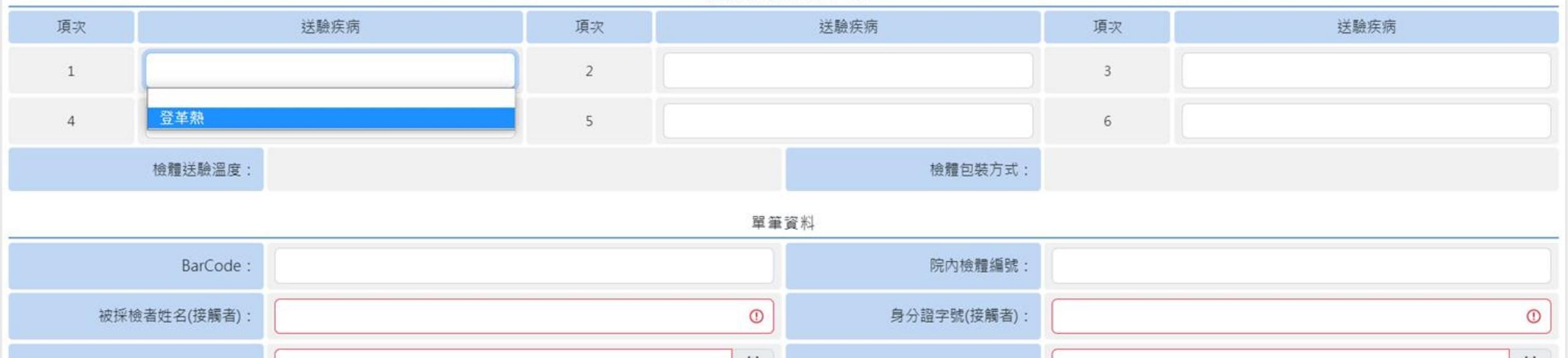

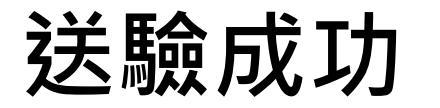

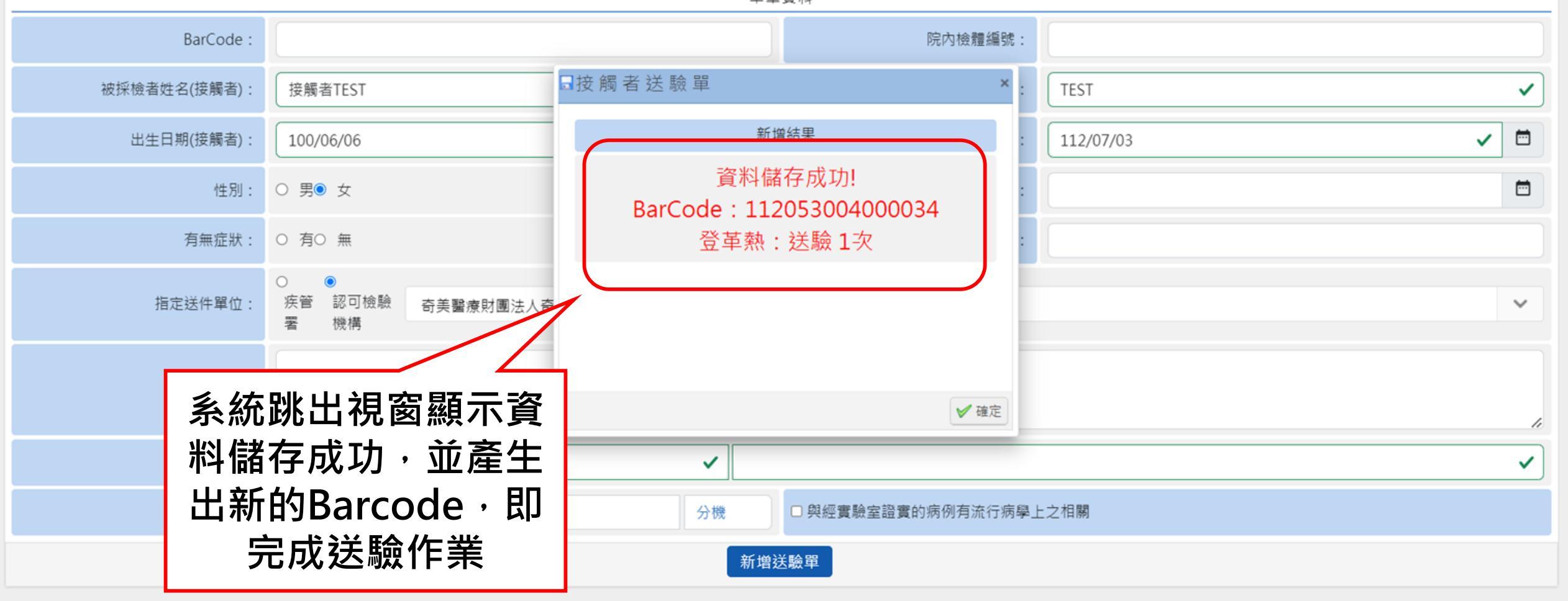

檢體包裝方式:

# 第三步、刷新頁面

| ← → C ▲ 조茲                                         | 관수   1024                                                   |                 |              | 么太阳。         | 20 +c     | · <del>/ -</del> · · | 3bf6be6d       |                    | Q                                       |               | •      |
|----------------------------------------------------|-------------------------------------------------------------|-----------------|--------------|--------------|-----------|----------------------|----------------|--------------------|-----------------------------------------|---------------|--------|
| ⑥ 衛生福利部疾病管制署<br>Taiwan Centers for Disease Control | <sub>傳染病通致</sub> 詞<br><sub>登革熱</sub> 角                      | 凹到N<br>「網頁      | NIDRS<br>頁更新 | 系統倪[<br>」刷新] | 鹵,按<br>頁面 | 左上                   |                |                    | <u></u> 通知                              | 王三名 ▼ 台北市政府衛生 | 局 ✔ 登出 |
|                                                    | 通報單編<br><sup>通報單位資料</sup>                                   |                 | 個案資料         | 通報系          | 疾病資料      | 檢驗資料                 | 通報 112/6/5     | <b>左驗</b><br>相關通報單 | 会 一 一 一 一 一 一 一 一 一 一 一 一 一 一 一 一 一 一 一 | 研判<br>研判結果    |        |
|                                                    | 檢驗資料<br>通報時檢驗資料<br>登革熱快速檢驗<br>防疫檢體檢驗資料<br>載入LIMS資料<br>檢驗疾病: | 魚結果: 未確)        | 定            |              |           |                      |                |                    |                                         |               |        |
|                                                    | 送驗單來源                                                       | 送驗單號            | 檢體種類         | 採檢日期(民國)     | 是否收件      | 收件單位 🕚               | 檢體綜合<br>檢驗結果   | 檢驗結果<br>發布時間(民國)   | 是否需再採檢                                  | 是否驗出其他傳染病     | 展開     |
|                                                    | 接觸者送驗資料<br>載入LIMS資料                                         |                 |              |              |           |                      |                |                    |                                         |               | II     |
|                                                    | 送驗單號                                                        |                 | 接觸者姓名(年齡     | 龄) ▲         | 居住地       | 送驗疾病                 | 採檢日            | ]期(民國)             | 檢驗結果                                    | 轉法定傳染病通報單     |        |
|                                                    | 研判結果 3<br>疾病分類:尚<br>不符合疾病分類                                 | 無研判結果<br>類補充說明: |              |              |           |                      | 疾病分型:<br>感染來源: |                    |                                         |               | €<br>€ |
|                                                    | 研判依據:                                                       |                 |              |              |           |                      | 感染地區:          |                    |                                         |               | ~      |

| 容判し                                                         | コ田式                               |      |                                    |     |                   |                         |                           |                              |                   |    |
|-------------------------------------------------------------|-----------------------------------|------|------------------------------------|-----|-------------------|-------------------------|---------------------------|------------------------------|-------------------|----|
| 貝小れし                                                        | 」 丈 初                             |      | 網頁刷新 <sup>:</sup><br>通起開題          | 後・請 | 點選上               | 方【檢                     | [驗資料]<br>   15 (1) =      | 快速鍵・                         |                   |    |
| 登革熱<br>通報單編號:1                                              | .120100128730                     |      | <b>地 判 早 </b>                      |     |                   | 112/6/7                 | 早 5万 ・ 1 し オ > 送験 112/7/3 | 文 貝 小 し 丈<br>検驗結果<br>位観まば除き料 | 一 ホ 川 研 判 田 川 休 田 |    |
| <sup>迎報単Ⅲ頁档</sup><br>康驗資料<br>重報時檢驗資料<br>登革熱快速檢驗<br>方疫檢體檢驗資料 | <sup>画余真档</sup><br>結果:NS1陽性       | r    | <b>迪</b> 和                         |     | ☆☆具ᠬᠯ             |                         | 竹口開始开                     | <u>按</u> 詞                   | 切利結未              |    |
| 載入LIMS資料<br>檢驗疾病:登革<br>送驗單來源                                | <u>蒸 送験完</u> ,<br><sub>送驗單號</sub> | 右需   | <u>查詢送驗</u><br><sup>採檢日期(民國)</sup> |     | <mark>」印送驗</mark> | 單 請气<br><sup>檢體綜合</sup> | <mark> </mark>            | 是否需再採檢                       | 是否驗出其他傳染病         | 展開 |
|                                                             | 112053004000033<br>查詢 <u>列印</u>   | 全血   | 112/7/3                            | N/A | N/A               | N/A                     | N/A                       | N/A                          | N/A               | J  |
| 接觸者送驗資料<br>載入LIMS資料                                         |                                   |      |                                    |     |                   |                         |                           |                              |                   |    |
| 送                                                           | 驗單號                               | 接觸者姓 | 〔名(年齡) ▲                           | 居住地 | 送驗疾病              | 採                       | 檢日期(民國)                   | 檢驗結果                         | 轉法定傳染病通報單         |    |
| 112053                                                      | 004000034                         | 接000 | DOOT(12)                           | 苗栗縣 | 啓革熱               |                         | 112/7/3                   | N/A                          |                   |    |

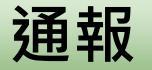

個案管理/研判

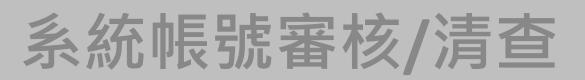

# 個案通報

- 1、登革熱快速通報(視疫情規模啟用)
- 2、登革熱批次通報(視疫情規模啟用)
- 3、個案送驗
- 4、接觸者送驗
- 5、陽轉待成案

通報

業務情境 :

出通報單。

登革熱陽轉待成案

針對登革熱指標個案之接觸者採檢送

驗,檢出登革病毒陽性,系統協助轉

惟依據登革熱通報定義需符合臨床條

件始成立通報,故系統會先轉出「待

成案通報單」,請衛生局先於「待成

案」區確認該接觸者是否成立通報單

個案管理/研判

#### **系統帳號審核/清查**

登革熱 (Dengue Fever)

臨床條件
突發發燒並伴隨下列任二(含)項以上症狀
(一)頭痛/後眼窩痛/肌肉痛/開節痛/骨頭痛
(二)出疹
(三)白血球減少(leukopenia)
(四)噁心/嘔吐
(五)血壓帶試驗陽性
(六)任一警示徵象
警示徵象:1.腹部疼痛及壓痛
2.持續性嘔吐
3.臨床上體液蓄積(腹水、胸水…)
4.黏膜出血
5.嗜睡/躁動不安
6.肝臟腫大超出肋骨下緣2公分
7.血比容增加伴隨血小板急速下降

#### 二、檢驗條件

- 符合下列檢驗結果之任一項者,定義為檢驗結果陽性:
- (一) 臨床檢體(血液)分離並鑑定出登革病毒。
- (二)臨床檢體分子生物學核酸檢測陽性。
- (三)血清學抗原(指登革病毒的非結構蛋白 non-structural protein 1, 簡稱 NS1) 檢測陽性。
- (四)急性期(或初次採檢)血清中,登革病毒特異性 IgM 或 IgG 抗體為陽性者。
- (五)成對血清(恢復期及急性期)中,登革病毒特異性 IgM 或 IgG 抗體(二者任一)有陽轉或≧4倍上升。

#### 三、 流行病學條件

- 具有下列任一個條件:
- (一) 住家或活動範圍附近有登革熱陽性病例。
- (二) 有登革熱流行地區相關旅遊史。

四、通報定義

符合臨床條件。

## 第一步:於左單點選「待成案件列表」

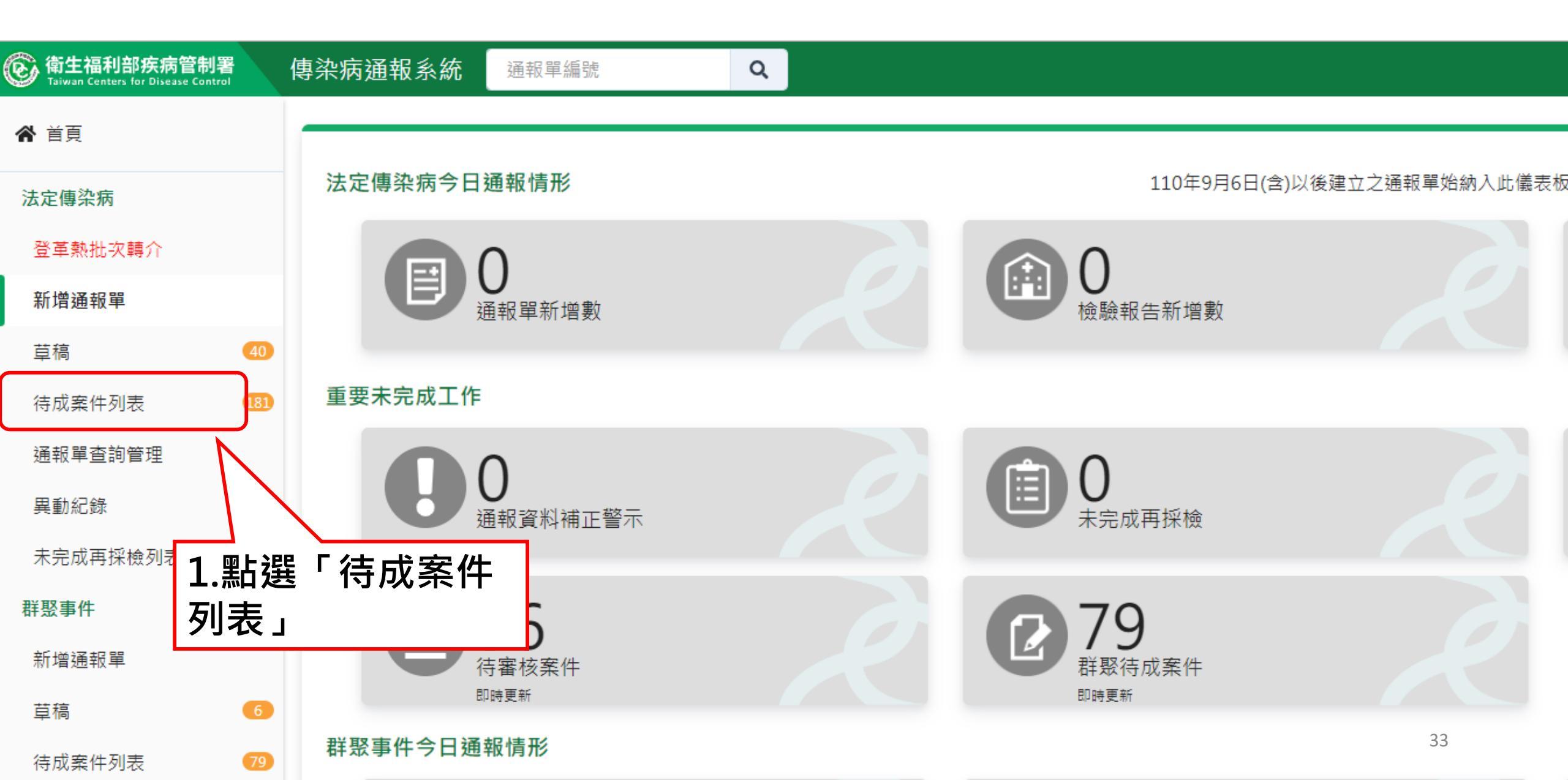

# 第二步:於「待成案件列表」可確認原個案之通報單

| 待成案件列表                        |                       |             |            |               |               |                                 |         | 每頁顯示 不<br>第 1-100筆 | 處理紀錄<br>分頁 ✔ 筆<br>E / 共100筆 |
|-------------------------------|-----------------------|-------------|------------|---------------|---------------|---------------------------------|---------|--------------------|-----------------------------|
| 個案姓名 ▼                        |                       |             | 審核縣<br>市 ▼ | 通報來源          | 驗出傳染病名<br>稱 ↓ | 通知日期(民<br>國) <del>↓</del>       | 原通報疾病   | ,                  |                             |
| 接ОО1(0)                       |                       |             | 台北市        | 接觸者檢驗<br>陽性通報 | 登革熱           | <u>登革熱</u> 112/2/27 <u>1120</u> |         | 34                 | 不通報                         |
| 登革熱<br>通報單編號:1120             | 100125234             |             |            | 通報 11         | 2/2/24        | 送驗                              | 〉 檢驗結果  | 〉 研判               |                             |
| 通報單位資料<br>接觸者送驗資料<br>載入LIMS資料 | 個案資料                  | 通報疾病資料      |            | 檢驗資料          | 相關            | 月通報單                            | 接觸者送驗資料 | 研判結果               |                             |
| 送驗單號                          |                       | 接觸者姓名(年齡) 🔺 | 居住地        | 送驗疾病          | 採檢日           | 期(民國)                           | 檢驗結果    | 轉法定傳染病通報單          | TT                          |
| <u>11205300400</u>            | <u>000011</u> 接OO1(0) |             | 澎湖縣        | 燒革登           | 112/2/24      |                                 | 陽性      | 登革熱<br>(待成窯件列表)    |                             |

## 第二步:於「待成案件列表」選擇該個案陽轉「通報」 或「不通報」

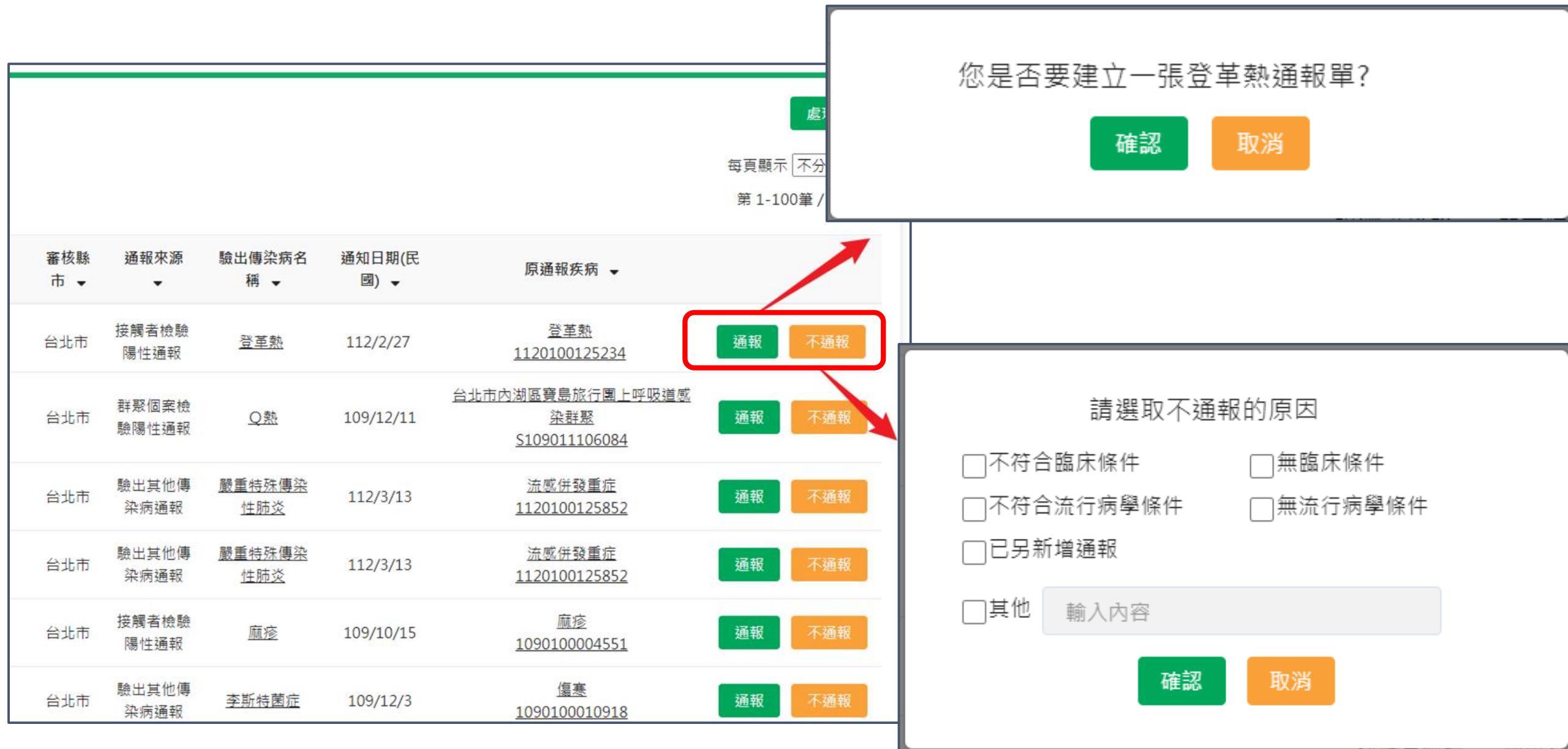
## 第三步:點選「通報」成案後,該通報單狀態為「待補 正(必填未填)」狀態

| 通報員 | 單查詢管理                |                      |      |      |         |      |     |          |         |                               |
|-----|----------------------|----------------------|------|------|---------|------|-----|----------|---------|-------------------------------|
| 【批: | <b>次下載</b>           | 進階查詢                 |      |      | Q       | 快速篩選 | 請選擇 |          | ~       | 每頁顯示 50 ✔ 筆<br>第 1-17筆 / 共17筆 |
|     | 通報單號                 | 個案姓名(年齡)             | 通報疾病 | 檢驗結果 | 研判結果    | 管理   | 縣市  | 發病日(民國)  | 衛生局收到日  | 期(民國)  增修                     |
| 0   | <u>1123211110010</u> | 王〇〇市(69)             | 燕革登  | 有    | 確定病例    | 雲林縣  | 古坑鄉 |          | 112/9/2 | 25                            |
|     | <u>1120711110018</u> | F000000N(46)         | 禁革登  | 有    | 不符合疾病分類 | 高雄市  | 小港區 | 112/9/24 | 112/9/2 | 25 🌔                          |
|     | <u>1123211108250</u> | 林〇真(57)              | 標革登  | 有    | 確定病例    | 台南市  | 中西區 | 112/9/17 | 112/9/2 | 22                            |
|     | <u>1120711104175</u> | 許〇承(60)              | 蔡革登  | 有    | 不符合疾病分類 | 台南市  | 中西區 | 112/9/19 | 112/9/1 | 19 🌶                          |
| 0   | <u>1123211102497</u> | N000000000<br>ON(28) | 燒革登  | 有    | 尚無研判結果  | 桃園市  | 平鎮區 |          | 112/9/1 | 18 🌶                          |
|     | <u>1123211098231</u> | 蔡O諺(40)              | 標革登  | 有    | 確定病例    | 台南市  | 京東區 | 112/9/14 | 112/9/1 | 14 🌶                          |
|     | <u>1120711095488</u> | 曹〇彰(38)              | 療革登  | 有    | 確定病例    | 台南市  | 歸仁區 | 112/9/12 | 112/9/1 | 12                            |

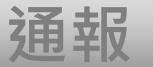

個案管理/研判

系統帳號審核/清查

# 個案管理/研判

1. 通報單查詢/資料維護及審核

2. 自動轉介:個案轉院或具旅遊史,自動轉介至收治醫院及 活動縣市,加速掌握個案(NEW)

3. 病歷資料上傳/查看

4. 居住村里定位: 系統自動比對地址資訊回填居住村里

5. 個案研判(登革熱流行區設定、自動改判)

### 6. 主子單管理

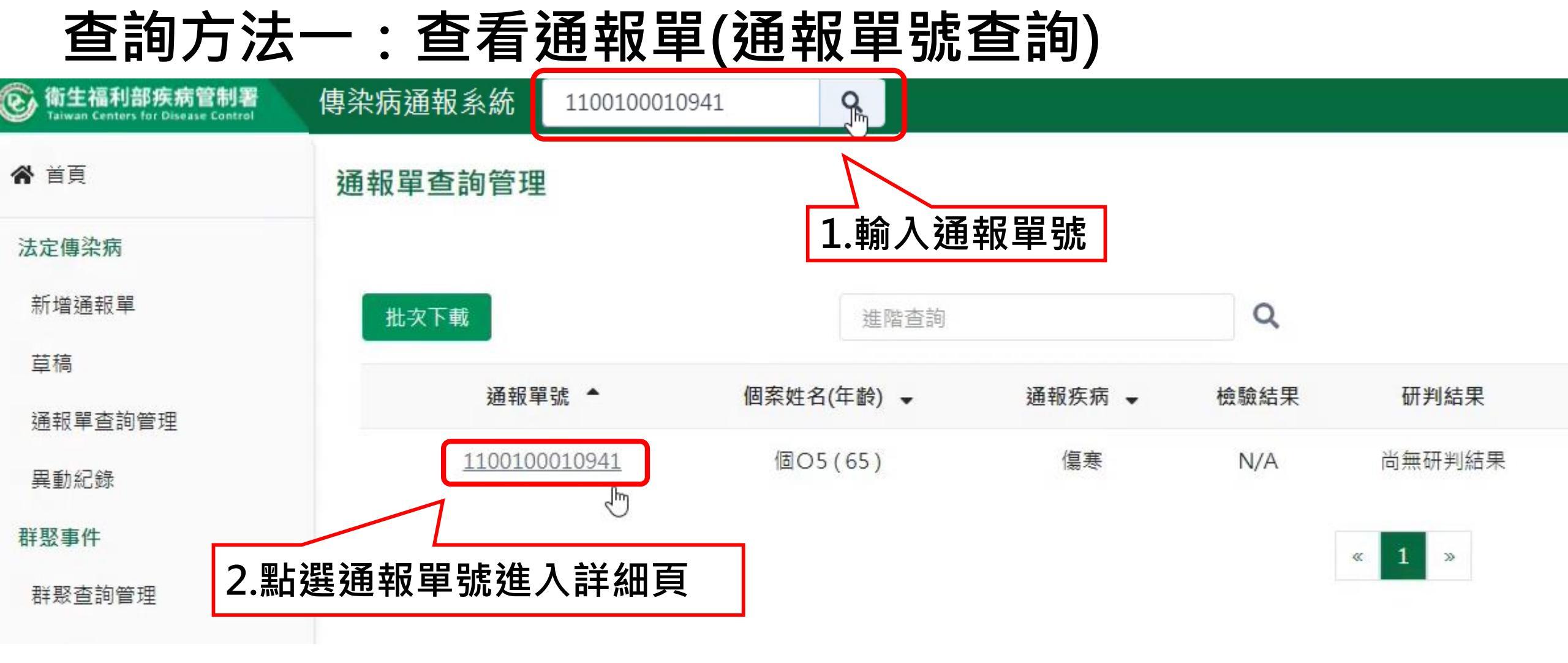

# 查詢方法二:(進階查詢)選擇相對應搜尋條件

- 1、依個案資訊查詢
- 2、依其他條件查詢

| ⑥ 衛生福利部疾病管制署<br>Taiwan Centers for Disease Control | 傳染病通報系統                                                           | 通報單編號                                                                                                    | Q                                                                                                    |                                        |                       |               | 🧕 通知   | <ul> <li>.</li> <li>.</li></ul> | 台北市政府衛生局 👻 🛛 🗟 🛛 |
|----------------------------------------------------|-------------------------------------------------------------------|----------------------------------------------------------------------------------------------------|----------------------------------------------------------------------------------------------------|----------------------------------------|-----------------------|---------------|--------|----------------------------------------------------------------------------------------------------|------------------|
| <b>谷</b> 首頁                                        | 通報單查詢管理                                                           |                                                                                                    |                                                                                                    |                                        |                       |               |        |                                                                                                    |                  |
| 法定傳染病<br>新增通報單                                     | 依個案資訊查詢<br>通報單號                                                   |                                                                                                    | 送職                                                                                                    | t 單號                                   | 個                     | 案ID           | 偃      | ]案姓名                                                                                                    | ×                |
| 草稿                                                 | 輸入內容                                                              |                                                                                                    | a de la companya de la companya de l | 认內容                                    |                       | 輸入內容          |        | 輸入內容                                                                                                    |                  |
| 通報單查詢管理<br>異動紀錄<br>群聚事件<br>新增通知單<br>草稿             | <ul> <li>依其他條件查詢</li> <li>日期</li> <li>地點</li> <li>通報疾病</li> </ul> | <ul> <li>○ 發病日期</li> <li>○ 發病日期</li> <li>○</li> <li>○</li> <li>通報醫院管理縣</li> <li>7</li> <li>週擇疾病</li> </ul> | 診斷日期 💿<br>市(通報地) 🗹 曾                                                                                                    | 報告日期 ○ 衛生局收到<br>『理縣市(居住地) <b>☑</b> 轉介縣 | 日期 民國 112/0<br>市 選擇縣市 | 6/02 至 民國 112 | /07/02 |                                                                                                    |                  |
| 群聚查詢管理                                             | 其他條件                                                              | 檢驗結果                                                                                                    | ~                                                                                                    | 研判結果                                   | ~                     | 通報來源          | ~      | 性別                                                                                                    | ~                |
| 異動紀錄                                               |                                                                   | 感染來源                                                                                                    | ~                                                                                                    | 旅遊史                                    | ~                     | NS1快篩結果       | ~      |                                                                                                    |                  |
| 其他相關功能                                             | 通報單位名稱                                                            | 輸入內容                                                                                                    |                                                                                                    |                                        | Q                     |               |        |                                                                                                    | 查詢               |
| 系統公告<br>問題反映表單                                     | 膏 清空當前條件                                                          |                                                                                                    |                                                                                                    |                                        |                       |               |        |                                                                                                    |                  |

## 增修通報單方法一: 藉由上方快速查詢可查看通報單(僅限通報單號查詢),並 於該通報單右側點選「/」以進入增修畫面。

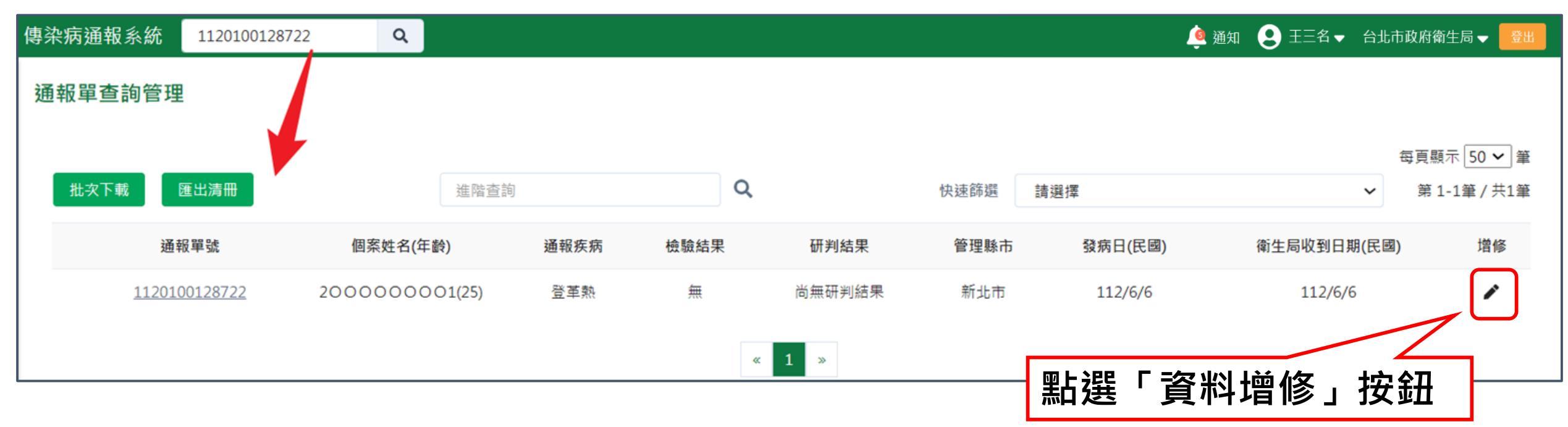

## 增修通報單方法二: 於通報單詳細頁點選右單「資料增修」按鈕

| 登革熱                  |               |                            | 1848 4444 |                  |         | TTT stad |
|----------------------|---------------|----------------------------|-----------|------------------|---------|----------|
| 通報單編號:112010         | 0128722       |                            | 通報 112/   | 6/6              |         | 研判       |
| 通報單位資料               | 個案資料          | 通報疾病資料                     | 檢驗資料      | 相關通報單            | 接觸者送驗資料 | 研判結果     |
| 通報單位資料               |               |                            |           |                  |         |          |
| 通報單位名稱:臺北市           | 立聯合醫院陽明院區     |                            | 通報單位      | 地址:兩聲街105號       |         |          |
| 通報單登錄者姓名:C[          | DC使用者一        |                            | 通報者聯      | 絡電話:02-222222222 |         |          |
| 診斷醫師:47              |               |                            | 通報來源      | :醫療院所-紙本傳真通報     | ł       |          |
|                      |               |                            |           | _                |         |          |
| 個案資料                 |               |                            |           |                  | 點選「資料增  | 修」按鈕     |
| 身分證統一編號 <b>/</b> 外來人 | 、口之居留證統一證號、讀  | <b></b><br>援照號碼:2023060601 |           | Ľ                |         |          |
| 個案姓名:202306060       | 1             |                            | 姓名羅馬护     | f音:              |         | 資料增修     |
| 出生日期:民國87年6月         | ]1日           |                            | 性別:       |                  |         |          |
| 國籍:非本國籍              |               |                            | 非本國籍居     | 居民身份:            |         |          |
| 手機:2023060601        |               |                            | 聯絡電話(2    | 公司或個人住家):202306  | 60601   | Ŧ        |
| 居住地址:新北市中和           | 區景本里景新街423巷34 | 505                        |           |                  |         | 8        |
| 人口密集機構:              |               |                            |           |                  |         | (        |

人口密集機構:

### 進入增修畫面修改相關資料

| 通報單位資料♥                                              | 個案資料♥                                                  | 通報疾病資料⊘           |  |  |  |  |  |  |
|------------------------------------------------------|--------------------------------------------------------|-------------------|--|--|--|--|--|--|
| 臨床症狀<br>有無症狀*○ 有 ○ 無<br>主要症狀                         |                                                        |                   |  |  |  |  |  |  |
| ✓出血症狀 □皮疹/紅疹/出疹 ✓肌肉痛 ✓後眼窩痛<br>其他症狀 輸入內容              | ✔ 發燒 ✔ 嘔吐 ✔ 頭痛 ✔ 關節痛 ── 噁心 ── 白血球減少 ──                 | 血壓帶試驗陽性 ✔ 骨頭痛     |  |  |  |  |  |  |
| 警示徵象 ○ 有(符合以下任一項) ○ 無<br>腹部疼痛及壓痛、持續性嘔吐、臨床上體液蓄積(腹水、胸水 | )、黏膜出血、嗜睡/躁動不安、肝臟腫大超出肋骨下緣2公分、血比容增                      | 加(上升20%)伴隨血小板急速下降 |  |  |  |  |  |  |
| 通報時檢驗資料<br>登革熱快速檢驗結果 ○ NS1陽性 ○ NS1陰性 ○ 未確認           | <b>報時檢驗資料</b><br>登革熱快速檢驗結果 ◎ NS1陽性 ◎ NS1陽性 ◎ 未確定 ◎ 未檢驗 |                   |  |  |  |  |  |  |
| <b>流行病學資料</b>                                        |                                                        |                   |  |  |  |  |  |  |
| 職業*                                                  | 詳細職業身分說明                                               |                   |  |  |  |  |  |  |
| 學生                                                   | ▶ 輸入內容                                                 |                   |  |  |  |  |  |  |
| 旅遊史 * ○ 有 ○ 無                                        |                                                        |                   |  |  |  |  |  |  |
| 接觸史                                                  |                                                        |                   |  |  |  |  |  |  |
| 動物接觸史 〇 有 〇 無                                        |                                                        |                   |  |  |  |  |  |  |
| □ 與確定/極可能/可能病例曾有接觸或暴露共同感染源                           |                                                        |                   |  |  |  |  |  |  |
| □ 具血體液接觸                                             |                                                        |                   |  |  |  |  |  |  |
| □ 具實驗室暴露史                                            |                                                        |                   |  |  |  |  |  |  |
| □ 冒食用受汙染的水或食物                                        |                                                        |                   |  |  |  |  |  |  |
| □                                                    |                                                        |                   |  |  |  |  |  |  |

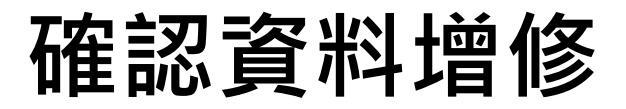

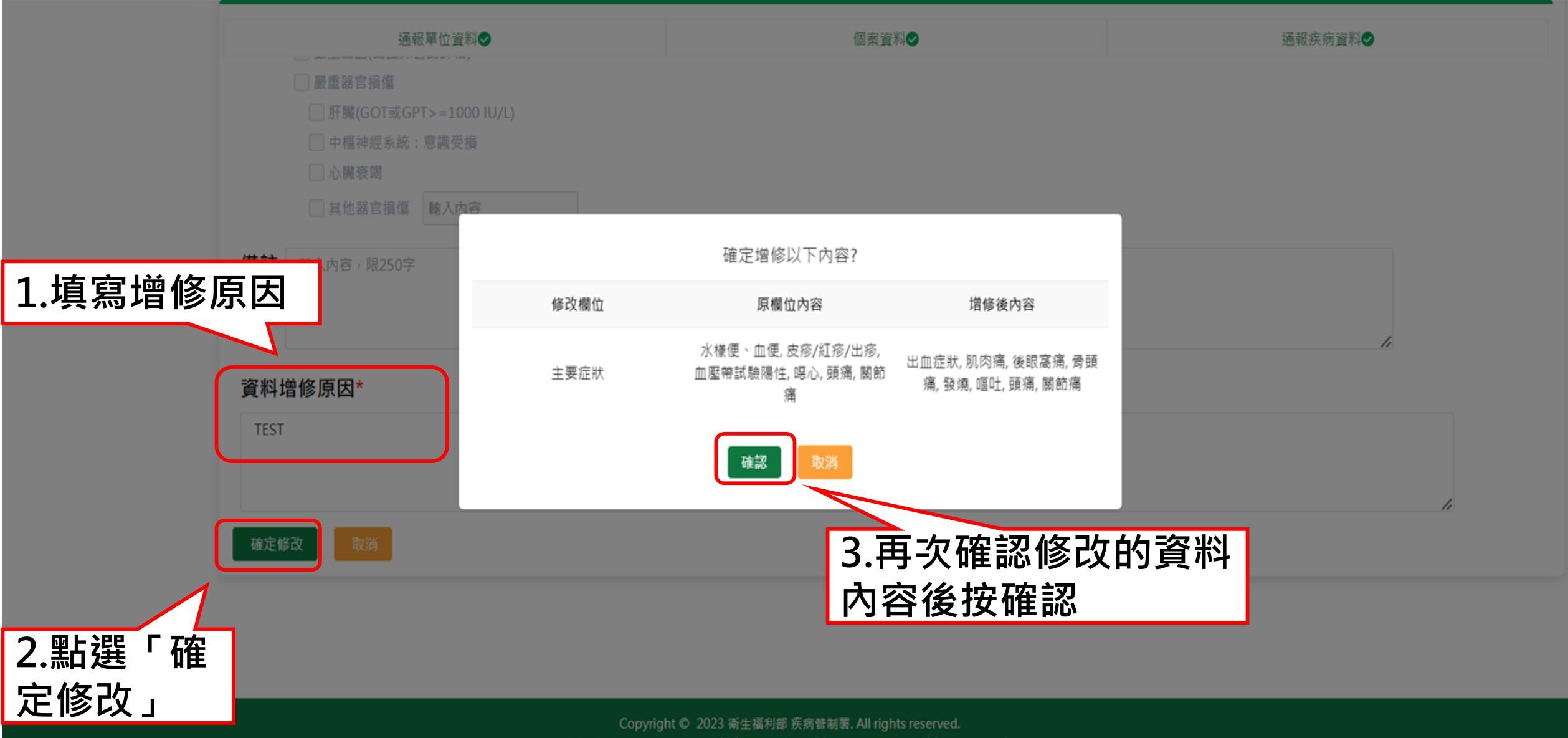

本網站建議使用 Edge, Chrome 75 以上版本瀏覽器及以1440x1080解析度,以獲得最佳瀏覽體驗。

### 醫療院所修改通報單7個欄位,需經衛生局審核

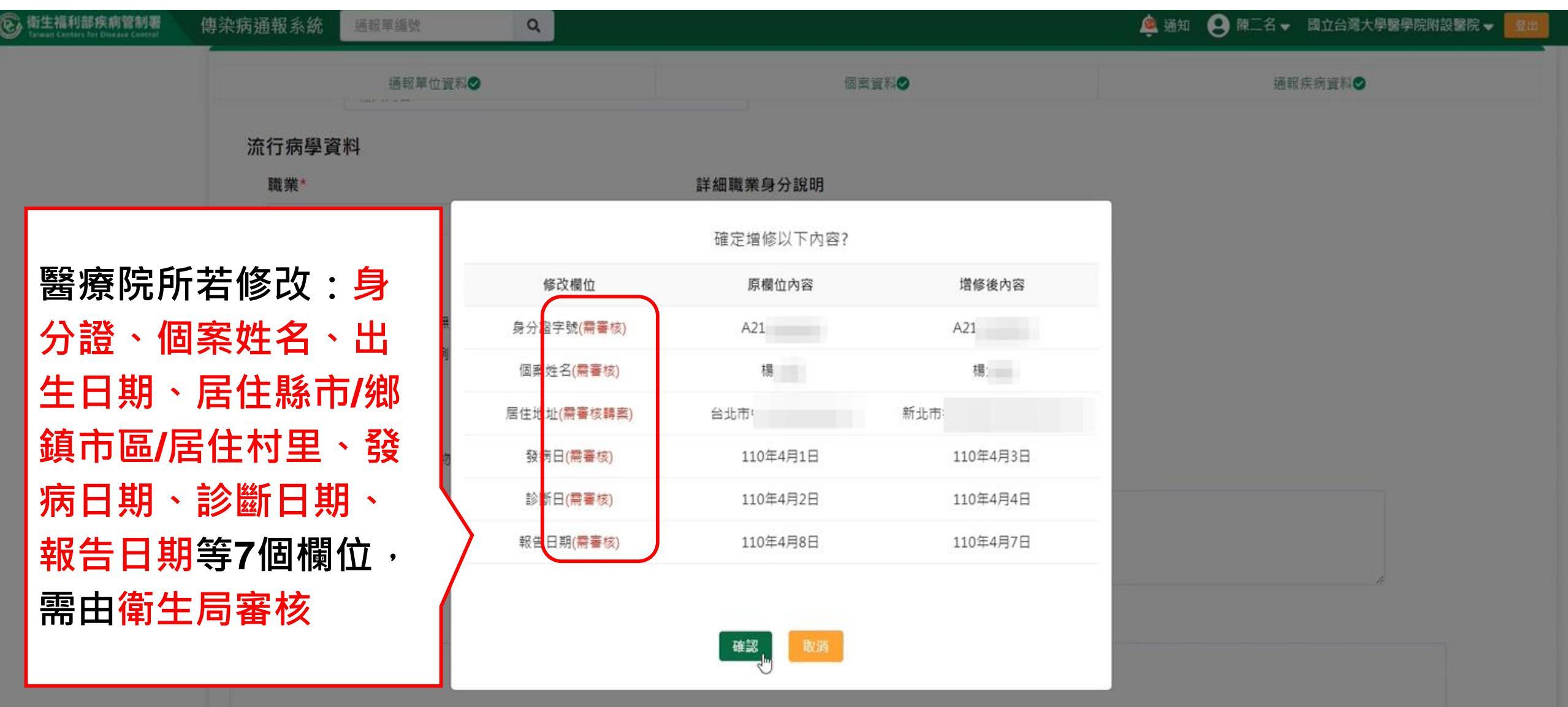

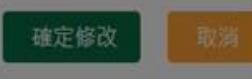

通報

個案管理/研判

# 個案管理/研判

1. 通報單查詢/資料維護及審核

2. 自動轉介:個案轉院或具旅遊史,自動轉介至收治醫院及 活動縣市,加速掌握個案(NEW)

3. 病歷資料上傳/查看

4. 居住村里定位: 系統自動比對地址資訊回填居住村里

5. 個案研判(登革熱流行區設定、自動改判)

### 6. 主子單管理

# 通報單填寫「轉院及轉至院所」,自動觸發通報單轉介至 該收治醫院及其所轄衛生局所、區管中心

| 衛生福利部疾病管制署<br>Taiwan Centers for Disease Control | 傳染病通報系統 通報單編號                    | Q          | · · · · · · · · · · · · · · · · · · ·                  | 온 王三名 ▼ 台北市政府衛生局 ▼ 💆 🕺                           |
|--------------------------------------------------|----------------------------------|------------|--------------------------------------------------------|--------------------------------------------------|
|                                                  | 通報單位資料 <b>()</b>                 |            | 個案資料○                                                  | 通報疾病資料 ○                                         |
|                                                  | <b>病患動向</b><br>■ 門診 ■ 急診待床 ■ 入住一 | 般病房 🗌 入住加護 | 病房 □ 入住隔離病房 □ 出院 <mark>✓</mark> 轉院 <b>1</b> 板轉院<br>取消轉 | 資訊自動轉介通報單後,如移除轉院資料不會自動<br>介,請衛生單位需至「轉介」功能人工取消轉介。 |
|                                                  | 首次入住隔離病房日                        | 轉出隔離病房日    | 首次入住加護病房日                                              | 轉出加護病房日                                          |
|                                                  | 年/月/日                            | 年/月/日      | 年/月/日                                                  | 年/月/日                                            |
|                                                  | 入住一般病房日                          | 出院日        |                                                        |                                                  |
|                                                  | 年/月/日                            | 年/月/日      |                                                        |                                                  |
|                                                  | 轉至院所名稱 <mark>*</mark>            |            | 轉院日期 *                                                 |                                                  |
|                                                  | 輸入內容                             |            | <b>Q</b> 年/月/日                                         |                                                  |
|                                                  | 個案是否死亡 *                         | 死亡日期       |                                                        | _                                                |
|                                                  | ○ 是 ○ 否                          | 年/月/日      |                                                        |                                                  |
|                                                  | 死亡原因 🚯                           |            |                                                        |                                                  |
|                                                  | 甲                                | Z          | 丙                                                      | Т                                                |
|                                                  | 輸入內容                             | 輸入內容       | 輸入內容                                                   | 輸入內容                                             |

► III

## 於通報單填寫「國內旅遊史」,自動觸發通報單轉介至該 旅遊縣市衛生局及其所轄區管中心

| ⑥ 衛生福利部疾病管制署<br>Taiwan Centers for Disease Control | 傳染病通報系統通報單編號                                                                    | <b>Q</b> 通知                       | 😫 王三名 🗸 台北市政府衛生局 🚽 🔮出  |
|----------------------------------------------------|---------------------------------------------------------------------------------|-----------------------------------|------------------------|
|                                                    | 通報單位資料♥                                                                         | 個案資                               | ☆                      |
|                                                    | <b>主要症狀</b> □皮疹/紅疹/出疹 <mark>▼</mark> 皮膚焦痂                                       | ✔肺炎 ✔畏寒/寒顫 □背痛 □淋巴腺腫大             | ──發燒 ──頭痛 ──盜汗 ──肝功能異常 |
|                                                    | <sup>其他症狀</sup> 輸入內容<br>流行病學資料                                                  |                                   |                        |
|                                                    | 職業*                                                                             | 詳細職業身分說明                          |                        |
|                                                    | 農業人員                                                                            | ▶ 輸入內容                            |                        |
|                                                    | <ul> <li>旅遊史 * ○ 有 ○ 無</li> <li>□ 國內旅遊史 3 依國內旅遊史自動車</li> <li>□ 國外旅遊史</li> </ul> | <b>,介通報單後,如移除國內旅遊史資料不會自動取</b> 消轉介 | ,請衛生單位需至「轉介」功能人工取消轉介 • |
|                                                    | □ 國外居住史                                                                         |                                   |                        |
|                                                    | 接觸史                                                                             |                                   |                        |
| 4                                                  | 動物接觸史 🔘 有 🔹 🧿 無                                                                 |                                   |                        |

### 請管理縣市於轉介需求消失後,主動至轉介紀錄中取消轉介

| 衛生福利部疾病管制<br>Taiwan Centers for Disease Control | 審<br>이 | 傳染病通報系統      | 通報單編號         | ٩         |                   |                | 🧯 通知 | <b>9</b> 王三名 • | 台北市政府衛生局 🗕 | 登出 |
|-------------------------------------------------|--------|--------------|---------------|-----------|-------------------|----------------|------|----------------|------------|----|
| ★ 首頁                                            |        |              |               |           |                   |                |      |                |            |    |
| 法定傅染病                                           |        | 轉介           |               |           |                   |                |      |                |            |    |
| COVID-19批次維護                                    |        | 操作轉介設定,即代    | は表您授權以下單位具有傳染 | 病個案、通報、檢點 | 設石相關資料使用權,並可執行新增證 | š驗資料、上傳病歷等事項。  |      |                |            |    |
| 新増通報單                                           |        | 被轉介單位名稱*     |               |           |                   |                |      |                |            |    |
| 草稿                                              | 43     | 請選擇被轉介單位     | 1             |           | 新増単位              |                |      |                |            |    |
| 待成案件列表                                          | 179    | 轉介原因*        |               |           |                   |                |      |                |            |    |
| 通報單查詢管理                                         |        | 輸入內容         |               |           |                   |                |      |                |            |    |
| 主子單標示                                           |        | 確定轉介         |               |           |                   |                |      |                |            |    |
| 異動紀錄                                            |        | 神公纪线         |               |           |                   |                |      |                |            |    |
| 未完成再採檢列表                                        |        | #母 ノ Ⅰ ☆□ 並承 |               |           |                   |                |      |                |            | _  |
| 群聚事件                                            |        | 轉介日期(民       | 國) 被轉介縣市      | 鄉鎮市區      | 被轉介單位名稱           | 轉介原因           |      | 操作人員           |            |    |
| 新増通報單                                           |        | 112/9/5      | 台北市           | N/A       | 台北市政府衛生局          | 系統自動依國內旅遊史執行轉介 |      | <b>洜0000</b> 介 | 取消轉介       |    |
| 新増通知單                                           |        |              |               |           |                   |                |      |                |            |    |
| 草稿                                              | 6      |              |               |           |                   |                |      |                |            |    |
| 待成案件列表                                          | 71     |              | <del>51</del> |           |                   |                |      |                |            |    |
| 群聚查詢管理                                          |        |              |               |           |                   |                |      |                |            |    |
| 主子單標示                                           |        |              |               |           |                   |                |      |                |            |    |

通報

個案管理/研判

系統帳號審核/清查

# 個案管理/研判

1. 通報單查詢/資料維護及審核

2. 自動轉介:個案轉院或具旅遊史,自動轉介至收治醫院及 活動縣市,加速掌握個案(NEW)

3. 病歷資料上傳/查看

4. 居住村里定位: 系統自動比對地址資訊回填居住村里

5. 個案研判(登革熱流行區設定、自動改判)

### 6. 主子單管理

### 第一步:於右單功能列表中點選「查看/上傳病歷」

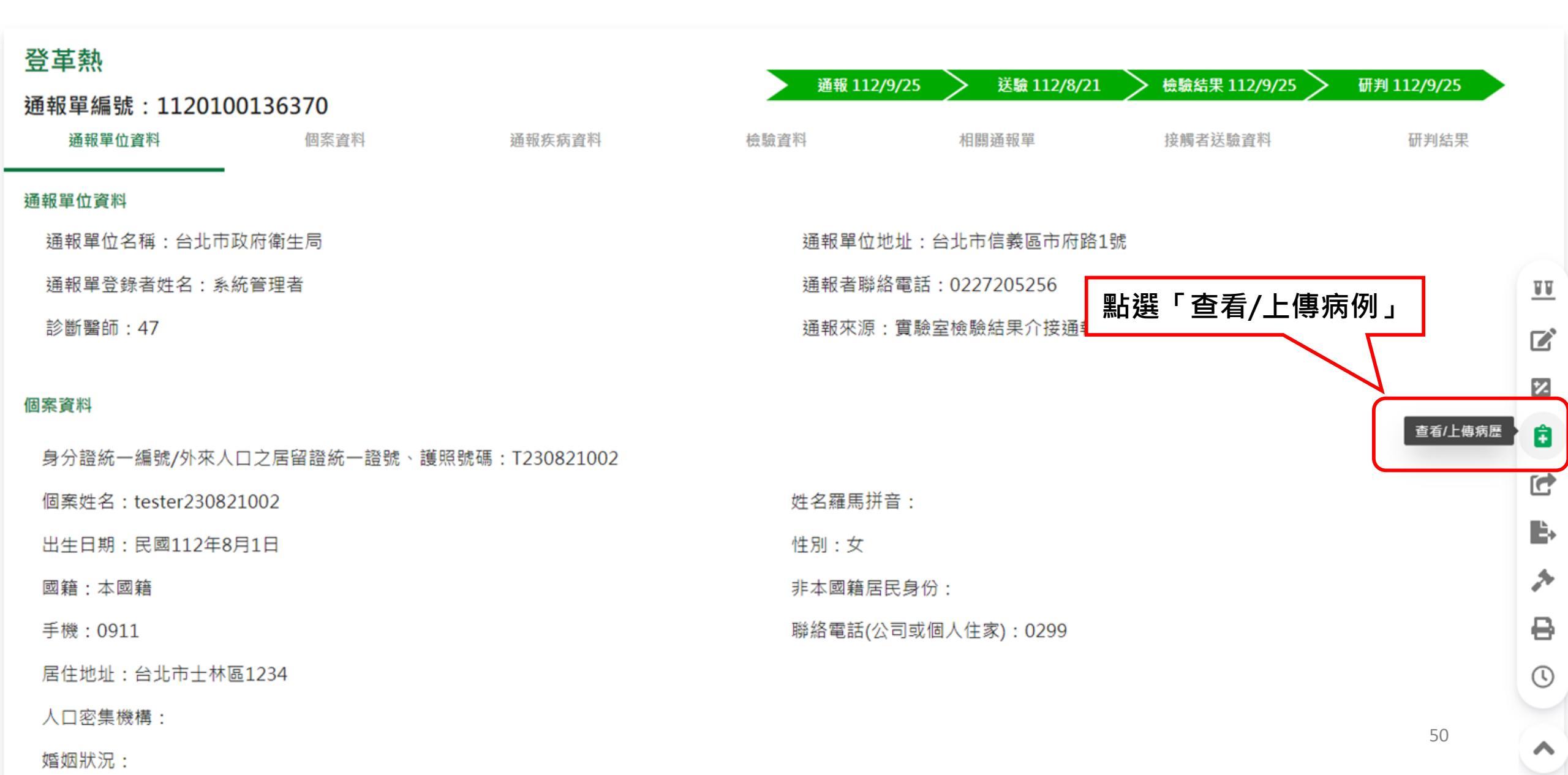

### 第二步:點選「上傳閱覽」按鈕

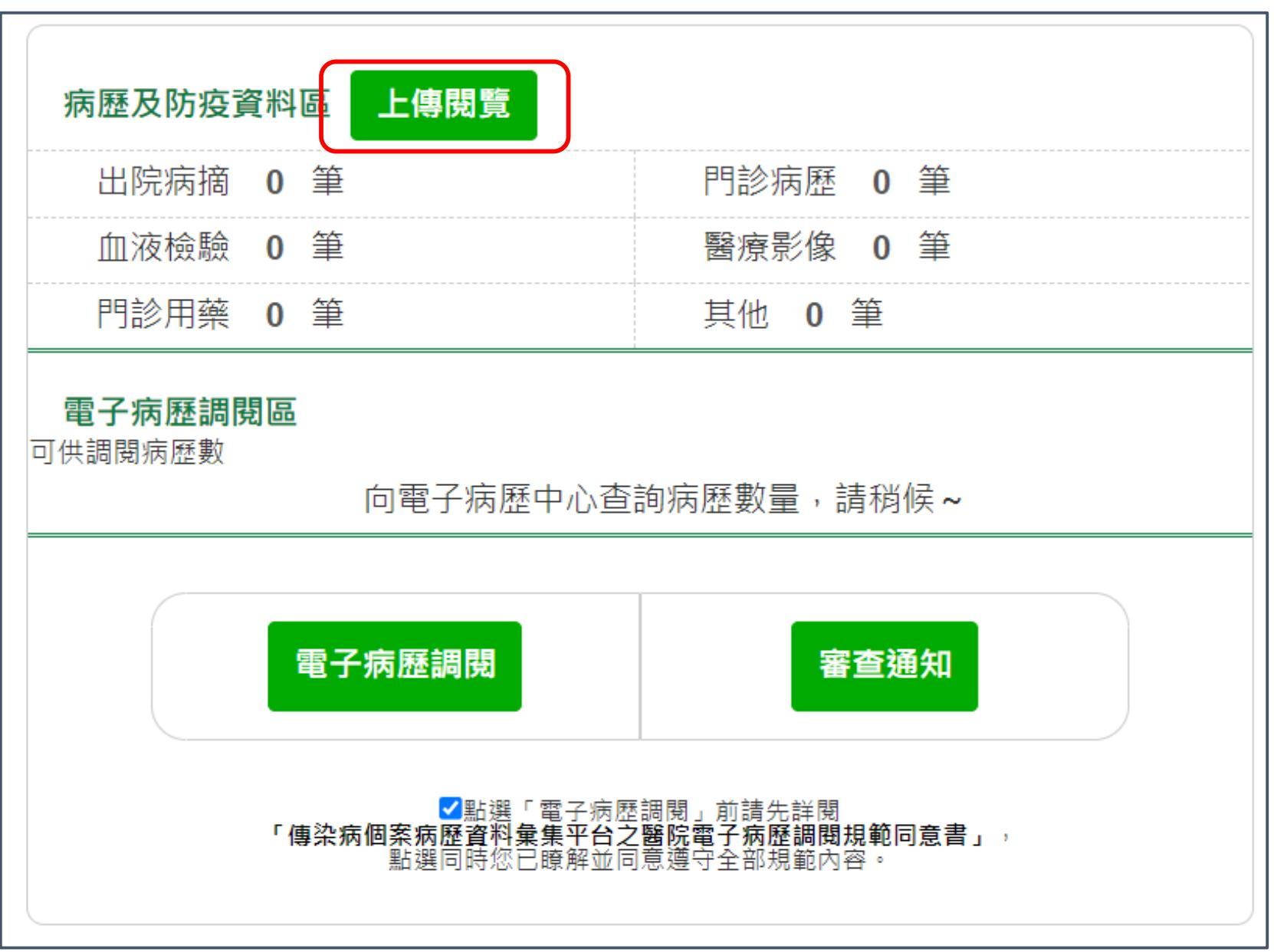

### 第三步:於左單點選欲查看之電子病歷

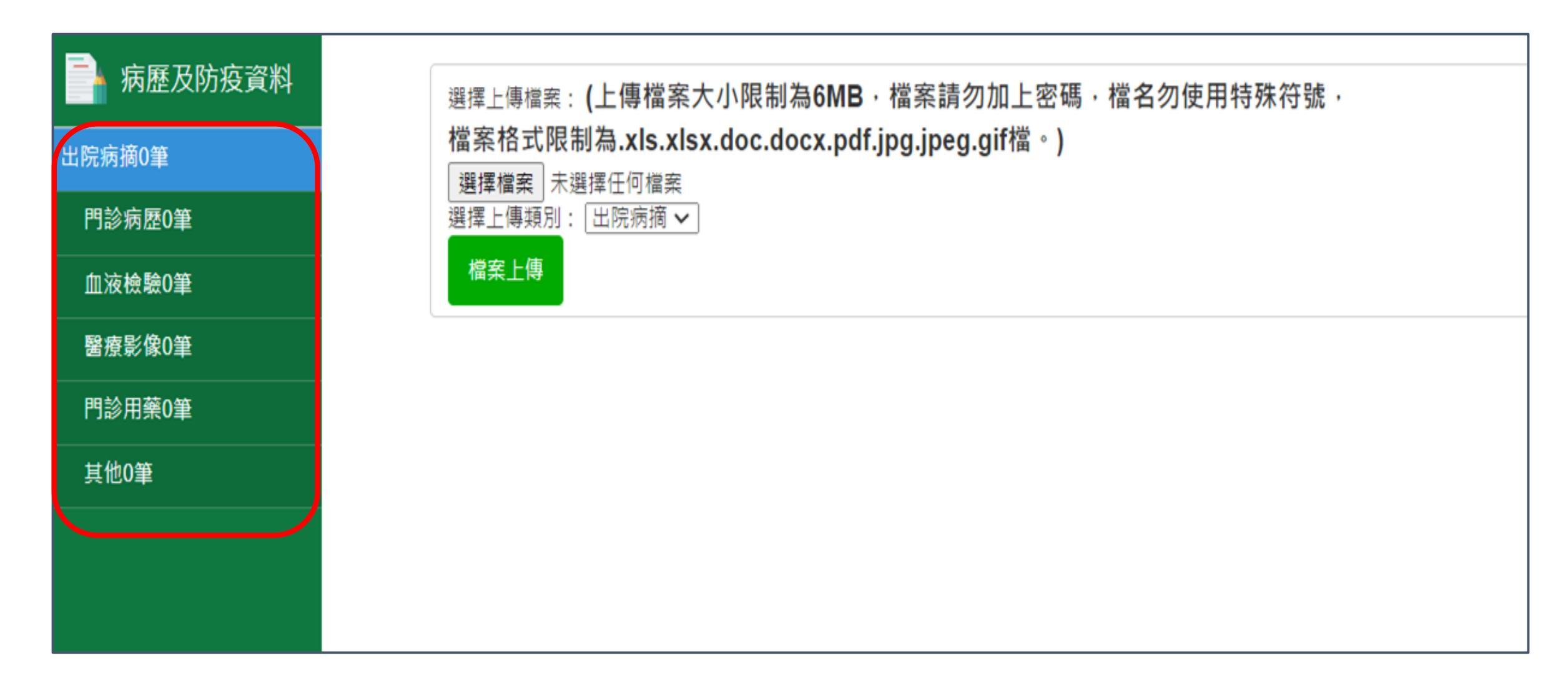

# 第四步:點選「電子病歷調閱」按鈕,即透過衛福部至醫

院調閱電子病歷。

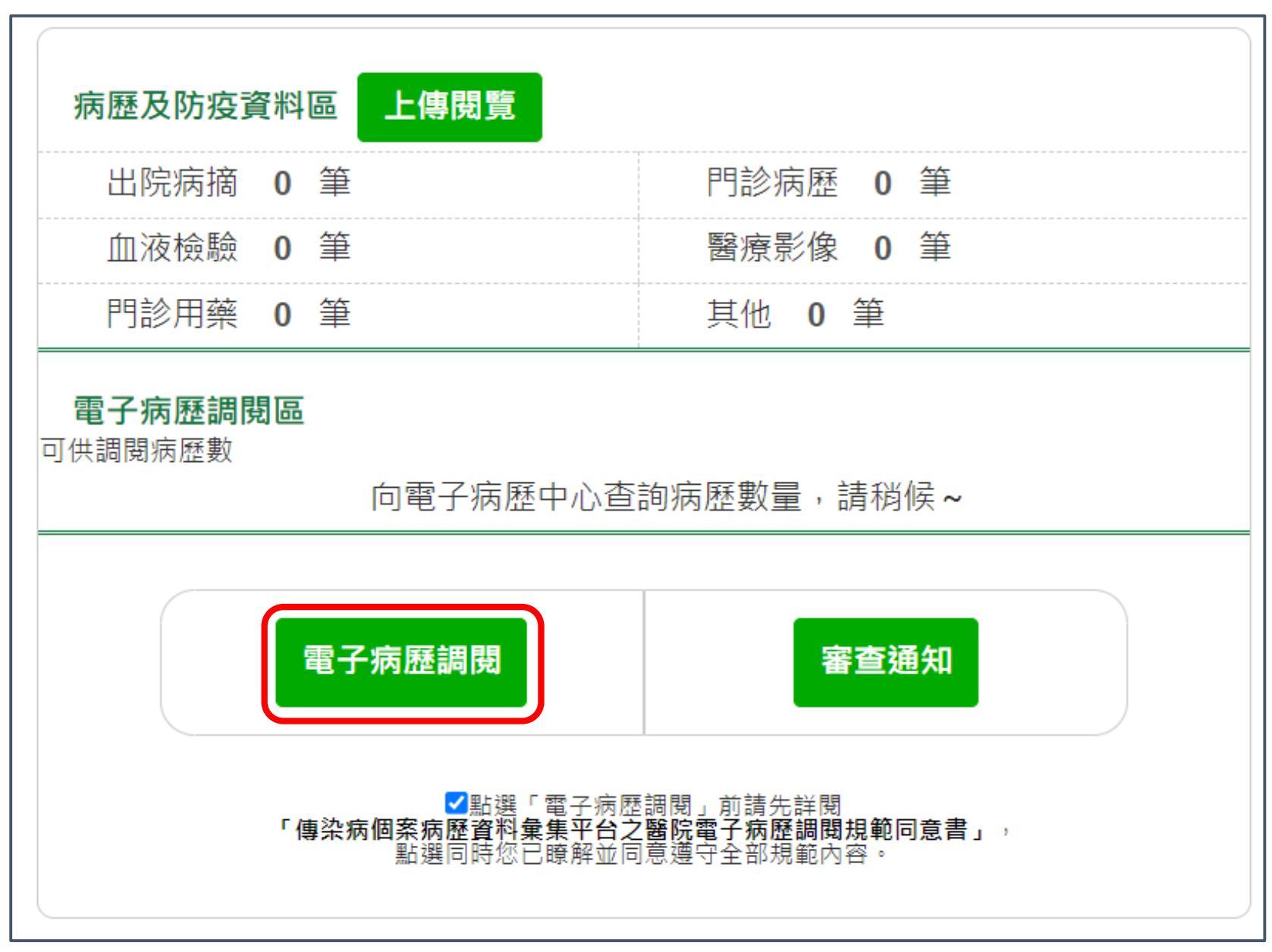

通報

個案管理/研判

系統帳號審核/清查

# 個案管理/研判

1. 通報單查詢/資料維護及審核

2. 自動轉介:個案轉院或具旅遊史,自動轉介至收治醫院及 活動縣市,加速掌握個案(NEW)

3. 病歷資料上傳/查看

4. 居住村里定位: 系統自動比對地址資訊回填居住村里

5. 個案研判(登革熱流行區設定、自動改判)

### 6. 主子單管理

# 系統村里補遺機制輔助填入居住村里

### 原則:

- 1. 通報單「居住村里」欄位未填、「詳細地址」填寫正確
  - →透過傳染病決策地圖系統(ZONE)自動依居住地址資料比對村里,回寫至 通報單「居住村里」欄位
- 通報單「居住村里」欄位未填、「詳細地址」填寫錯誤(見錯誤樣態)
   → 無法透過ZONE自動依居住地址資料比對村里,故通報單「居住村里」
   欄位維持空值
- 1. 通報單「居住村里」欄位已填

→ 透過ZONE自動依居住地址資料比對之村里 · **不會覆蓋**通報單上已填之 「居住村里」

### 新增通報單時,街道地址輸入正確,但未填寫居住村里

| ⓒ 衛生福利部疾病管制署<br>Taiwan Conters for Disease Control | 傳染病通報系統 通報單編號 | Q           |                 | 🌲 通知 😍 CDC使用者一 👻 馬公市第一衛生所 👻 🔤 地 |
|----------------------------------------------------|---------------|-------------|-----------------|---------------------------------|
| 其他相關功能                                             |               |             |                 |                                 |
| 系统公告                                               | 通報単位資         | [わ <b>⊘</b> | 個菜資料♥           | 連報疾病資料♥                         |
| 問題反映表單                                             | 手機 *          |             | 聯絡電話(公司或個人住家) * |                                 |
| 連結其他系統                                             | 無             |             | 無               |                                 |
| 於 2023/6/2 14:22:00 登入<br>前次於 2023/6/2 14:05:00 登入 | + 新增一筆手機號碼    |             | + 新增一筆聯絡電話      |                                 |
|                                                    | 居住縣市 *        | 鄉鎮市區 *      | 居住村里            |                                 |
|                                                    | 台中市           | ▶ 北屯區       | ▶ 請選擇           | ~                               |
|                                                    | 街道地址          |             |                 |                                 |
|                                                    | 崇徳路三段369號     |             |                 |                                 |
|                                                    | 人口密集機構        |             | 機構類別            |                                 |
|                                                    | ○ 문 ○ 否       |             | 請選燡             | ~                               |
|                                                    | 婚姻狀況          |             |                 |                                 |
|                                                    | 請選擇           |             | ~               |                                 |

# 傳染病決策地圖系統(ZONE)協助依居住地址資料比對村里別後,寫入NIDRS【居住村里】,並呈現於異動紀錄。

#### 法定傳染病個案異動紀錄查詢

1124400128656

Q

通報單號:1124400128656

異動類別 🗹 不限 🗌 轉案 🗌 研判 🗌 檢驗結果 🗌 主子單 🗌 通報單 🗌 送驗單 🗌 轉介

| 異動時間(民國) ▲     | 異動類別 ↓ | 異動說明及原因 ◄         | 異動欄位 ▼ | 異動前內容 👻       | 異動後內容 👻      | 異動者單位 🚽     | 異動者姓名 ◄  |
|----------------|--------|-------------------|--------|---------------|--------------|-------------|----------|
| 112/6/26 13:58 | 轉介     | 轉介至臺北市立聯合醫院陽明院區 🗋 | N/A    | N/A           | N/A          | 馬公市第二衛生所    | CDC使用者一  |
| 112/6/2 15:35  | 通報單    | 通報單增修             | 居住地址   | 台中市北屯區崇德路二段36 | 台中市北屯區松竹里崇德路 | ZONE        | ZONE     |
| 112/6/2 15:25  | 研判     | 修改研判結果            | 疾病分類   | 尚無研判結果        | 確定病(台中市北屯    | 區松竹里崇德路二段36 | 9號 统自動研判 |
| 112/6/2 15:24  | 研判     | 新增研判結果            | 死因相關性  | N/A           | 無需研判         | N/A         | 系統預設     |
| 112/6/2 15:24  | 研判     | 新增研判結果            | 疾病分類   | N/A           | 尚無研判結果       | N/A         | 系統預設     |
| 112/6/2 15:24  | 通報單    | 新增通報單             | N/A    | N/A           | N/A          | 馬公市第一衛生所    | CDC使用者一  |

# 村里補遺常見錯誤樣態說明 温定位前自動化修正

為提高村里定位成功率,後續系統將研議村 里定位前自動化修正錯誤樣態資料之可行性

| 地址                                   | 查無村里                                   |
|--------------------------------------|----------------------------------------|
| •台南市東區臺南市崇明七街39號                     | •詳細地址欄位請勿重複登打縣市/鄉鎮市區                   |
| •台北市大安區臺北市信義路4段302巷2號8樓              |                                        |
| •台中市東區臺中市長福路497號                     |                                        |
| •台北市信義區 <mark>臺北市</mark> 松仁路89號16樓   |                                        |
| •高雄市三民區 <mark>大昌路</mark> 102號3樓      | •地址不全,應該是大昌一路或大昌二路                     |
| •桃園市中壢區龍崗路一段288號                     | •地址錯字,應該是龍 <mark>岡</mark> 路            |
| •桃園市龜山區幸福 <mark>23街</mark> 15號2樓     | <ul> <li>正確街名為中文數字・應輸入為二十三街</li> </ul> |
| •新北市板橋區 <mark>台北縣板橋市</mark> 大觀路二段32號 | •填寫改制前的縣市別或鄉鎮市區                        |

通報

個案管理/研判

系統帳號審核/清查

# 個案管理/研判

1. 通報單查詢/資料維護及審核

2. 自動轉介:個案轉院或具旅遊史,自動轉介至收治醫院及 活動縣市,加速掌握個案(NEW)

3. 病歷資料上傳/查看

4. 居住村里定位: 系統自動比對地址資訊回填居住村里

5. 個案研判(登革熱流行區設定、自動改判)

### 6. 主子單管理

### 第一步、點選左單新增「登革熱流行區設定」

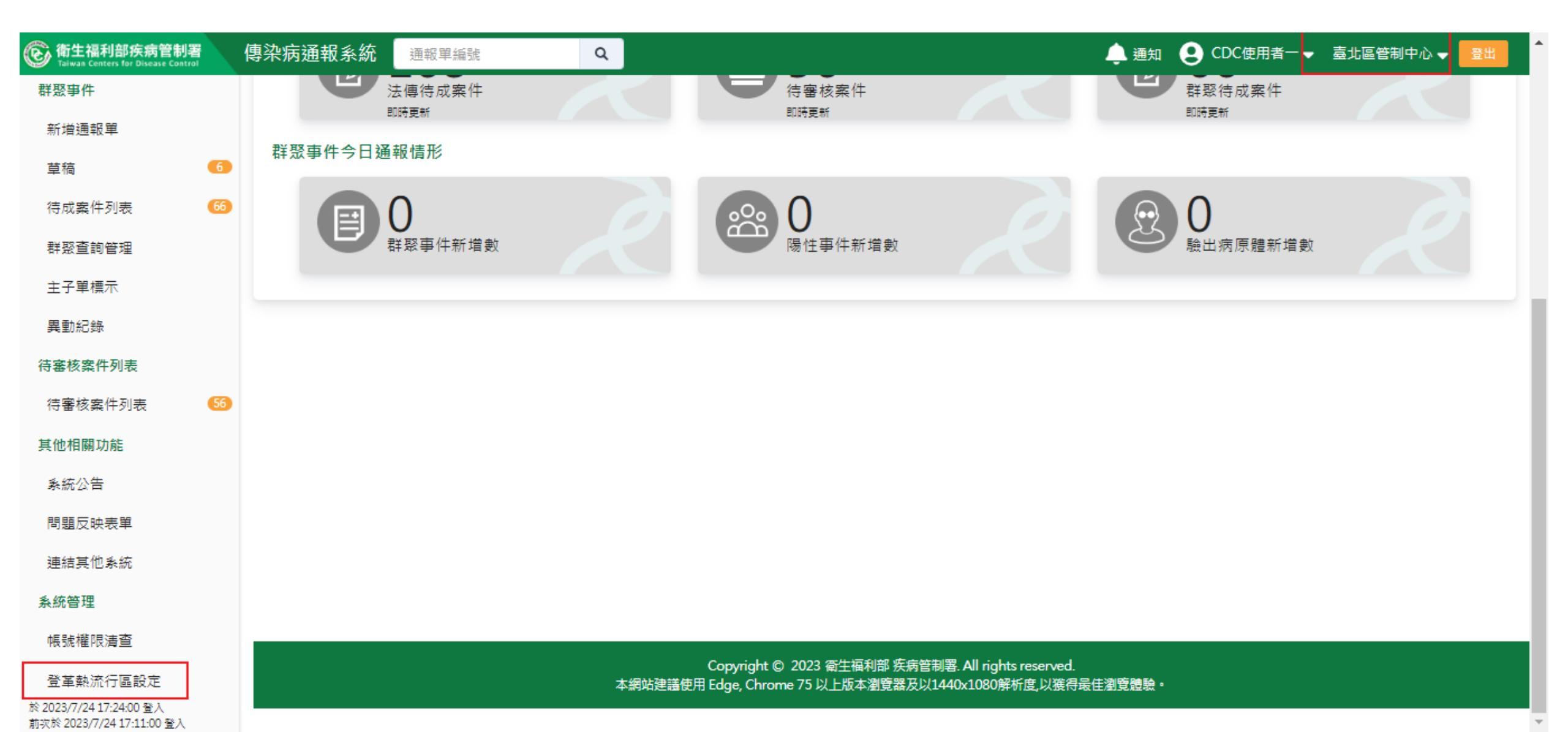

### 第二步、點選「/」後頁面進入畫面設定

| 登革熱流行區設定                                    |                 |    |  |  |  |  |  |
|---------------------------------------------|-----------------|----|--|--|--|--|--|
| 臺北區<br>———————————————————————————————————— |                 |    |  |  |  |  |  |
| 縣市                                          | 前次修改時間(民國)      | 修改 |  |  |  |  |  |
| 台北市                                         | 112/07/27 15:51 |    |  |  |  |  |  |
| 新北市                                         | 112/08/10 09:59 |    |  |  |  |  |  |
| 基隆市                                         | 112/08/10 12:18 |    |  |  |  |  |  |
| 宜蘭縣                                         | 112/07/24 18:51 |    |  |  |  |  |  |
| 金門縣                                         | 112/07/31 18:31 |    |  |  |  |  |  |
| 連江縣                                         | N/A             | *  |  |  |  |  |  |

## 第三步、流行區時間設定

| 登革熱流行區設定                                         |           |       |       |      |       |       |              |  |  |  |
|--------------------------------------------------|-----------|-------|-------|------|-------|-------|--------------|--|--|--|
| —————————————————————————————————————            |           |       |       |      |       |       |              |  |  |  |
| (1)流行區設定<br>□ 台北市(僅勾選尚未設定流行區之鄉鎮市區) □ 台北市(鄉鎮市區全選) |           |       |       |      |       |       |              |  |  |  |
| (2)流行區起迄日設定                                      |           |       |       |      |       |       |              |  |  |  |
| _ 生效起日* 🚯 🛛 🖄                                    | ₽/月/日     | □生效迄日 | 年/月/日 |      |       |       |              |  |  |  |
| 第二步:個別鄉鎮市區                                       | 設定/批次設定結果 | 確認    |       |      |       |       |              |  |  |  |
| □ 士林區                                            | 生效起日 🔒    | 年/月/日 |       | 生效迄日 | 年/月/日 | (III) | <b>资改歷程</b>  |  |  |  |
| □ 大同區                                            | 生效起日 🕚    | 年/月/日 |       | 生效迄日 | 年/月/日 | ſ     | る改歷程<br>     |  |  |  |
| □ 大安區                                            | 生效起日 🔒    | 年/月/日 |       | 生效迄日 | 年/月/日 | li li | <b>资改歷程</b>  |  |  |  |
| 一中山區                                             | 生效起日 🔒    | 年/月/日 |       | 生效迄日 | 年/月/日 | fi    | <b>8改歷程</b>  |  |  |  |
| 一中正區                                             | 生效起日 🚯    | 年/月/日 |       | 生效迄日 | 年/月/日 | fi    | <b>资改歷程</b>  |  |  |  |
| □ 內湖區                                            | 生效起日 🔒    | 年/月/日 |       | 生效迄日 | 年/月/日 | fi    | <b>资改歷程</b>  |  |  |  |
| □ 文山區                                            | 生效起日 🔒    | 年/月/日 |       | 生效迄日 | 年/月/日 | fi    | <b>8改歷程</b>  |  |  |  |
| □ 北投區                                            | 生效起日 🔒    | 年/月/日 |       | 生效迄日 | 年/月/日 | fit.  | 。<br>诊 改 歴 程 |  |  |  |

### 點選<mark>「儲存並送出」</mark>出現確認訊息視窗・下方選項為「確認送出」 「返回編輯」

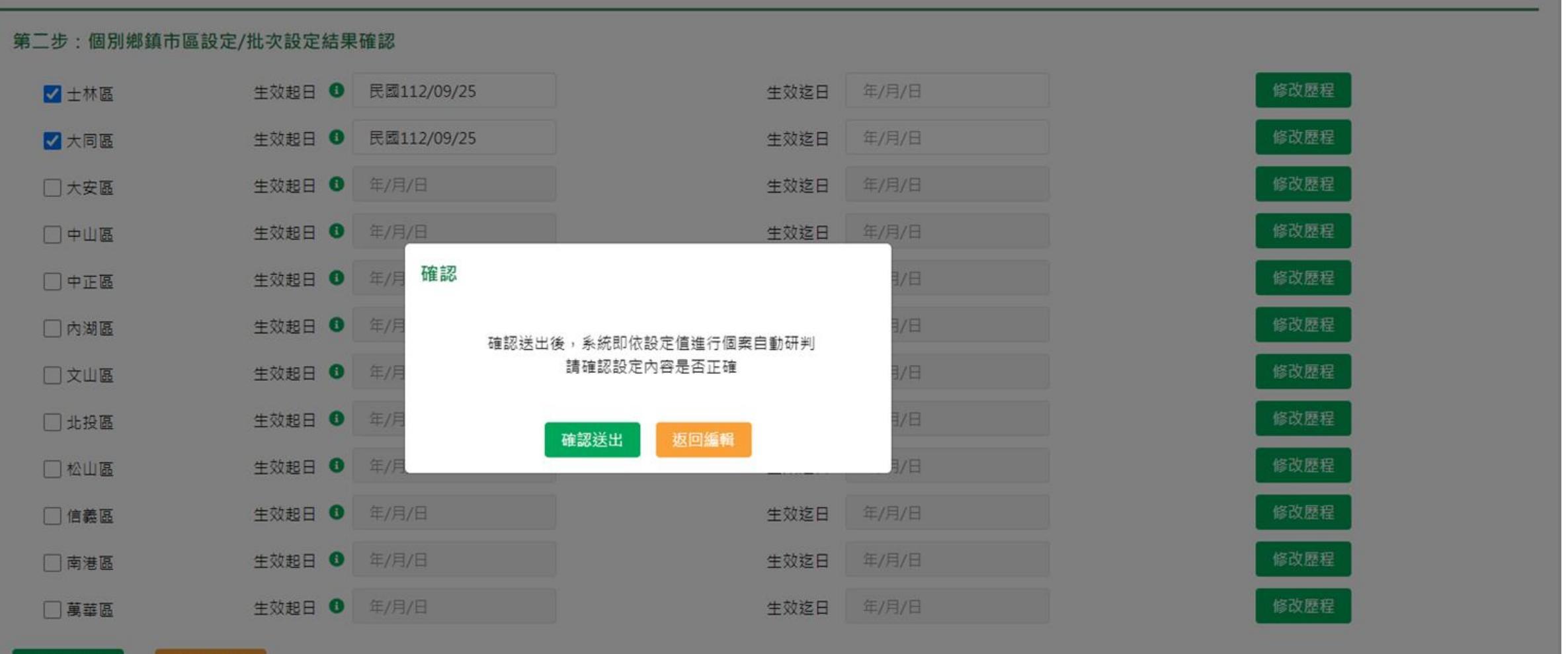

存並送出

### 點選「確認送出」後即回到流行區設定頁,會顯示前次修改日期

| 登革熱流行區設定                                    |                 |          |
|---------------------------------------------|-----------------|----------|
| 臺北區<br>———————————————————————————————————— |                 |          |
| 縣市                                          | 前次修改時間(民國)      | 修改       |
| 台北市                                         | 112/07/27 15:51 | <i>i</i> |
| 新北市                                         | 112/08/10 09:59 | <i>i</i> |
| 基隆市                                         | 112/08/10 12:18 |          |
| 宜蘭縣                                         | 112/07/24 18:51 |          |
| 金門縣                                         | 112/07/31 18:31 |          |
| 連江縣                                         | N/A             |          |
|                                             |                 |          |

## 亦可於流行區時間設定頁查看「修改歷程」

#### 登革熱流行區設定

修改歷程總覽

#### 第一步:批次設定(設定結果會直接帶入第二步呈現·如需針對個別鄉鎮市區設定·請直接至第二步操作)

#### (1)流行區設定

🗌 台北市(僅勾選尚未設定流行區之鄉鎮市區) 🗌 台北市(鄉鎮市區全選)

#### (2)流行區起迄日設定

□ 生效起日\* ① 年/月/日

□ 生效迄日 年/月/日

#### 第二步:個別鄉鎮市區設定/批次設定結果確認

| □ 士林區 | 生效起日 🕚 | 民國112/07/25 |
|-------|--------|-------------|
| □ 大同區 | 生效起日 🚯 | 民國112/09/25 |
| □ 大安區 | 生效起日 🚯 | 年/月/日       |
| □中山區  | 生效起日 🚯 | 年/月/日       |
| □中正區  | 生效起日 🚯 | 年/月/日       |
| □ 內湖區 | 生效起日 🚯 | 年/月/日       |
| □ 文山區 | 生效起日 🚯 | 年/月/日       |
| □ 北投區 | 生效起日 🚯 | 年/月/日       |

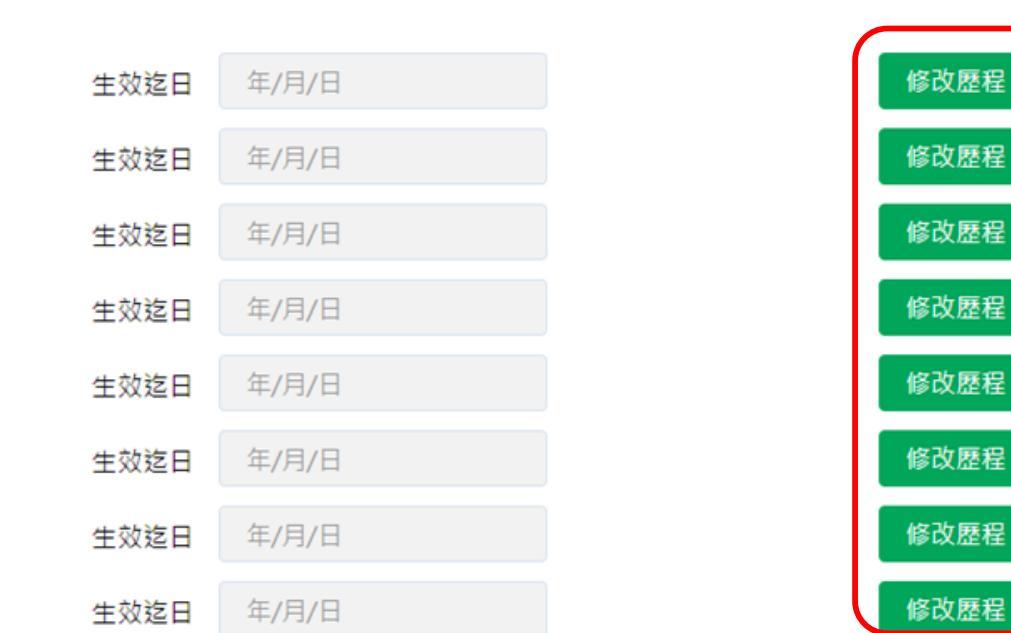

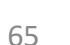

### 新增登革熱NS1快篩陽性之通報單,且居住於流行區

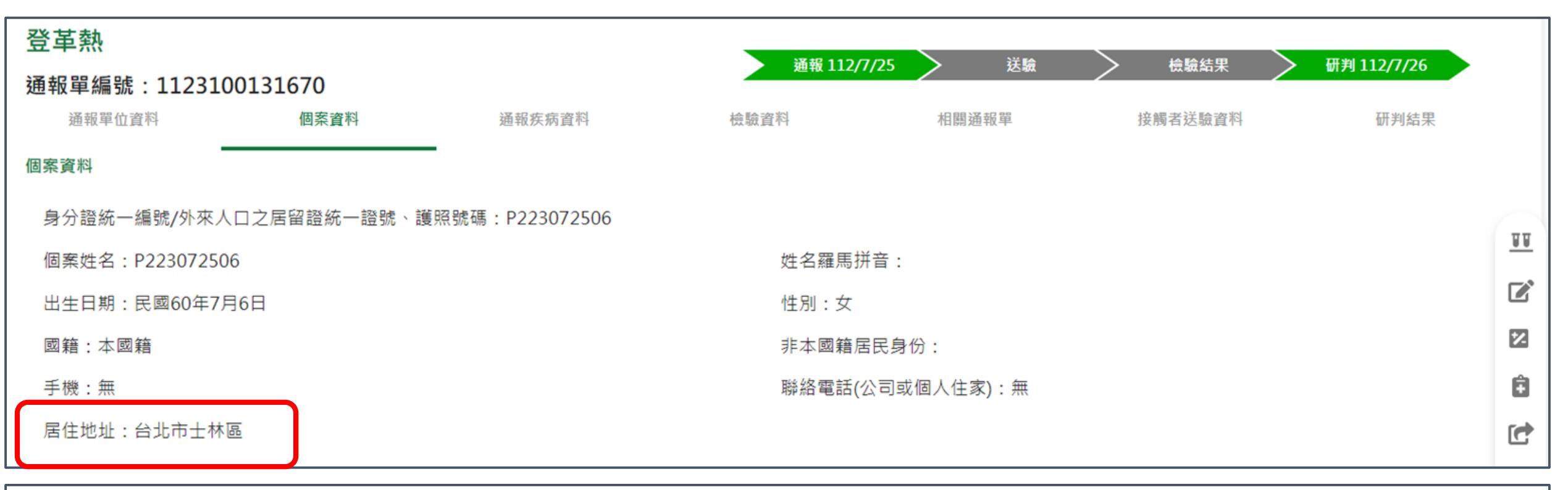

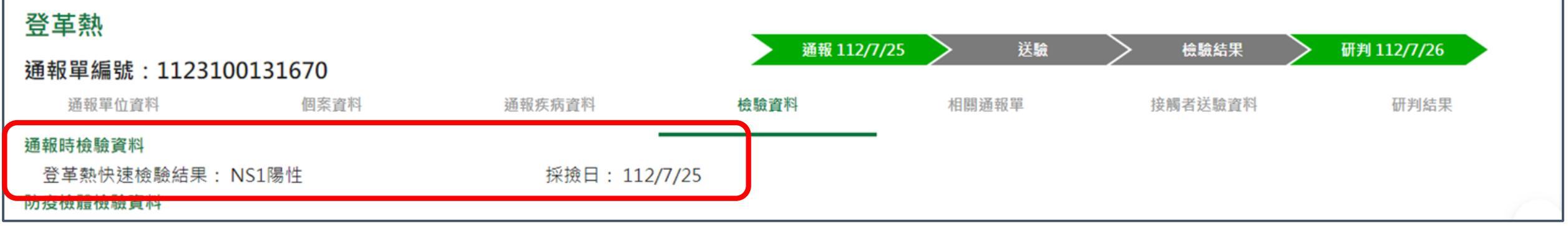

# 通報時檢驗資料之登革熱快速檢驗結果為NS1陽性,無國 外旅遊史或無國外居住史,個案居住鄉鎮市區位於流行區 且通報單建檔日位在流行區生效日期區間內,自動研判為 確定病例。

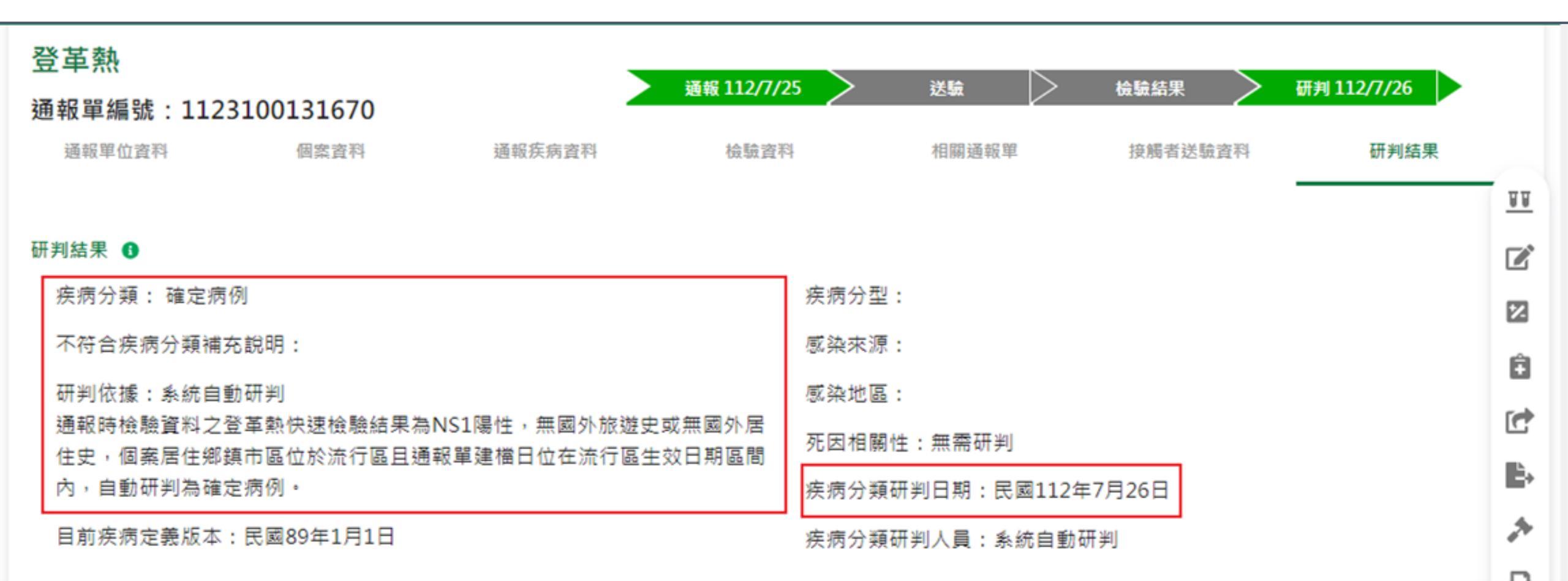

## 新增登革熱NS1快篩陰性之通報單,且居住於流行區

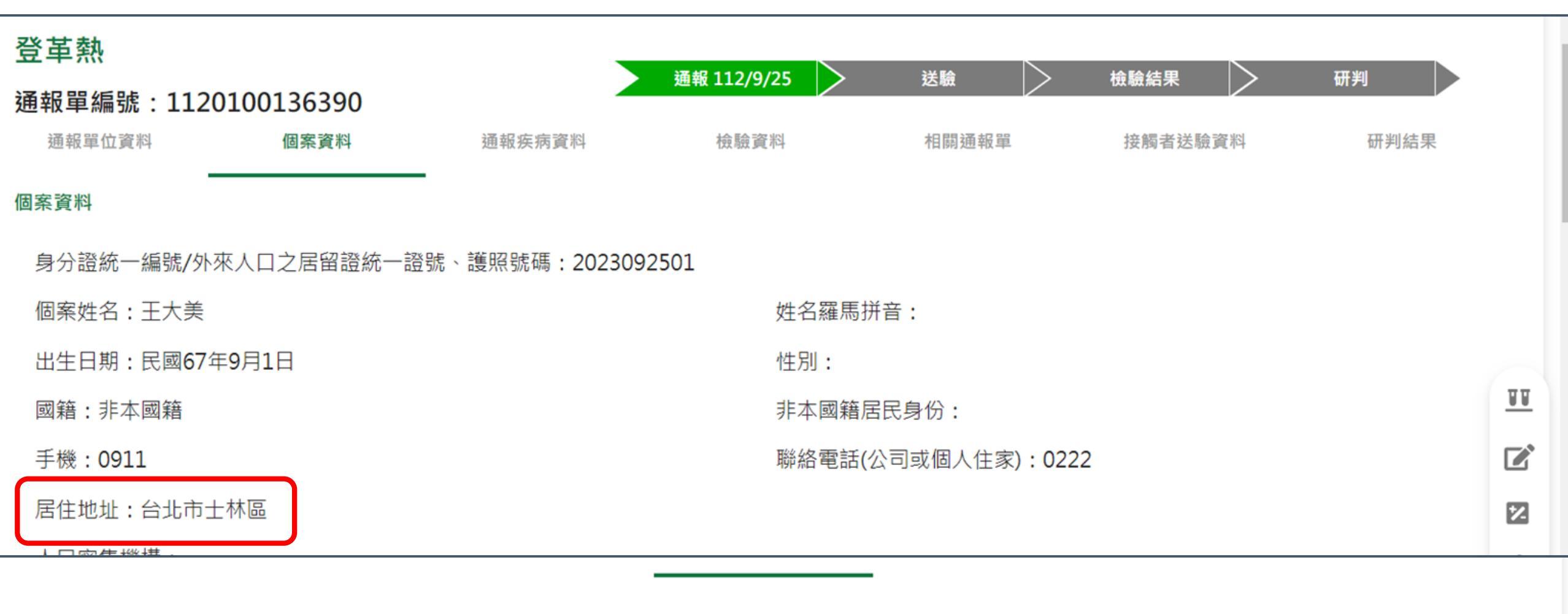

| 檢驗資料             |               |
|------------------|---------------|
| 通報時檢驗資料          |               |
| 登革熱快速檢驗結果: NS1陰性 | 採撿日: 112/9/19 |
| 防疫檢體檢驗資料         |               |
|                  |               |

# 自通報單建檔日自112年8月31日(含)起,通報時檢驗資料 之「登革熱快速檢驗結果」為NS1陰性,無國外旅遊史及 國外居住史,且個案居住鄉鎮市區位於流行區。

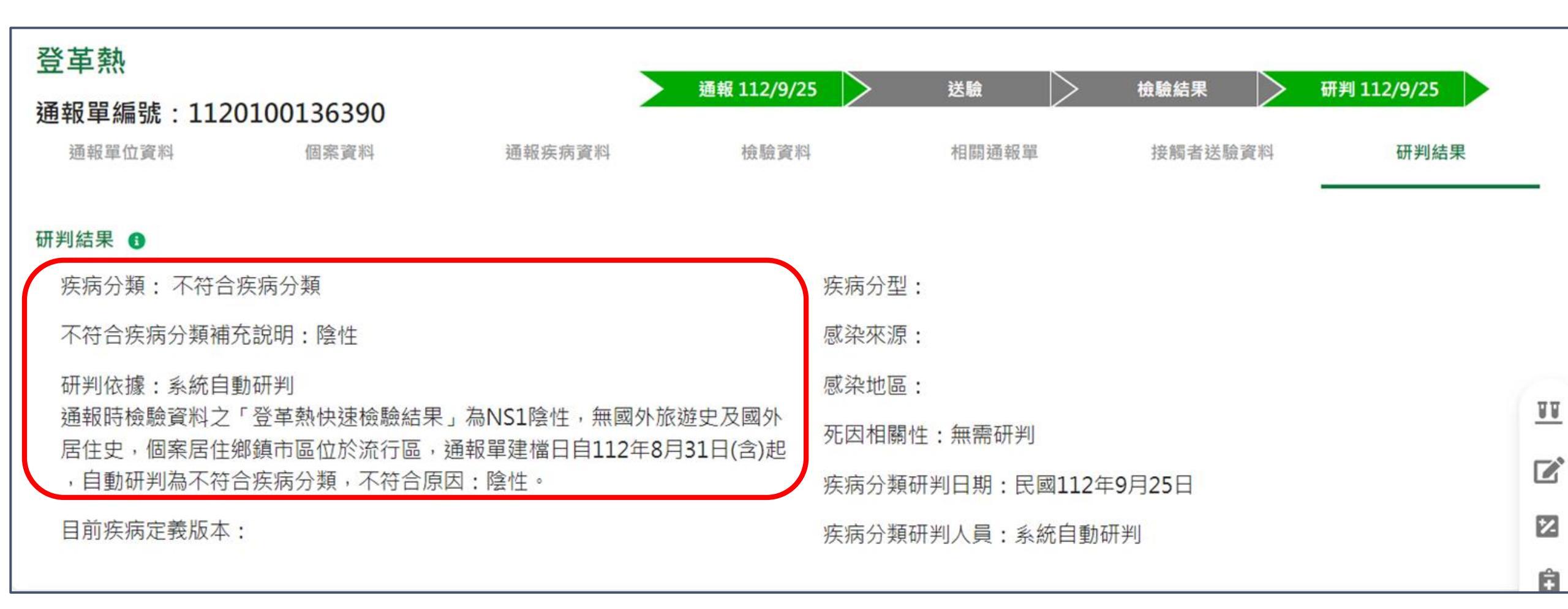

# 如在通報單局收日21天(含)內,增修通報單為NS1陽性,因 符合確定病例條件・將自動改判為確定病例

|              |             |        | 登革熱                 |       |           |      |  |  |
|--------------|-------------|--------|---------------------|-------|-----------|------|--|--|
|              |             |        | 通報單編號:1120100136390 |       |           |      |  |  |
| 登革熱          |             |        | 通報單位資料              | 個案資料  | 通報疾病資料    | 檢驗資  |  |  |
| 通報單編號:112010 | 0136390     |        | 檢驗資料                |       |           |      |  |  |
| 通報單位資料       | 個案資料        | 通報疾病資料 | 通報時檢驗資料             |       |           |      |  |  |
|              |             |        | 登革熱快速檢驗結果:          | NS1陽性 | 採撿日: 112/ | 9/19 |  |  |
| 送驗單號         | 接觸者姓名(年齡) ▲ | 居住北    | 防疫檢體檢驗資料            |       |           |      |  |  |
|              |             |        |                     |       |           |      |  |  |

88

#### 研判結果 🖪

| 卅判結果 ●                                                                             |                      | Ľ  |
|------------------------------------------------------------------------------------|----------------------|----|
| 疾病分類: 確定病例                                                                         | 疾病分型:                | 12 |
| 不符合疾病分類補充說明:                                                                       | 感染來源:                |    |
| 研判依據:系統自動研判                                                                        | 感染地區:                |    |
| 通報時檢驗資料之登革熱快速檢驗結果為NS1陽性,無國外旅遊史及國外居住史,個案居<br>住鄉鎮主原位於流行原見通報開建港日位在流行原生的早期原間中,自動研測為確定库 | 死因相關性:無需研判           | C  |
| 任鄉鎮中區12於流11區且通報車建備口12任流11區主双口期區同內,日動研判為唯正病例。                                       | 疾病分類研判日期:民國112年9月26日 | È, |
| 目前疾病定義版本:民國112年8月31日                                                               | 疾病分類研判人員:系統自動研判      | *  |
|                                                                                    |                      |    |

# 如在通報單局收日21天(含)內,LIMS送驗結果為陽性,因 符合確定病例條件,亦將自動改判為確定病例

|                                                      | 登革熱<br>通報單編<br>通報單位<br>檢驗資料<br>通報時檢驗<br>登革熱快<br>防疫檢體檢<br>載入LIM<br>檢驗疾病 | 號:112051110<br>資料 個<br>資料<br>速檢驗結果:NS1階<br>食資料<br>S資料<br>S資料 | <b>9241</b><br><sub>案資料</sub><br>会性 | 通報疾          | 病資料<br>採撿日:  | <b>通報 112/9/23</b><br>檢驗資料<br>112/9/23 | <b>送驗 112/9/</b><br>相關通 | <b>23 / 檢驗結</b><br>報單        | <b>课 112/9/24</b><br>接觸者送驗資料 | <b>研判 112/9/24</b><br>研判系 | 结果 |
|------------------------------------------------------|------------------------------------------------------------------------|--------------------------------------------------------------|-------------------------------------|--------------|--------------|----------------------------------------|-------------------------|------------------------------|------------------------------|---------------------------|----|
| 登革熱<br>通報單編號:1120511109241<br><sup>通報單位資料</sup> 個案資料 | 送驗單來源                                                                  | · <u></u> 送驗單號<br>112053000007000                            | 檢體種<br>類                            | 採檢日期(民<br>國) | 是否收件         | <b>收件單位 3</b><br>國立成功大學醫學院附設醫          | 檢體綜<br>合<br>檢驗結<br>果    | 檢驗結果<br>發布時間(民國)<br>112/9/24 | 是否需再採<br>檢                   | 是否驗出其他傳:<br>病             | 染展 |
| 研判结果 🙃                                               |                                                                        | 查詢 列印                                                        | 皿凊                                  | 112/9/23     | 是            | 院                                      | 陽性                      | 20:27:23                     | 合                            | N/A                       |    |
| 疾病分類:確定病例 不符合疾病分類補充說明:                               |                                                                        |                                                              |                                     | 疾            | ī病分型<br>《染來源 | :                                      |                         |                              |                              |                           |    |
| 研判依據:系統自動研判                                          |                                                                        |                                                              |                                     | 感            | 《染地區         | :                                      |                         |                              |                              |                           |    |
| 檢體綜合檢驗結果任一陽性,自動研判                                    | 」為確定病例                                                                 | 1] •                                                         |                                     | 死            | 因相關          | 性:無需研判                                 |                         |                              |                              | 71                        |    |
通報

個案管理/研判

系統帳號審核/清查

# 個案管理/研判

1. 通報單查詢/資料維護及審核

2. 自動轉介: 個案轉院或具旅遊史, 自動轉介至收治醫院及 活動縣市, 加速掌握個案(NEW)

3. 病歷資料上傳/查看

4. 居住村里定位: 系統自動比對地址資訊回填居住村里

5. 個案研判(登革熱流行區設定、自動改判)

### 6. 主子單管理

- 業務情境:登革熱通報病例在同一病程(30天)內有多張通報單, 為利衛生單位掌握個案資訊及避免重複計算確定病例數,希望能 將同一個案之多張通報單合併起來管理
- 系統輔助功能:自動主子單標示機制,並提供區管中心人工異動 調整之功能
- 提醒:此機制僅將同個案之多張通報單以主子單管理,系統畫面 上子單的研判結果改以主單研判結果呈現,實際上並未修改子單 研判結果!

-、多重通報單篩選欄位條件及其間隔日數:
 同時符合[身分證字號]+[姓名]+[通報疾病]+兩次[發病日]間隔30天,由舊至新二、標示主單之判定順序:
 第1序位:通報時狀況(死亡>住ICU>一般病房>急診(待床))
 第2序位:研判結果(確定病例>極可能病例>可能病例>尚無研判結果>不符合疾病分類)
 第3序位:通報單建立時間(衛生局收到日先成立>後成立)
 三、排程機制:
 每日自動標示,每十五分鐘啟動一次
 73

登革熱

主子單標示邏輯

# 第一步:點選左單「主子單標示」

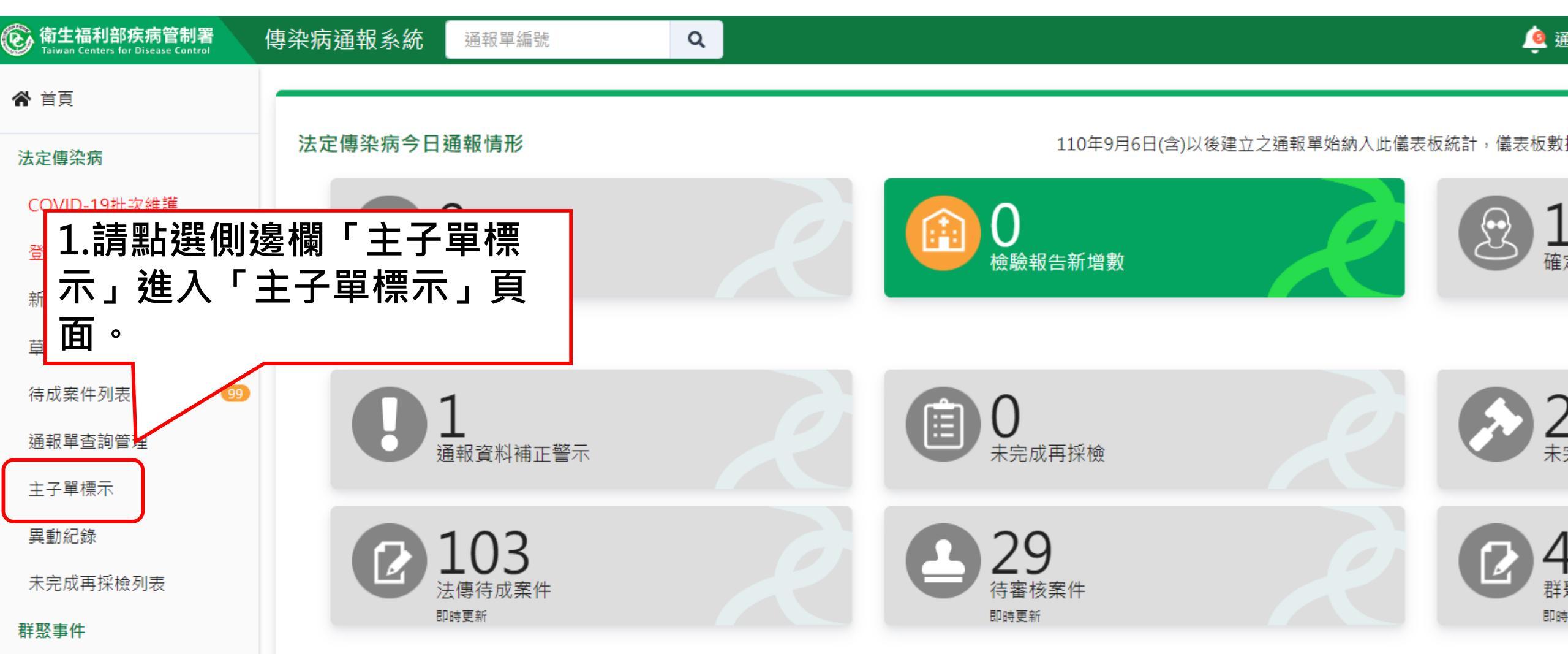

### 第二步:搜尋通報單

#### 1.使用「依通報單號查詢」或「依其他條件查詢」,按查詢並加入列表,篩選出需要 標示或變更主子單的通報單 (需為【同姓名、同證號且同疾病】的通報單加入列表,方可進行主子單標示或修改)

| <b>达通報單號查詢</b> | 依其他條件查詢                 |   |              |       |            |
|----------------|-------------------------|---|--------------|-------|------------|
| 報單號            | 姓名*                     |   | 身分證統一編號/外來人口 | 之居留證號 | 統一編號*      |
| 輸入內容           | 個案資料 輸入內容               | 或 | P223080406   |       |            |
|                | 日期 〇 發病日 〇 診斷日 〇 衛生局收到日 |   | 民國112/3/26   | 到     | 民國112/9/26 |
|                | <b>通報疾病</b> 選擇疾病        |   |              |       |            |
| 查詢並加入列表        | ■ 清空當前條件                |   |              |       | 查詢並加。      |

| 全選 □標示狀態 🗸 | 通報單號 ✔               | 個案姓名(年齡) ▼    | 證號 ◄       | 通報疾病 ↓ | 研判結果 ◄ | 管理縣市 🗸 | 發病日期(民國) ◄ | 診斷日期(民國) ◄ | 衛生局收到日(民國) ◄ |
|------------|----------------------|---------------|------------|--------|--------|--------|------------|------------|--------------|
|            | 1120100136431        | POOOOOOOO(52) | P223080000 | 發革熱    | 尚無研判結果 | 台南市仁德區 | 112/9/26   | 112/9/26   | 112/9/26     |
|            | <u>1120100132514</u> | P00000006(51) | P223080000 | 登革熱    | 尚無研判結果 | 台南市仁德區 | 112/6/15   | 112/6/15   | 112/6/15     |

解际土于里

日列表移陈

第三步 進行主子單標示

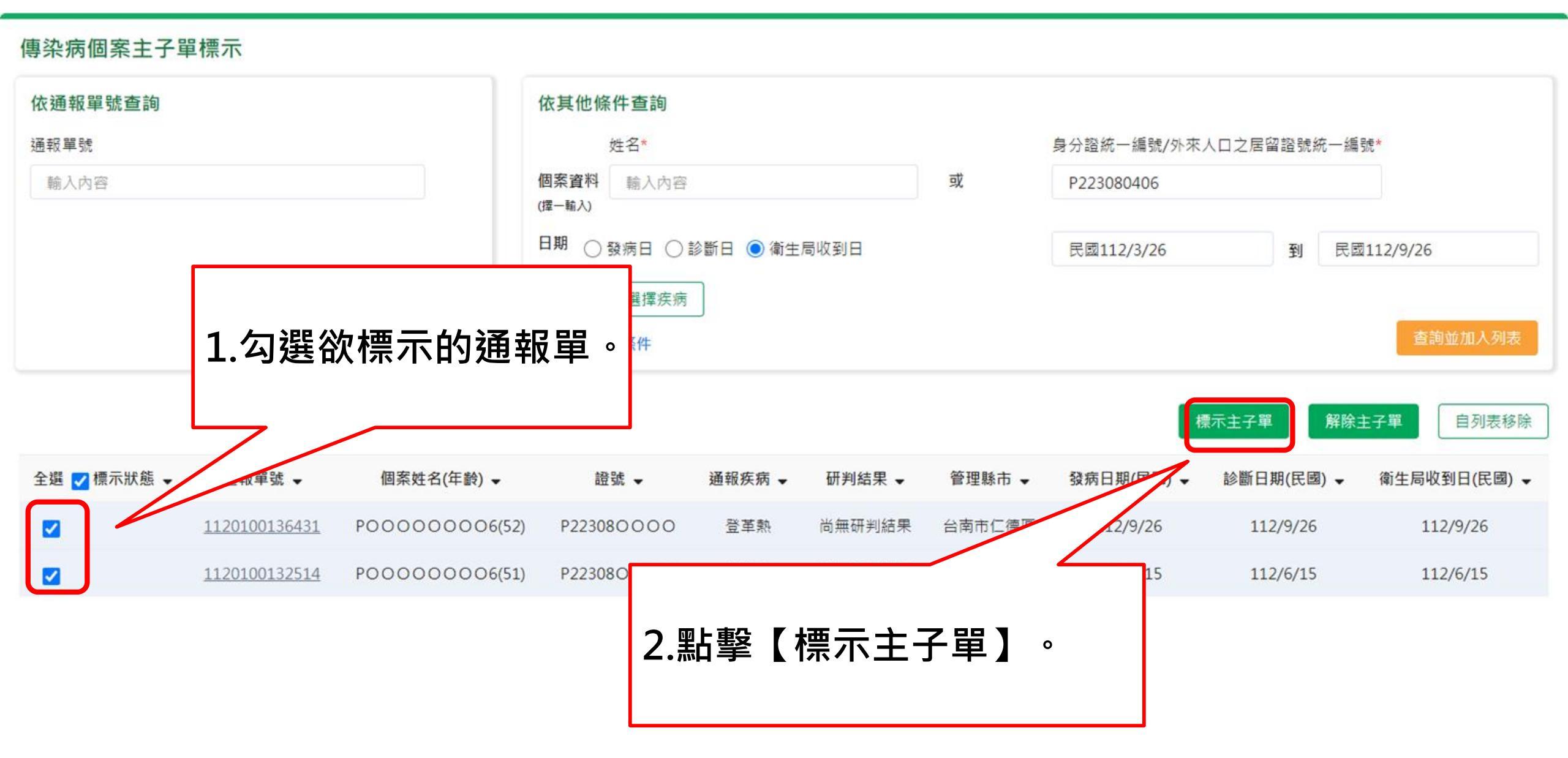

第三步 進行主子單標示

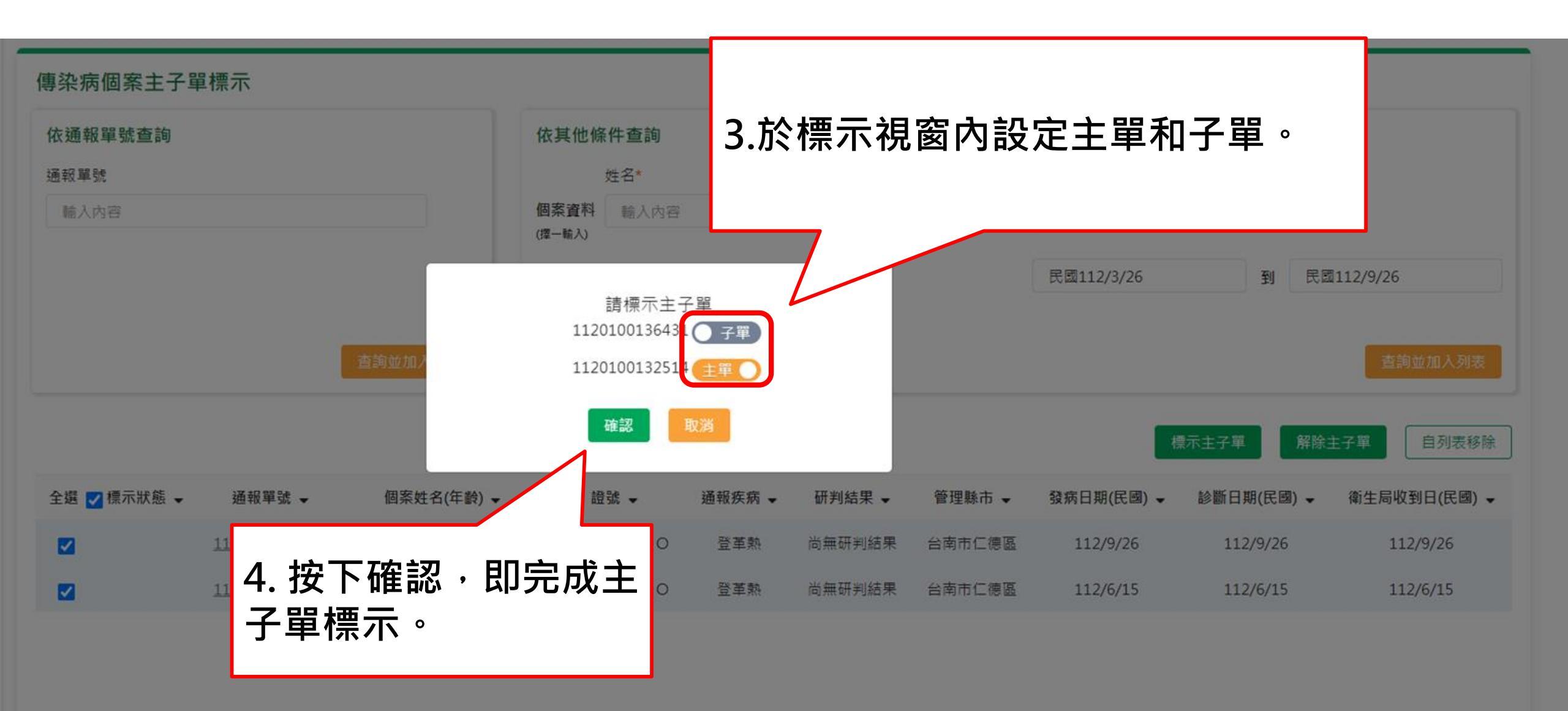

## 第四步 解除主子單

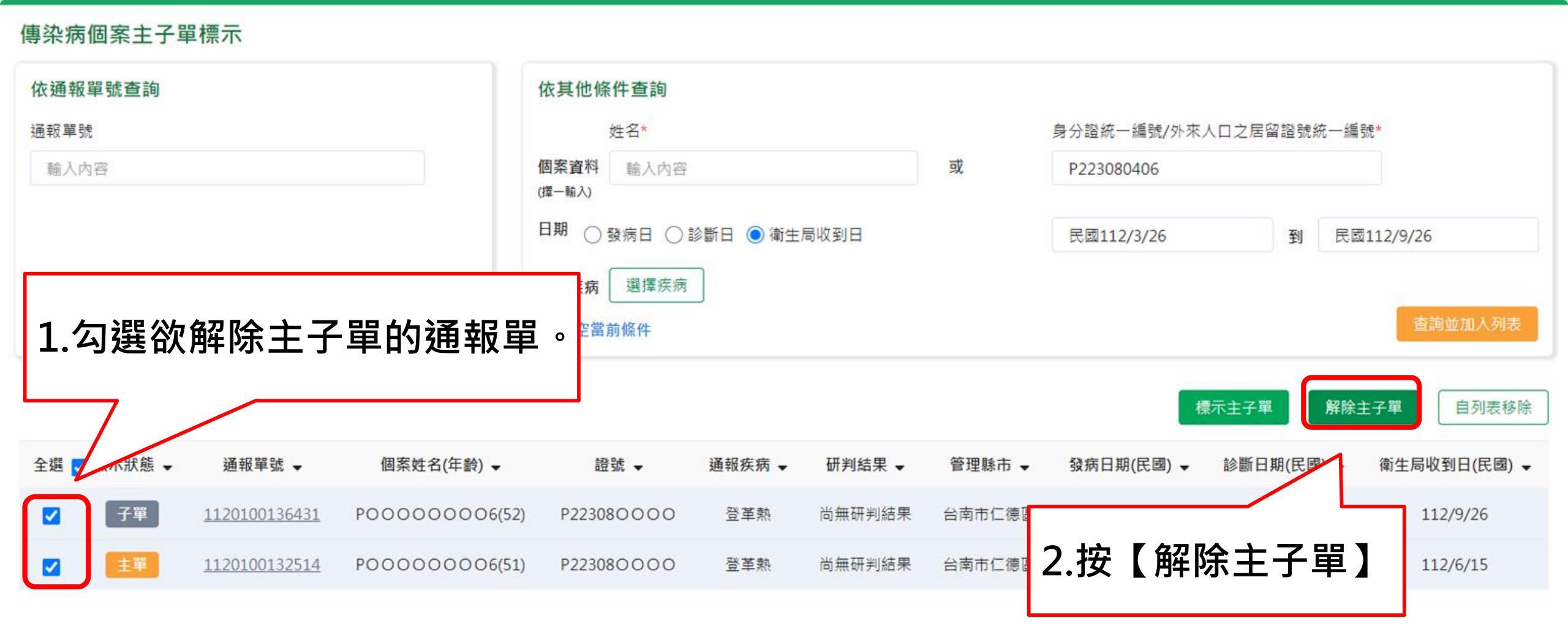

## 第四步 解除主子單

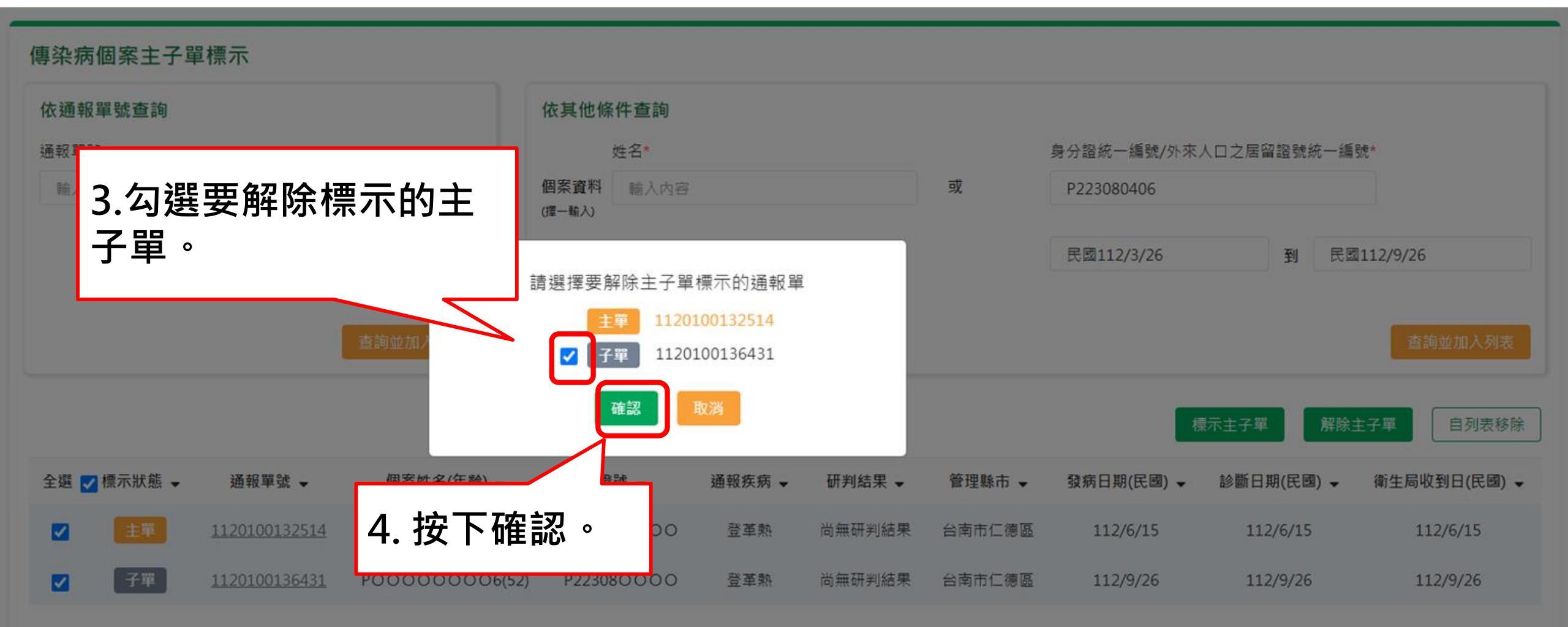

通報

個案管理/研判

# 系統帳號審核/清查

- 1. 修正權限申請異動內容判斷
- 2. 優化帳號權限清查功能提供資訊
- 3. 優化帳號權限清查匯出功能

# 審核頁面:權限申請、申請單詳細資料

|                                                             | 通              | 路題禮辨               | Q             |                                       |                       | 4               |
|-------------------------------------------------------------|----------------|--------------------|---------------|---------------------------------------|-----------------------|-----------------|
| 角色權限                                                        |                | 權限申請               |               |                                       | 另開申請單詳細               | 資料              |
| 區管中心一般使用者(法定傳染病) , 區管中心一般使用者(群聚事件) , 區管中心帳號權限管理者            | 列表             | 申請人:測試N335-        | 02            |                                       |                       |                 |
| 您擁有的功能權限                                                    |                | 申請單位名稱:南區          | 管制中心          |                                       |                       | _               |
|                                                             |                | 申請時間:112/9/12      | 2 16:53       | 權限狀態:變更權限                             |                       | _               |
| 法定傳染病<br>●未完成再採檢列表、COVID-19批次維護、通報單查詢管理、個案通報、主子單管理、通報單異動    | 加紀錄查詢          | 申請原因:0912情境        | 冠-3           |                                       |                       | _               |
| 群聚事件<br>●群聚通報、通報單查詢管理、群聚待成案通知單審核、主子單管理、通報單異動紀錄查詢            |                | 本次新増:<br>區管中心帳號權限管 | 理者、李斯特菌症、嚴重特  | 殊傳染性肺炎                                |                       | 氟副              |
| 權限/系統管理<br>●疾管署區管中心帳號審查、衛生局帳號核准、衛生所帳號核准、帳號權限清查              |                | 本次取消:<br>區管中心研判使用者 | , 區管中心電子病歷調閱想 | 見用者、鼠疫、天花、狂犬                          | <sup>、</sup> 嚴重急性呼吸道症 | 候群<br>01        |
| 您擁有的區域權限 嘉義市、雲林縣、嘉義縣、台南市                                    |                | 審核結果               |               |                                       |                       | 01              |
| 通報單管理疾病權限                                                   |                |                    |               |                                       |                       | 01              |
| 法定傅染病                                                       |                | ○返回<br>若點選退回,必     | 須輸入審核意見       | 常用辭庫                                  |                       | 01              |
| 第二類法定傳染病                                                    |                |                    | ¥4            | · · · · · · · · · · · · · · · · · · · |                       | 01              |
| 猴痘                                                          |                | 112/2// 10.40      | 赤派口죄카페        | *찌미=찌기=                               | 19 LX WI 71           | 11234001        |
| 第四類法定傳染病                                                    |                | 112/2/7 16:40      | 系統自動判斷        | 系統自動判斷                                | 修改研判                  | <u>11203001</u> |
|                                                             |                | 112/2/7 16:40      | 系統自動判斷        | 系統自動判斷                                | 修改研判                  | <u>11240001</u> |
| ##返事!!<br>全項目 不明原因發燒 腹瀉 上呼吸道感染 腸病毒 水痘 新増群聚20230310 新増群聚2023 | 30530          |                    |               |                                       |                       | -               |
| 變更紀錄                                                        |                |                    |               |                                       |                       |                 |
| 本次新增:                                                       |                | 後續紙本               | 甲請單上之變        | 更紀錄區塊                                 | 將同步調整                 | 2               |
| 本次刪除:           區管中心研判使用者 , 區管中心電子病歷調閱使用者、鼠疫、天花、狂           | 王犬病、嚴重急性呼吸道症候群 |                    |               |                                       |                       |                 |

變更原因

| ⑥ 衛生福利部疾病管制署<br>Taiwan Centers for Disease Contro | <b>₽</b><br>□ | 傳染病通 | 種報系統 | 通報單編號                         | ٩                |                    |               |           | 🤹 通知 🧧               | CDC使用者一▼ 疫情 | 中心 🔻 🚆 🕀 |
|---------------------------------------------------|---------------|------|------|-------------------------------|------------------|--------------------|---------------|-----------|----------------------|-------------|----------|
| 骨 首頁                                              |               | _    |      | 已完成                           | 權限審核             | $\bigcirc$         |               |           |                      |             |          |
| 法定傅染病                                             |               | 待審   | 核案件列 | l <b>表</b><br><sub>審核結果</sub> | 1: 同意            |                    | 審核意見:0912情境]  | 臣-3       |                      | 唐           | 霍史審核案件   |
| COVID-19批吹維護                                      |               |      |      | 審核者:                          | CDC1             |                    | 審核單位:疫情中心     |           |                      |             |          |
| 新増通報單                                             |               |      | 選擇類別 | 審核時間                          | : 112/9/12 16:   | 58                 |               |           |                      | 每頁顯示        | 10 🗸     |
| 甘菇                                                | 43            |      | 請選擇  | 申請人 :                         | 測試N335-02        |                    | 申請單位名稱:南區智    | 制中心       |                      | 第 1-10筆     | 至/共56筆   |
|                                                   | 170           |      | 全選   | ) 申請時間                        | : 112/9/12 16:   | 53                 |               |           | 疑單號 ◄                | 増修欄位        | 審核       |
| 行成条件列表                                            | 19            |      |      | 權限狀態                          | :變更權限            |                    | 申請原因:0912情境]  | E-3       | N/A                  | N/A         | ß        |
| 通報車宣詞管理                                           |               |      |      | 本次新増                          | 1:               |                    |               |           |                      |             |          |
| 主子單模示                                             |               | ()   |      | 區管中心                          | 、帳號權限管理者         | 、李斯特菌症、嚴重特         | 殊傳染性肺炎        |           | 100124725            |             | Ľ        |
| 異動紀錄                                              |               | 0    |      |                               |                  |                    |               |           | 00124728             |             | D        |
| 未完成再採檢列表                                          |               | U    |      | 本·汉取消<br>區管中心                 | 』:<br>△研判使用者 , ₪ | 區管中心電子病歷調閱個        | 吏用者、鼠疫、天花、狂犬病 | 、嚴重急性呼吸道症 | 候群 <u>.00124721</u>  |             | C        |
| 群聚事件                                              |               | Ø    |      |                               |                  |                    |               |           | 00124720             |             | C1       |
| 新増通報單                                             |               | U    |      |                               |                  |                    | 關閉            |           |                      |             |          |
| 新增通知單                                             |               | O    |      |                               |                  |                    |               |           | 00124729             |             |          |
| 甘信                                                |               | C    |      | 112/2/7                       | 16:40            | 系統自動判斷             | 系統自動判斷        | 修改研判      | <u>1123400124726</u> |             | D        |
|                                                   |               | 0    |      | 112/2/7                       | 16:40            | 系統自動判斷             | 条統自動判斷        | 修改研判      | 1120300124723        |             | D        |
| 特成条件列表群聚查詢管理                                      |               | O    |      | 112/2/7                       | 16:40            | <u> </u><br>系統自動判斷 | 条統自動判斷        | 修改研判      | <u>1124000124727</u> |             | D        |

通報

個案管理/研判

# 系統帳號審核/清查

- 1. 修正權限申請異動內容判斷
- 2. 優化帳號權限清查功能提供資訊
- 3. 優化帳號權限清查匯出功能

# 於帳號權限清查點選「權限資訊」

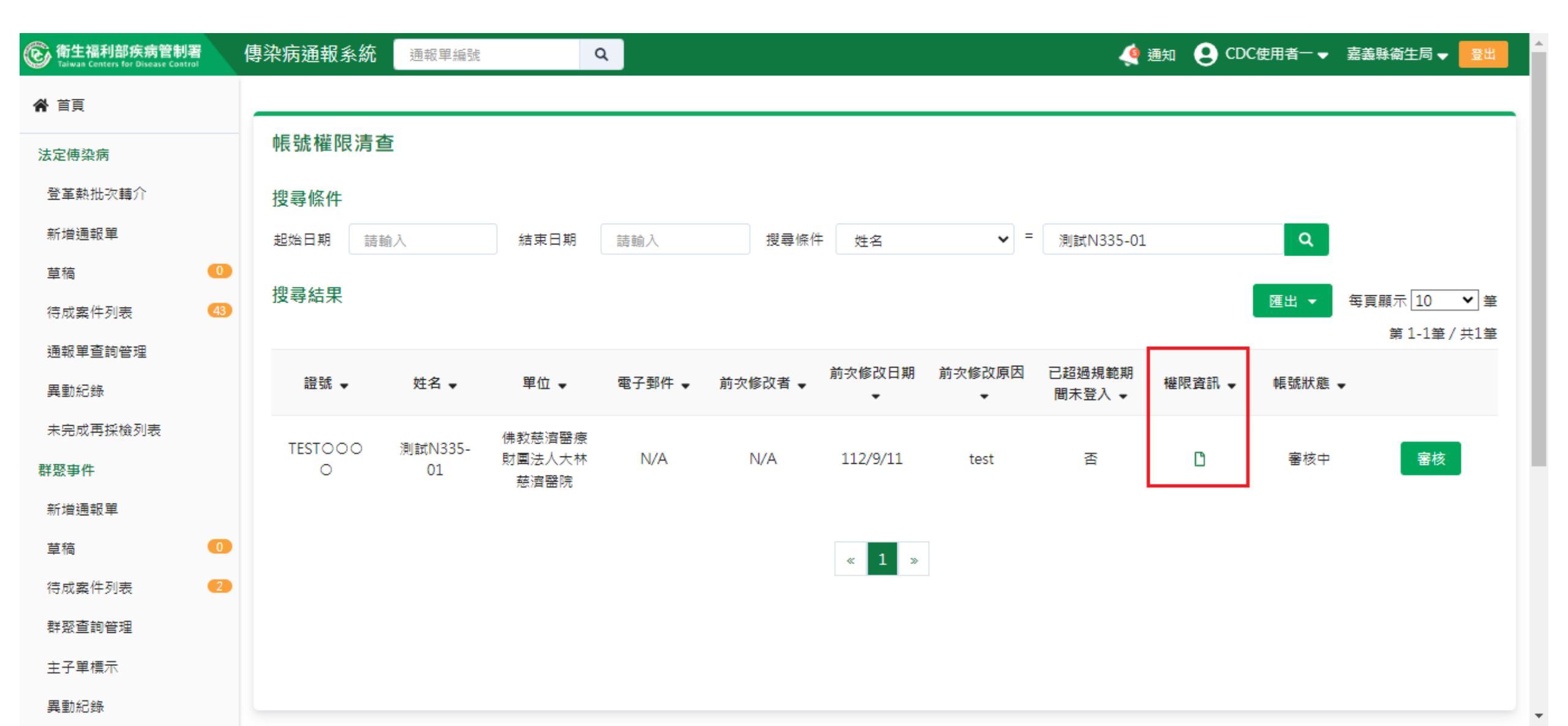

# 搜尋結果畫面呈現相關 權限資訊

傳染病通報系統權限資訊

| Ĵ | 申請人基本資料                                                                                                    |                                                                             |                                          | 申請日期 | 112年9月11日 |
|---|----------------------------------------------------------------------------------------------------|-----------------------------------------------------------------------------|------------------------------------------|------|-----------|
|   | 申請人<br>測試N335-01                                                                                                    | 身分證統一編號<br>TESTAC01                                                         |                                          |      |           |
|   | 單位別<br>醫療院所                                                                                                    | 單位所在縣市<br>嘉義縣                                                               | 單位名稱<br>佛教慈濟醫療財團法人大林慈濟醫<br>院(1140030012) |      |           |
|   | 聯絡電話<br>0222222222                                                                                                    | 手機                                                                          | E-MAIL<br>phoebejiang92@gmail.com        |      |           |
|   | 角色權限<br>醫療院所一般使用者(法定傳染病),<br>您擁有的功能權限<br>法定傳染病<br>●個案通報、通報單查詢管理、通報<br>群聚事件<br>●新增群聚通知單、通報單查詢管理<br>您擁有的區域權限 佛教慈濟醫療<br>通報單管理疾病權限<br>法定傳染病<br>全疾病 | 醫療院所一般使用者(群聚事件)<br>單異動紀錄查詢、登革熱批次轉介<br>、通報單異動紀錄查詢<br>發財團法人大林慈濟醫院(1140030012) |                                          |      |           |
|   | <ul> <li>群聚事件</li> <li>全項目</li> <li>申請紀錄</li> <li>變更權限</li> <li>申請原因</li> <li>test</li> </ul>                                                  |                                                                             |                                          |      |           |
|   | lest                                                                                                    |                                                                             |                                          |      |           |

#### 傳染病通報系統權限資訊

| 申請人基本資料             |                      |                  | 申請日期 111年3月22日 |
|---------------------|----------------------|------------------|----------------|
| 申請人<br>陳 錡          | 身分證統一編號<br>F2 1      |                  |                |
| 單位別<br><b>疾管署</b>   | 單位所在縣市<br><b>不適用</b> | 單位名稱<br>資訊室      |                |
| 聯絡電話<br>02-23959825 | 手機                   | E-MAIL<br>chiatw |                |

角色權限

疾管署一般使用者(法定傳染病),疾管署一般使用者(群聚事件),疾管署研判使用者,疾管署電子病歷調関使用者,疾管署病例審查通知使用者,疾管署帳號權限管理者,疾管署系統管理者

#### 您擁有的功能權限

#### 法定傳染病

●通報單查詢管理、主子單管理、通報單異動紀錄查詢、未完成再採檢列表、COVID-19批次維護、個案通報

●電子病歷調閱、病例審查通知

●研判

#### 群聚事件

●群聚通報、通報單查詢管理、主子單管理、通報單異動紀錄查詢、群聚待成案通知單審核

權限/系統管理

●疾管署(含區管中心)帳號審查及核准、疾管署區管中心帳號審查、衛生局帳號核准、衛生所帳號核准、醫療院所帳號核准、帳號權限清查

●系統後台管理

您擁有的區域權限 全國

#### 通報單管理疾病權限

法定傳染病

通報

個案管理/研判

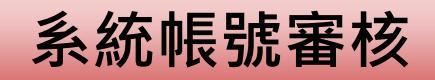

# 系統帳號審核/清查

- 1. 修正權限申請異動內容判斷
- 2. 優化帳號權限清查功能提供資訊
- 3. 優化帳號權限清查匯出功能

# 搜尋條件:姓名 測試N335-01

| log 衛生福利部疾病管制<br>Taiwan Centers for Disease Con | <b>判署</b><br>ntrol | 傳染病通報系  | 統 通報單編號   |                  | ۹      |          |            |        | <u>,</u>  | 通知 👤 CD  | C使用者一 🚽 🚊  | 義縣衛生局 🚽 🛛 🗟出             |
|-------------------------------------------------|--------------------|---------|-----------|------------------|--------|----------|------------|--------|-----------|----------|------------|--------------------------|
| ★ 首頁                                            |                    |         |           |                  |        |          |            |        |           |          |            |                          |
| 法定傅染病                                           |                    | 帳號權限》   | 清查        |                  |        |          |            |        |           |          |            |                          |
| 登革熱批次轉介                                         |                    | 搜尋條件    |           |                  |        |          |            |        |           |          |            |                          |
| 新増通報單                                           |                    | 起始日期    | 請輸入       | 結束日期             | 請輸入    | 搜尋條作     | 牛 姓名       | ✓ =    | 測試N335-01 |          | ٩          |                          |
| 草稿                                              | 40                 | 搜尋結果    |           |                  |        |          |            |        |           |          | RELL C     |                          |
| 待成案件列表                                          | 179                |         |           |                  |        |          |            |        |           |          |            | ≆夏顯小[10 ▼]聿<br>第1-1筆/共1筆 |
| 通報單查詢管理                                         |                    | ±13 5.6 | ht-2      | 留体               | 雨了和件   | 苦力修订书    | 前次修改日期     | 前次修改原因 | 已超過規範期    | 桃阳欢却     | #E 9544 CF |                          |
| 異動紀錄                                            |                    | 亩 5兆 ▼  | 灶名 ▼      | 単位 ▼             | 電士野件 ▼ | 刖火1隊以省 ▼ | -          | -      | 間未登入 ▼    | 懼限資訊▼    | ₩長5%7人9些 ▼ |                          |
| 未完成再採檢列表                                        |                    | TESTOOC | ) 測試N335- | 佛教慈濟醫療<br>財團法人大林 | N/A    | N/A      | 112/9/11   | test   | 否         | <b>D</b> | 寧核中        | 客核                       |
| 群聚事件                                            |                    | 0       | 01        | 慈濟醫院             |        |          | 112/ 5/ 11 |        | I         |          |            |                          |
| 新増通報單                                           |                    |         |           |                  |        |          |            |        |           |          |            |                          |
| 草稿                                              | 6                  |         |           |                  |        |          | « 1 »      |        |           |          |            |                          |
| 待成案件列表                                          | 71                 |         |           |                  |        |          |            |        |           |          |            |                          |
| 群盤宣詞管理                                          |                    |         |           |                  |        |          |            |        |           |          |            |                          |
| 主子單標示                                           |                    |         |           |                  |        |          |            |        |           |          |            |                          |
| 異動紀錄                                            |                    |         |           |                  |        |          |            |        |           |          |            |                          |

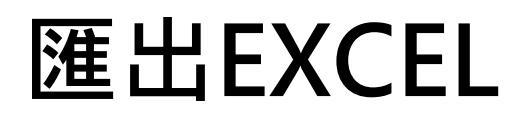

| ⓒ 衛生福利部疾病管制<br>Taiwan Centers for Disease Con | <b>川署</b><br>Itrol | 傳染病通報系    | 統 通報單編號   | C              | ٦      |         |           |        | و في      | 画知 🤮 CD | C使用者一 🚽 嘉義縣        | 續生局 ✔ 🔮出                        |
|-----------------------------------------------|--------------------|-----------|-----------|----------------|--------|---------|-----------|--------|-----------|---------|--------------------|---------------------------------|
| <b>合</b> 首頁                                   |                    |           |           |                |        |         |           |        |           |         |                    |                                 |
| 法定傅染病                                         |                    | 帳號權限      | 清查        |                |        |         |           |        |           |         |                    |                                 |
| 登革熱批次轉介                                       |                    | 搜尋條件      |           |                |        |         |           |        |           |         |                    |                                 |
| 新增通報單                                         |                    | 起始日期      | 請輸入       | 結束日期           | 請輸入    | 搜尋條件    | 姓名        | ✓ =    | 測試N335-01 |         | Q                  |                                 |
| 草稿                                            | 40                 | 抑己结甲      |           |                |        |         |           |        |           |         |                    |                                 |
| 待成案件列表                                        | 179                | ᡔᠴᠬᡩᡏᡔ᠌᠌ᡘ |           |                |        |         |           |        |           |         | 匯出 ▼ 毎頁編           | 順示 [ <u>10</u> ♥] 筆<br>度 / ±1 筆 |
| 通報單查詢管理                                       |                    |           |           |                |        |         | 前次修改日期    | 前次修改原因 | 已招福損節期    |         | 匯出成Excel<br>陳出成Ods | = / //1=                        |
| 異動紀錄                                          |                    | 證號 ◄      | 姓名 ▼      | 單位 ▼           | 電子郵件 ▼ | 前次修改者 🚽 | *         | *      | 間未登入 ▼    | 權限資訊 ▼  |                    |                                 |
| 未完成再採檢列表                                      |                    | TESTOOO   | ) 測試N335- | 佛教慈濟醫療         |        |         | 110/0/111 |        | -         |         |                    |                                 |
| 群聚爭件                                          |                    | 0         | 01        | 射團法人大杯<br>慈濟醫院 | N/A    | N/A     | 112/9/11  | test   | 合         | U       | 番核中                | 番核                              |
| 新増通報單                                         |                    |           |           |                |        |         |           |        |           |         |                    |                                 |
| 草稿                                            | 6                  |           |           |                |        |         | « 1 »     |        |           |         |                    |                                 |
| 待成案件列表                                        | 71                 |           |           |                |        |         |           |        |           |         |                    |                                 |
| 群聚查詢管理                                        |                    |           |           |                |        |         |           |        |           |         |                    |                                 |
| 主子單標示                                         |                    |           |           |                |        |         |           |        |           |         |                    |                                 |
| 異動紀錄                                          |                    |           |           |                |        |         |           |        |           |         |                    |                                 |

# 匯出EXCEL之清單欄位新增:疾病、角色

|    | А        | В           | С                | D    | E     | F        | G      | Н          | 1    | J    | К   |   |
|----|----------|-------------|------------------|------|-------|----------|--------|------------|------|------|-----|---|
| 1  | 証號       | 姓名          | 單位               | 電子郵件 | 前次修改者 | 前次修改日期   | 前次修改原因 | 已超過規範期間未登入 | 疾病   | 角色   | 帳號狀 | 2 |
| 2  | TESTOOOO | 測試N335-01   | 佛教慈濟醫療財團法人大林慈濟醫院 | N/A  | N/A   | 112/9/11 | test   | 否          | 嚴重急性 | 醫療院所 | 審核中 | 1 |
| 3  |          |             |                  |      |       |          |        |            |      |      |     |   |
| 4  |          |             |                  |      |       |          |        |            |      |      |     |   |
| 5  |          |             |                  |      |       |          |        |            |      |      |     |   |
| 6  |          |             |                  |      |       |          |        |            |      |      |     |   |
| 7  |          |             |                  |      |       |          |        |            |      |      |     |   |
| 8  |          |             |                  |      |       |          |        |            |      |      |     |   |
| 9  |          |             |                  |      |       |          |        |            |      |      |     |   |
| 10 |          |             |                  |      |       |          |        |            |      |      |     |   |
| 11 |          |             |                  |      |       |          |        |            |      |      |     |   |
| 12 |          |             |                  |      |       |          |        |            |      |      |     |   |
| 13 |          |             |                  |      |       |          |        |            |      |      |     |   |
| 14 |          |             |                  |      |       |          |        |            |      |      |     |   |
| 15 |          |             |                  |      |       |          |        |            |      |      |     |   |
| 16 |          |             |                  |      |       |          |        |            |      |      |     |   |
| 17 |          |             |                  |      |       |          |        |            |      |      |     |   |
| 18 |          |             |                  |      |       |          |        |            |      |      |     |   |
| 19 |          |             |                  |      |       |          |        |            |      |      |     |   |
| 20 |          |             |                  |      |       |          |        |            |      |      |     |   |
| 21 |          |             |                  |      |       |          |        |            |      |      |     |   |
| 22 |          |             |                  |      |       |          |        |            |      |      |     |   |
| 23 |          |             |                  |      |       |          |        |            |      |      |     |   |
| 24 |          |             |                  |      |       |          |        |            |      |      |     |   |
|    |          | (史用首列表 ) (• | +)               |      |       | E 4      |        |            |      |      |     |   |

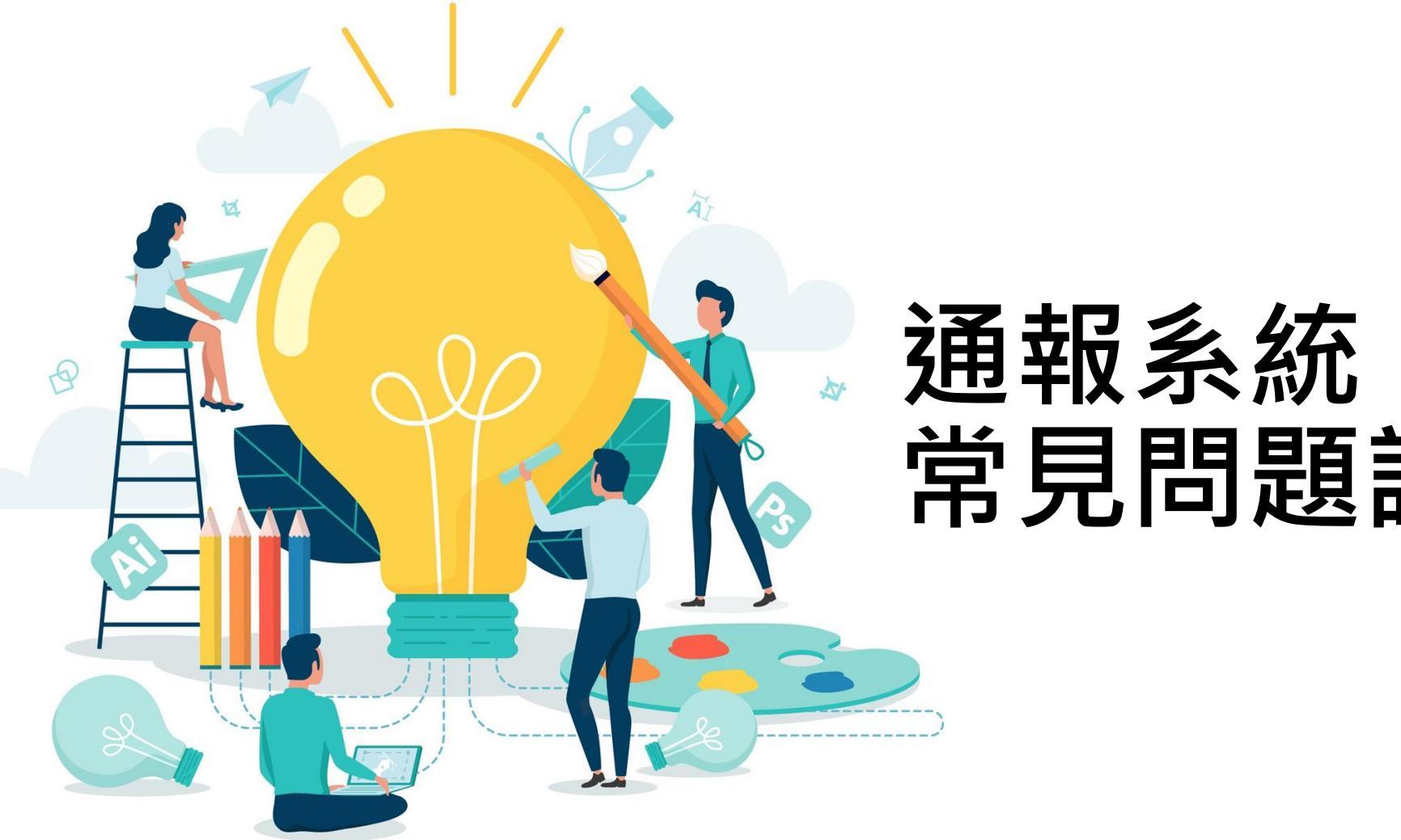

# 通報系統 常見問題說明

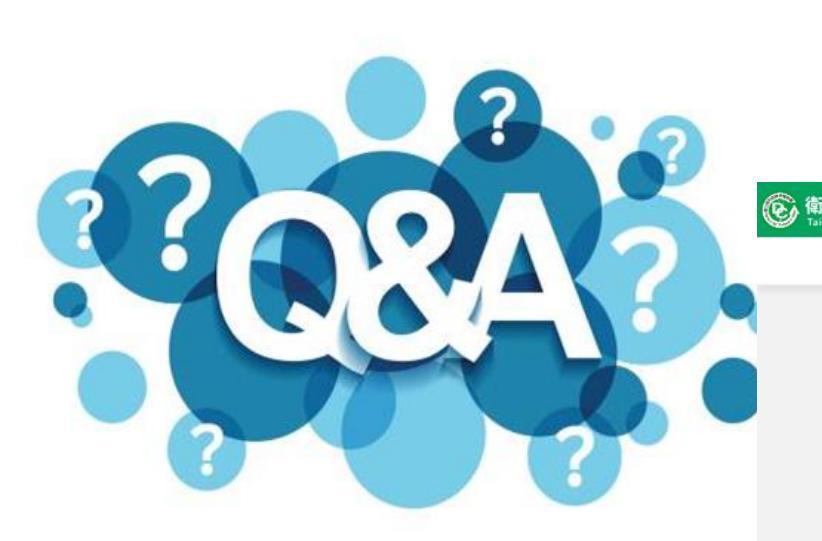

# 「維護單範本」於系統登入口下方

#### ⑥ 衛生福利部疾病管制署 傳染病通報系統

憑證IC卡登入錯誤代碼查詢

維護單範本

問題反映表單

本系統預計於 112/02/23(四) 18:00-20:00 進行不停機更版作業。

|                                                                                 | 自然人憑證登入                                                                     | 醫事人員憑證登入              | 首次登入與權限申請 |
|---------------------------------------------------------------------------------|-----------------------------------------------------------------------------|-----------------------|-----------|
|                                                                                 |                                                                             | ß                     | 0         |
| 【通報相關問題】請洽NIDRS<br>至下方「問題反映表單」提供:<br>【確診者自主回報相關問題】<br>系統環境偵測網頁<br>元件安裝及馬踏攝卡隨聲排除 | 客服 02-23959825分機3200;E-mail:cdcnidrs@<br>建議。<br>請洽「確診個案自主型報疫調系統」客服 02-77563 | 9cdc.gov.tw 或<br>3970 |           |

Copyright © 2023 衛生福利部 疾病管制署. All rights reserved. 本網站建議使用 Edge, Chrome 75 以上版本瀏覽器及以1440x1080解析度,以獲得最佳瀏覽體驗。

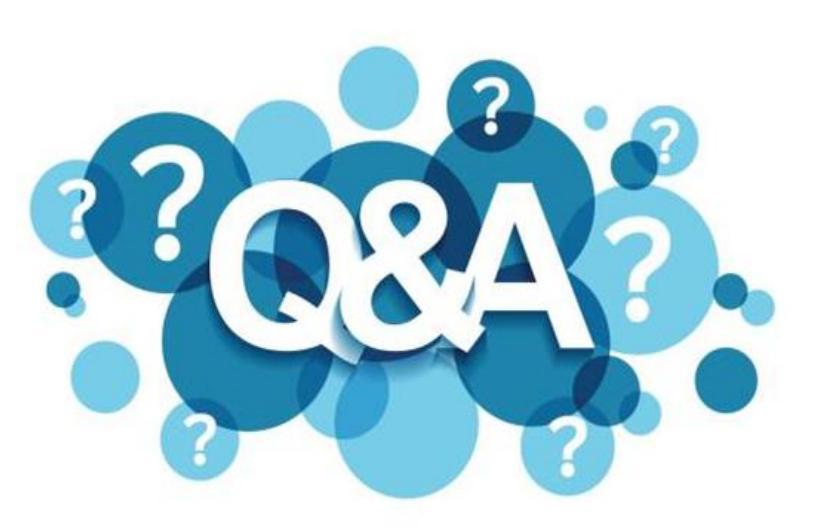

# 反映未收到 信件通知

### 需確認以下事宜:

- ▶ 請至「通知訂閱」確認是否開啟通知以及疾 病清單
- ▶ 確認該通知信件是否存在垃圾信件
- > 客服留資訊確認mail server寄件紀錄

| 通知訂問           |      |     |      |        |         |
|----------------|------|-----|------|--------|---------|
| 対対に            |      |     |      |        |         |
| 系統公告           |      | ♣ ⊠ |      | ●即時通知  |         |
| 法定傳染病          |      |     |      |        |         |
| 新增個案遇報         | ON O | ▲ ⊠ | 選擇疾病 | ●即時遥知  | ○每天固定時間 |
| 通報資料待補         |      | ♠ ⊠ | 選擇疾病 | ●即時通知  | ○每天固定時間 |
| 待成業件提醒         | ON O |     | 選擇疾病 | ●即時通知  | ○每天固定時間 |
| 新增陽性檢驗結果(圖案)   | ON O |     | 選擇疾病 | 即時通知   | ○每天固定時間 |
| 新增陽性檢驗結果(接觸者)  | ON O |     | 選擇疾病 | ● 即時通知 | ○每天固定時間 |
| 新增登革熟快篩結果NS1陽性 | ON O | ▲ 🖂 |      | ●即時通知  | ○每天固定時間 |
| 新增確定病例         | ON O | ♠ ⊠ | 選擇疾病 | ●即時通知  | ○每天固定時間 |
| 傳染病個案主子單標示     |      |     | 選擇疾病 | 即時通知   | ○每天固定時間 |
| 取消通報           | ON O |     | 選擇疾病 | ●即時通知  | ○每天固定時間 |
| 通報前後15日內死亡個業   | ON O | ♠ ⊠ | 選擇疾病 | ②即時通知  | ○每天固定時間 |
| 申請修改過報資料       | ON O |     | 選擇疾病 | 即時通知   | ○每天固定時間 |
| 申請取消過報         | ON O | •   | 選擇疾病 | ●即時通知  | ○每天固定時間 |
| 轉介             | ON O | ▲ 🖂 | 選擇疾病 | ● 即時通知 | ○每天固定時間 |
| 轉興             | ON O | ♣ ⊠ | 選擇疾病 | ● 即時通知 | ○每天固定時間 |
| 檢驗結果拉回         | ON O |     | 選擇疾病 | ●即時通知  | ○每天固定時間 |
| 群聚事件           |      |     |      |        |         |
| 新增群聚事件通報       | ON O |     |      | 〇即時通知  | ○每天園定時間 |
| 新增群聚事件個案驗出病原體  | ON O | 4 🖂 |      | ● 即時通知 | ○每天固定時間 |
| 群聚事件主子單標示      | ON O |     |      | ● 即時通知 | ○每天固定時間 |
| 事件轉介           |      |     |      | ○即時通知  | ●每天固定時間 |
| 事件轉案           | ON O |     |      | ○即時通知  | 每天固定時間  |
| 個素轉介           | ON O |     |      | ● 即時通知 | ○每天固定時間 |
| 個案轉案           | ON O |     |      | ●即時通知  | ○每天固定時間 |
| 移動個案至其他事件      | ON O |     |      | ●即時通知  | ○每天固定時間 |
| 權限             |      |     |      |        |         |
| 送出權限申請         | ON O |     |      | ●即時通知  | ○每天固定時間 |
| 權限審核結果         | ON O | 4   |      | ● 即時通知 | ○每天固定時間 |
| 權限審核提醒         | ON O |     |      | ●即時通知  | ○每天固定時間 |
| 儲存             |      |     |      |        |         |

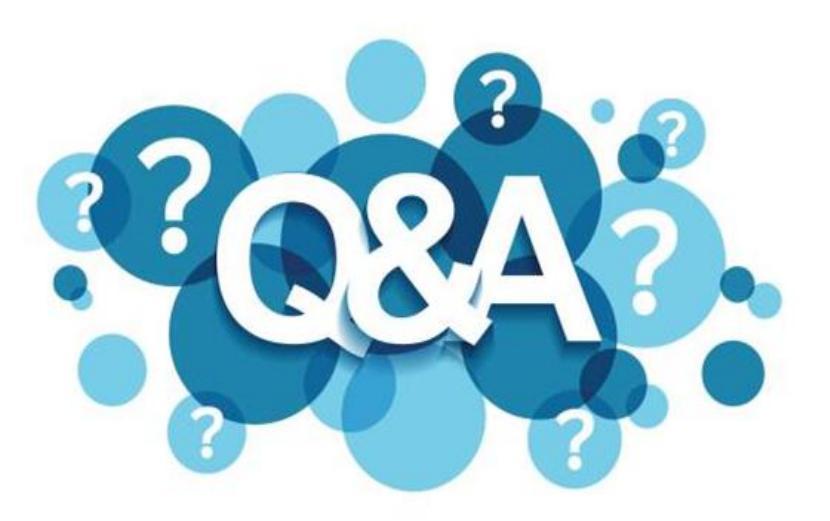

# (區管中心)於電子病歷調閱平台點選 調閱後,呈現錯誤或畫面空白

一般此情形係因醫療院所透過醫院內部系統上傳電子病歷時,未 上傳完整、檔案加密或是上傳後已移除該病例,已持續將問題反 映予衛福部電子病歷調閱平台協助釐清,惟處理速度不一;如衛 生單位急需資料,煩請逕洽醫療院所提供。

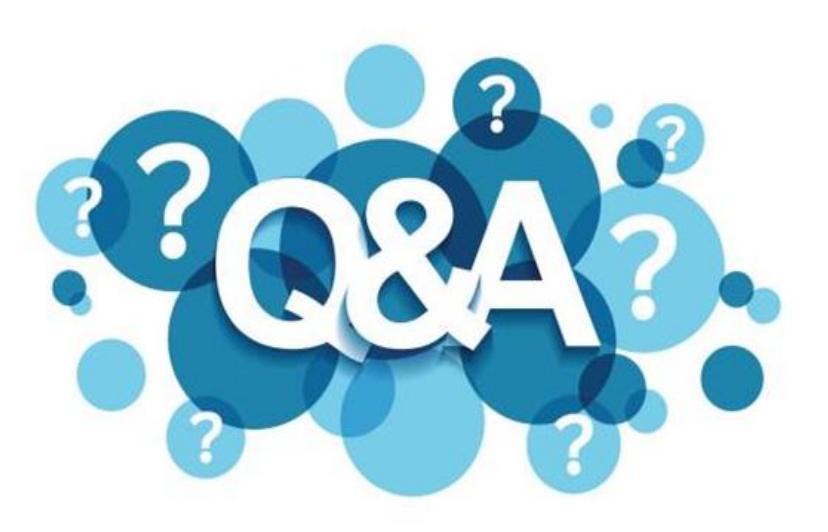

# 登入時出現錯誤「無法連上這個此 網站」

### 依以下SOP確認:

- ▶ 建議可至疾病管制署官網(https://www.cdc.gov.tw/)點選NIDRS連 結(https://nidrs.cdc.gov.tw/login)
- 若確定以此方法仍無法進入網頁,需重新申請IP,請依以下入徑下載 申請書,並依內容填寫後mail至客服信箱。

> 入徑:疾病管制署官網首頁/應用專區/申請/系統網路服務申請

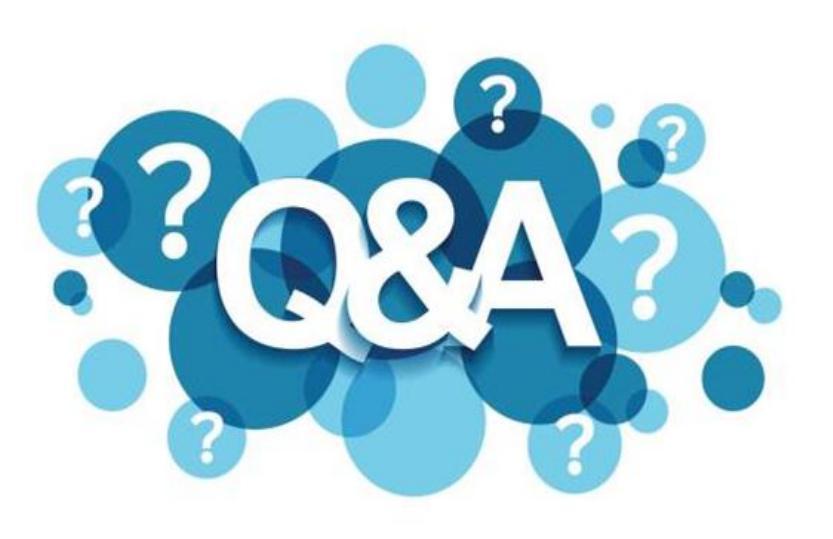

# 登入法傳出現錯誤訊息 「3003:讀取醫事人員憑證卡失敗」

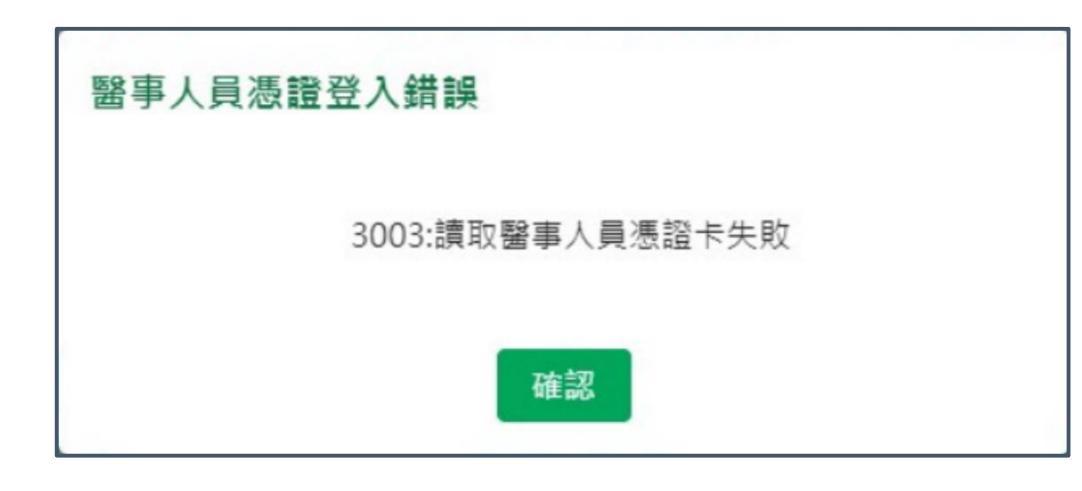

### 需確認以下事宜:

➤ 確認使用之讀卡機是否為一般讀卡機
 ➤ 確認電腦是否僅連接一台讀卡機

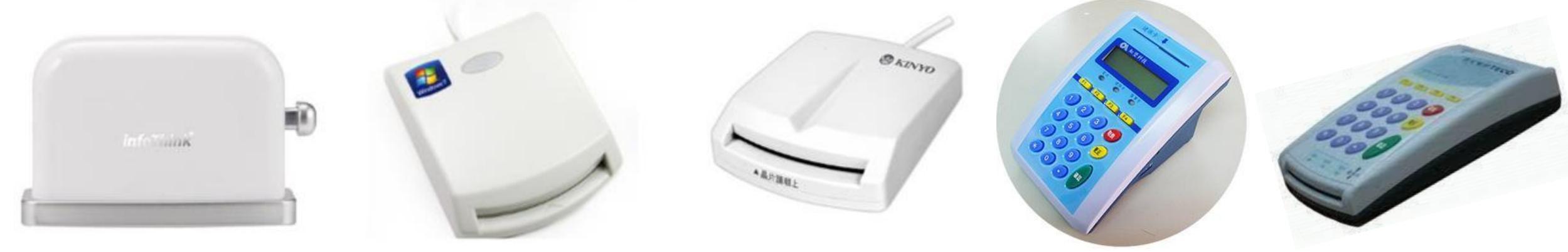

# **Thank You!**

- 客服專線:02-23959825分機3200
- 客服信箱:cdcnidrs@cdc.gov.tw
- 系統功能完整操作手冊:https://reurl.cc/qkr5KN